### HP Photosmart R817/R818 Digitalkamera med HP Instant Share

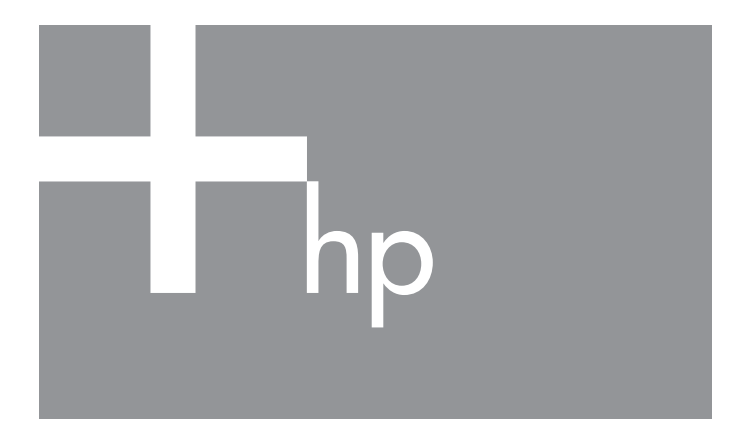

#### Brukerhåndbok

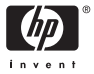

#### Juridiske merknader

© Copyright 2005 Hewlett-Packard Development Company, L.P.

Informasjonen i dette dokumentet kan endres uten varsel. De eneste garantiene for produkter og tjenester fra HP er angitt i garantierklæringene som følger med slike produkter og tjenester. Ingenting i dette dokumentet kan tolkes som en tilleggsgaranti. HP er ikke erstatningsansvarlig for tekniske eller andre typer feil eller utelatelser i dette dokumentet

Windows® er et registrert varemerke for Microsoft Corporation i USA.

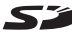

SD-logoen er et varemerke for eieren.

#### Avhending av gammelt utstyr av brukere i private husholdninger i Den europeiske unionen

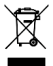

Dette symbolet på produktet eller emballasjen indikerer at produktet ikke må kastes sammen med husholdningsavfallet. I stedet er det ditt ansvar å avhende det aamle utstvret ved å levere det til en miliøstasion eller et utpekt innsamlingssted for resirkulering av gammelt elektrisk og

elektronisk utstyr. Særskilt innsamling og resirkulering av det gamle utstyret ved avhending vil bidra til bevaring av naturressurser og sørge for at utstyret blir resirkulert på en måte som beskytter folkehelsen og miljøet. Ta kontakt med kommunale myndigheter, renovasjonsselskapet der du bor eller forretningen hvor du kjøpte produktet for å få mer informasjon om hvor du skal levere det gamle utstyret til resirkulering.

#### Fyll ut disse opplysningene slik at du har dem tilgjengelig:

Modellnummer (på fronten av kameraet)

Serienummer (10-sifret tall på undersiden av kameraet)

Datoen da kameraet ble kiøpt

Trykt i Kina

# Innhold

| 1 | Komme i gang                                            |             | 11             |
|---|---------------------------------------------------------|-------------|----------------|
|   | Oppsett                                                 |             | 13             |
|   | 1 Installere dokkinginnsatsen (ekstraut                 | styr)       | 13             |
|   | 2 Feste håndleddstroppen                                |             | 13             |
|   | 3 Sette inn batteriet.                                  |             | 14             |
|   | 4 Lade batteriet                                        |             | 15             |
|   | 5 Slå på kameraet                                       |             | 16             |
|   | 6 Velge språk                                           |             | 16             |
|   | 7 Angi region                                           |             | 16             |
|   | 8 Stille inn dato og klokkeslett                        |             | 17             |
|   | 9 Sette inn og formatere minnekort                      |             | 18             |
|   | 10 Installere programvare                               |             | 19             |
|   | Windows®                                                |             | 19             |
|   | Macintosh                                               |             | 20             |
|   | Brukerhåndbok på CD                                     |             | 20             |
|   | Interaktiv brukerhåndbok på CD                          |             | 21             |
|   | Kameraets deler                                         |             | 22             |
|   | Kameraets bakside                                       |             | 22             |
|   | Kameraet sett forfra og nedenfra                        |             | 25             |
|   | Toppen på kameraet                                      |             | 26             |
|   | Kameraholder                                            |             | 27             |
|   | Kameramodi                                              |             | 28             |
|   | Kameramenyer                                            |             | 28             |
|   | Vise kamerademonstrasjonen                              |             | 30             |
| 2 | Ta bilder og ta opp videoklipp<br>Bruke levende visning | <br>        | 31<br>31<br>33 |
|   | Ta opp lyd sammen med stillbilder<br>Retningsføler      | · · · · · · | 34<br>34       |
|   |                                                         |             |                |

| Ta opp videoklipp                           | 35 |
|---------------------------------------------|----|
| Automatisk fokusering                       | 37 |
| Fokusere på motivet                         | 37 |
| Best mulia fokus                            | 38 |
| Ved normal fokuseringsavstand               | 38 |
| Ved makro- og supermakrofokusering          | 39 |
| Bruke fokuslås                              | 40 |
| Best mulig eksponering                      | 40 |
| Andre anbefalinger                          | 41 |
| Bruke fokuseringsinnstillinger              | 42 |
| Bruke manuell fokusering                    | 43 |
| Bruke zoom                                  | 44 |
| Optisk zoom                                 | 45 |
| Digital zoom                                | 45 |
| Zoom og fokusering                          | 46 |
| Stille inn blitsen                          | 48 |
| Bruke fotograferingsmodi                    | 50 |
| Støyreduksjon ved lang eksponering          | 53 |
| Bruke panoramamodus                         | 53 |
| Ta panoramabilder                           | 54 |
| Bruke manuell fotograferingsmodus           | 56 |
| Bruke min modus                             | 57 |
| Velge og lagre foretrukne innstillinger for |    |
| Min modus                                   | 57 |
| Bruke undermenyen                           |    |
| Lagrede Min modus-innstill.                 | 58 |
| Bruke selvutløserinnstillinger              | 60 |
| Bruke Bildeserie-innstillingen              | 62 |
| Bruke opptaksmenyen                         | 63 |
| EV-kompensasjon                             | 64 |
| Tilpasset lyssetting                        | 65 |
| Alternativ eksponering                      | 67 |
| Bildekvalitet                               | 69 |
| Videokvalitet                               | 71 |

|   | Hvitbalanse                         | 73        |
|---|-------------------------------------|-----------|
|   | Manuell hvitbalanse                 | 74        |
|   | Autofokusområde                     | 75        |
|   | AE-måling                           | 76        |
|   | ISO-hastighet                       | 77        |
|   | Farger                              | 78        |
|   | Metning                             | 79        |
|   | Skarphet                            | 80        |
|   | Kontrast                            | 81        |
|   | Dato- og klokkeslettstempel         | 82        |
|   | Hjelp til menyalternativene         | 83        |
| З | Se nå bilder og videoklinn          | 85        |
| 5 | Bruke avenilling                    | 85        |
|   |                                     | 87        |
|   | Skiermbilde for antall bilder       | 87        |
|   | Lagre bilder fra videoklinn         | 88        |
|   | Vise miniatvrer                     | 88        |
|   | Forstørre bilder                    | 89        |
|   | Bruke avspillingsmenven             | 90        |
|   | Slett                               | 92        |
|   | Fiern røde øvne                     | 93        |
|   | Bilderåd                            | 94        |
|   | Bildeinformasion                    | 94        |
|   | Sett sammen panorama                | 96        |
|   | Roter                               | 97        |
|   | Ta opp lyd                          | 98        |
| ٨ | Overfare og                         |           |
| Т | skrive ut bilder                    | 00        |
|   |                                     | 77        |
|   | Skrive ut hilder direkte fra kamera | 77<br>101 |
|   | Skrive ut paneramaer                | 101       |
|   |                                     | 104       |

| 5 | Bruke HP Instant Share<br>Bruke HP Instant Share-meny<br>Konfigurere elektroniske mål i kameraet<br>Sende enkeltbilder til mål<br>Sende alle bilder til mål                                                                                                    | 105<br>106<br>108<br>110<br>112                                                  |
|---|----------------------------------------------------------------------------------------------------|----------------------------------------------------------------------------------|
| 6 | Bruke oppsettmenyen.<br>Skjermens lysstyrke .<br>Kameralyd .<br>Fokushjelpelampe .<br>Umiddelbar visning .<br>Digital zoom.<br>Dato og klokkeslett .<br>USB-konfigurasjon .<br>TV-konfigurasjon .<br>Språk .<br>Flytt bilder til kort .<br>Tilbakestill innstillinger . | 115<br>116<br>117<br>118<br>119<br>120<br>121<br>122<br>123<br>124<br>125<br>126 |
| 7 | Problemløsing og støtte                                                                                                    | 127<br>128<br>129<br>129<br>130<br>130<br>131<br>132<br>132<br>132<br>133<br>134 |
|   | Problemer og løsninger                                                                                                    | 136<br>150                                                                       |

<sup>8</sup> HP Photosmart R817/R818 Brukerhåndbok

|   | Feilmeldinger på datamaskinen         Få hjelp         HPs nettsted om tilgjengelighet         HP Photosmart-nettstedet         Hvordan få kundestøtte         Telefonstøtte         Verdensomspennende telefonstøtte | 162<br>164<br>164<br>164<br>164<br>165<br>167 |
|---|----------------------------------------------------------------------------------------------------|-----------------------------------------------|
| A | Håndtere batterier                                                                                                    | 169<br>169<br>170                             |
|   | Strømindikatorer<br>Batteriytelse<br>Antall bilder per batteri<br>Lade litiumionbatteriet<br>Sikkerhetsforanstaltninger ved lading<br>av litiumionbatterier.                                                          | 171<br>172<br>173<br>174<br>175<br>176        |
| В | Kjøpe kameratilbehør                                                                                                    | 177                                           |
| С | Stell av kameraet                                                                                                    | 181<br>181<br>182<br>183<br>183               |
| D | Spesifikasjoner                                                                                                    | 185<br>191<br>192<br>192                      |

10 HP Photosmart R817/R818 Brukerhåndbok

# 1 Komme i gang

Gratulerer med kjøpet av HP Photosmart R817/R818 digitalkamera, og velkommen til den digitale fotoverden!

Denne håndboken forklarer HP Real Life-teknologiene og andre kamerafunksjoner du kan bruke for å få flotte resultater og få full glede av fotograferingen.

HP Photosmart R817/R818 digitalkamera har et fullt sett med eksklusive HP Real Life-teknologier som gjør det enkelt å ta strålende digitale foto. Disse funksjonene er:

- Automatisk reduksjon av røde øyne Kameraet oppdager og fjerner røde øyne fra personene på bildene (se side 93).
- HP Adaptive Lighting Technology Får automatisk frem detaljer som blir borte i skyggene (se side 65).
- Panorama med sammensetting i kamera Bruk
   Panorama-modus til å ta opptil fem påfølgende bilder og sette dem sammen til ett bilde i kameraet (se side 96).
- **Skriv ut fra video** Ta kvalitetsvideo i VGA med 30 bilder per sekund og velg ut enkeltbilder som skal lagres som stillbilder. HP forbedrer videobildet for å få bedre utskrifter i formater opp til 10 x 15 cm (se side 88).
- **HP Image Advice** Gir deg tips om hvordan du kan ta bedre bilder (se side 94).

Andre kamerafunksjoner i R817/R818 er:

• **15 fotograferingsmodi** – Velg en forhåndsinnstilt fotograferingsmodus for å få en best mulig eksponering av vanlige motiver, eller definer en egen fotomodus med de innstillingene du bruker mest (se side 50).

- Interactive User's Guide (interaktiv brukerhåndbok på engelsk) – Leder deg gjennom de vanligste funksjonene på kameraet (se side 21).
- HP Instant Share Du kan på en enkel måte merke stillbilder i kameraet for automatisk sending til forskjellige mål som e-postadresser, elektroniske album eller en skriver, neste gang du kobler kameraet til en datamaskin. Da kan mottakerne se på bildene uten å bli belemret med store filvedlegg (se side 105).
- **Direkte utskrift** Skriv ut direkte fra kameraet til en PictBridge-sertifisert skriver uten å måtte koble til noen datamaskin (se side 101).
- **Hjelp på kameraet** Bruk den elektroniske veiledningen for å få hjelp til bruk av kamerafunksjonene (se side 30).
- Holder/dokkingstasjon R817/ R818 digitalkamera leveres med enten en holder eller dokkingstasjon. Holderen lader kameraets litiumionbatteri og gjør det enkelt

å overføre bilder til en datamaskin eller sende bilder til en skriver.

HP Photosmart R-series dokkingstasjon gjør det i tillegg mulig å se på bildene på TV og lade et reservelitiumionbatteri i dokkingstasjonen mens litiumionbatteriet

lades i kameraet. Dokkingstasjonen kan også kjøpes separat.

Se **Kjøpe kameratilbehør** på side 177 for å få informasjon om annet tilbehør til HP Photosmart R817/R818-kameraet, inkludert undervannshus, batterier, minnekort, kameravesker, hurtigladere med mer.

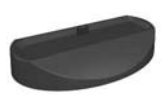

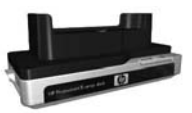

## Oppsett

Se **Kameraets deler** på side 22 for å finne de ulike delene på kameraet mens du følger veiledningen i dette avsnittet.

### Installere dokkinginnsatsen (ekstrautstyr)

Hvis du kjøper HP Photosmart R-series dokkingstasjon, vil du finner en eller flere dokkinginnsatser i esken til dokkingstasjonen. Når du setter opp dokkingstasjonen for dette kameraet, må du bruke dokkinginnsatsen med gul merkelapp. Følg veiledningen i brukerhåndboken til dokkingstasjonen når du skal koble dokkinginnsatsen til dokkingstasjonen.

### 2. Feste håndleddstroppen

Fest håndleddstroppen til festepunktet på siden av kameraet.

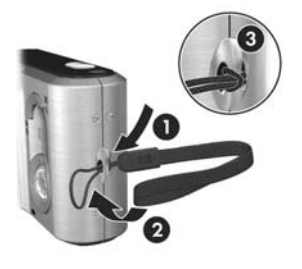

### 3. Sette inn batteriet

Kameraet bruker et oppladbart HP Photosmart R07 litiumionbatteri (L1812A/L1812B).

 Åpne batteri-/ minnekortdekselet på undersiden av kameraet ved å skyve dekselsperren som angitt på batteri-/ minnekortdekselet.

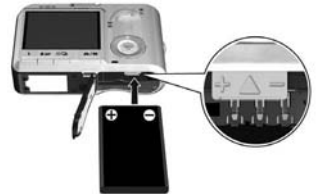

- Sett batteriet i det største sporet slik det er vist, og skyv det inn til det smekker på plass.
- **3.** Lukk batteri-/minnekortdekselet ved å skyve dekselet ned til det smekker på plass.

Hvis du skal ta batteriet ut av kameraet, må du først slå av kameraet. Åpne batteri-/minnekortdekselet og åpne batterisperren slik at batteriet støtes delvis ut, og trekk deretter batteriet ut av sporet.

Se side 173 for å få informasjon om batteriytelsen for dette kameraet. Se side 174 for å se hvor mange bilder du kan forvente å ta med hver batteritype. Du finner tips om bedre utnyttelse av batterier under **Tillegg A, Håndtere batterier**, som starter på side 169.

**MERK:** Det oppladbare batteriet som fulgte med kameraet, kan være delvis ladet. Du bør fullade batteriet før du tar det i bruk (se side 15).

### 4. Lade batteriet

Du kan lade batteriet i kameraet (beskrives her) eller i reservebatterirommet på dokkingstasjonen for kamera eller HP Photosmart hurtiglader (se **Kjøpe kameratilbehør** på side 177).

- Koble strømkabelen til HP vekselstrømadapter. Hvis det er mer enn én strømkabel i esken, bruker du strømkabelen for stikkontaktene i ditt land eller din region. Sett den andre enden av strømkabelen i en stikkontakt.
- 2. Fest den tynne ledningen fra HP vekselstrømadapter til holderen, som vist.
- Sett kameraet i holderen. Strømlampen på baksiden av kameraet begynner å blinke for å vise at batteriet blir ladet.

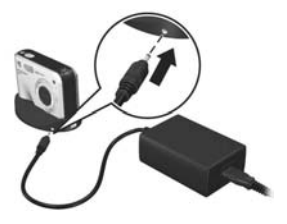

Når strømlampen slutter å blinke, er batteriet fulladet. Det tar vanligvis 4 til 6 timer å lade batteriet i kameraet. Du kan fortsatt bruke kameraet mens batteriet lades.

**MERK:** Kameraet kan bli varmt mens batteriet lades, og også etter lengre tids bruk med batteristrøm. Dette er normalt.

### 5. Slå på kameraet

Slå på kameraet ved å skyve ► ON/OFF-bryteren mot høyre og deretter slippe den.

Linsen gjøres klar og strømlampen til venstre for ▶ ON/OFF-bryteren lyser blått. Logoen til HP vises også på bildeskjermen når kameraet blir slått på.

### 6. Velge språk

- Bla til språket du vil ha, ved hjelp av knappene ▲▼ ◆ på kontrollen .
- Trykk på Menu OK for å velge språket som er merket.

**TIPS:** Hvis du må endre språk senere, **→** to select, then press OK bruker du innstillingen **Språk** på **Oppsettmeny** (se side 124).

### 7. Angi region

Når du har valgt språk, blir du bedt om å velge hvilket kontinent du bor på. Innstillingene **Språk** og **Region** bestemmer standard datoformat og formatet på videosignaler for visning av kamerabilder på TV (se side 123).

- Bla til ønsket region ved hjelp av knappene ▲▼.
- Trykk på Menu OK for å velge regionen som er merket.

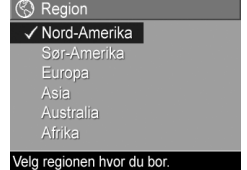

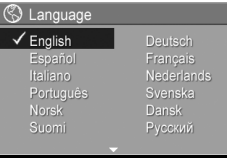

### 8. Stille inn dato og klokkeslett

Kameraet har en klokke som registrerer datoen og klokkeslettet da du tar hvert bilde. Du kan også velge å få datoen og klokkeslettet påført bildet (se side 82).

 Det første som er uthevet er datoog klokkeslettformatet. Hvis du vil endre formatet, bruker du knappene ▲▼. Hvis dato- og klokkeslettformatet er riktig, trykker du på ▶ for å gå til Dato.

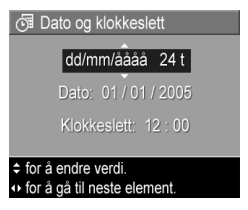

- Du kan endre verdien til valget som er merket med knappene
- 3. Bruk knappene ◀▶ for å gjøre andre valg.
- **4.** Gjenta trinn 2 og 3 til datoen og klokkeslettet er riktig angitt.
- 5. Trykk på Menu når du har angitt riktige verdier for dato og klokkeslett. Det vises et bekreftelsesbilde med spørsmål om datoen og klokkeslettet er riktig. Hvis datoen og klokkeslettet er riktig. Trykker du på Menu for å velge Ja. Hvis datoen og klokkeslettet er riktig, trykker du på ▼ for å velge Nei og deretter på Menu og Cienta trinn 1 til 5 for å angi riktig dato og klokkeslett.

Dato- og klokkeslettinformasjonen lagres som en del av bildeegenskapene, som du kan se ved **Avspilling** og visning av **Avspillingsmeny** (se side 90) eller **HP Instant Share-meny** (se side 106), ved visning av **Bildeinformasjon** (se side 94) og ved visning av bilder på en datamaskin.

**TIPS:** Du kan endre dato og klokkeslett senere ved hjelp av innstillingen **Dato og klokkeslett** på **Oppsettmeny** (se side 121).

### 9. Sette inn og formatere minnekort

 Slå alltid kameraet av og vent til Strøm- og Minnelampene slukker før du åpner batteri- og minnekortdekselet.

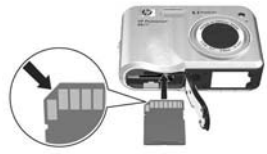

- Sett inn minnekortet i det lille sporet over batteriet, som vist. Pass på at minnekortet smekker på plass.
- 3. Lukk batteri-/minnekortdekselet og slå på kameraet.

Du bør formatere minnekort før du tar dem i bruk for å unngå ødelagte kort eller bilder.

- Trykk på Menu OK mens kameraet er slått på, og bruk ▶ for å gå til Avspillingsmeny ►.
- 2. Bruk ▼ for å merke 前 Slett, og trykk på Menu .
- 3. Bruk ▼ for å merke Formater kort, og trykk på Menu .
- Trykk på ▼ for å merke Ja, og trykk på <sup>Menu</sup><sub>OK</sub> for å formatere kortet. Når formateringen er ferdig, vises skjermbildet for antall bilder (se side 87).

Når minnekortet er satt inn, lagres nye bilder og videoklipp på dette og ikke i internminnet. Du finner informasjon om minnekortene som støttes, under **Lagringsplass** på side 187.

Hvis du vil bruke internminnet og vise bilder som er lagret der, tar du ut minnekortet (slå kameraet av, åpne batteri- og minnekortdekselet og trykk ned på øvre kant av kortet for å frigjøre det). Du kan også overføre bilder fra internminnet til et minnekort (se side 125).

**MERK:** Du kan også formatere minnekort med datamaskinen (se side 129).

### 10. Installere programvare

Med HP Image Zone-programvaren kan du overføre bilder til en datamaskin og konfigurere **HP Instant Share-meny**.

Hvis du ikke installerer HP Image Zone-programvaren, kan du likevel bruke kameraet, men enkelte funksjoner mangler. Du finner mer informasjon under **Bruke kameraet uten å installere HP Image Zone-programvaren** på side 132.

Hvis du har problemer med å installere eller bruke HP Image Zone-programvaren, kan du gå til HPs nettsted for kundestøtte, **www.hp.com/support**, for å få mer informasjon.

#### Windows®

For å kunne installere HP Image Zone-programvaren må datamaskinen ha minst 64 MB minne, Windows 2000, XP, 98, 98 SE eller Me og Internet Explorer 5.5 Service Pack 2 eller høyere. Internet Explorer 6 anbefales. Hvis datamaskinen oppfyller disse kravene, vil installeringsprosessen installere fullversjonen av HP Image Zone. Hvis ikke, vil HP Image Zone Express bli installert (se side 129).

- Lukk alle programmer og deaktiver eventuell virusbeskyttelsesprogramvare på datamaskinen slik at HP Image Zone kan installeres raskere.
- Sett inn programvare-CDen for HP Image Zone i datamaskinens CD-stasjon og følg veiledningen på skjermen. Hvis installeringsskjermbildet ikke vises, klikker du på Start, klikker på Kjør, skriver D:\Setup.exe (der D er bokstaven til CD-stasjonen) og klikker på OK.
- **3.** Når HP Image Zone-programvaren er ferdig installert, aktiverer du en eventuell virusbeskyttelse som ble deaktivert i trinn 1.

#### Macintosh

Når du skal installere HP Image Zone-programvaren, må din Macintosh ha innebygd USB, 128 MB fysisk minne, Mac OSX v.10.2 eller senere og 250 MB ledig diskplass.

- Lukk alle programmer og deaktiver eventuell virusbeskyttelsesprogramvare på datamaskinen slik at HP Image Zone kan installeres raskere.
- **2.** Sett inn programvare-CDen for HP Image Zone i datamaskinens CD-stasjon.
- 3. Dobbeltklikk på CD-ikonet på datamaskinens skrivebord.
- 4. Dobbeltklikk på installeringsikonet, og følg deretter veiledningen på skjermen.
- 5. Når HP Image Zone-programvaren er ferdig installert, aktiverer du en eventuell virusbeskyttelse som ble deaktivert i trinn 1.

#### Brukerhåndbok på CD

Det finnes et eksemplar av denne brukerhåndboken på ulike språk på programvare-CDen for HP Image Zone. Slik viser du kameraets brukerhåndbok:

- 1. Sett inn programvare-CDen for HP Image Zone i datamaskinens CD-stasjon.
- 2. Vis brukerhåndboken:
  - På Windows-datamaskiner: Klikk på Vis brukerhåndboken på hovedsiden til CDinstalleringsbildet for å vise brukerhåndboken.
  - På Macintosh-datamaskiner: Se i Viktig-filen i mappen docs på programvare-CDen for HP Image Zone for å finne brukerhåndboken for ditt språk.

#### Interaktiv brukerhåndbok på CD

Interactive User's Guide (interaktiv brukerhåndbok på engelsk) vil lede deg gjennom de mest brukte funksjonene på kameraet og komme med grunnleggende tips om digitalfotografering.

- Windows: Installer og kjør læreprogrammet fra programvare-CDen.
- **Macintosh**: Åpne læreprogrammet fra kategorien **Devices** (enheter) i HP Image Zone.

## Kameraets deler

Se sidene i parentes etter navnet på delene i tabellen nedenfor for å finne mer informasjon om disse delene.

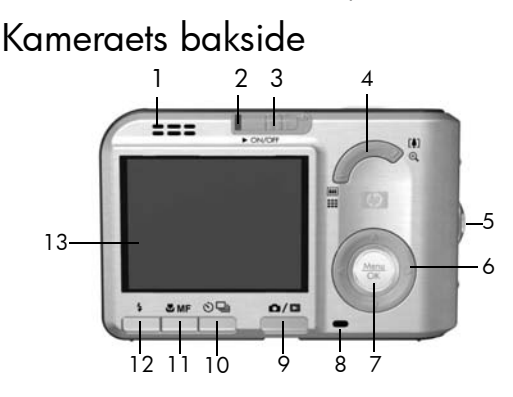

| Nr | Navn                            | Beskrivelse                                                                                                    |
|----|---------------------------------|----------------------------------------------------------------------------------------------------|
| 1  | Høyttaler                       | • Spiller av kameralyder og lydklipp.                                                                                                    |
| 2  | Strømlampe                      | <ul> <li>Lyser – Kameraet er på.</li> <li>Langsom blinking – Kameraet er enten<br/>av eller i uvirksom tilstand og lader<br/>batteriene.</li> <li>Av – Kameraet er av.</li> </ul> |
| 3  | ► ON/OFF-bryter<br>(se side 16) | Gjør det mulig å slå kameraet på og av.                                                                                                    |

| Nr | Navn                                                                                                    | Beskrivelse                                                                                                    |
|----|----------------------------------------------------------------------------------------------------|----------------------------------------------------------------------------------------------------|
| 4  | <b>Zoom</b> -spak<br>(se side 44)                                                                                                    | <ul> <li> Zoom ut – Gjør det mulig<br/>å zoome ut til vidvinkelstilling ved<br/>fotografering av stillbilder.</li> <li> Miniatyrer – Gjør det mulig å vise<br/>stillbilder og første bilde i videoklipp<br/>i en matrise med ni miniatyrbilder per<br/>skjermbilde ved Avspilling.</li> <li> Zoom inn – Gjør det mulig<br/>å zoome inn til telelinsestilling ved<br/>fotografering av stillbilder.</li> <li> Forstørrelse – Gir deg mulighet til<br/>å forstørre et stillbilde ved Avspilling.</li> </ul> |
| 5  | Feste for<br>håndleddstropp<br>(se side 13)                                                                                                    | Gjør det mulig å feste en håndleddstropp<br>til kameraet.                                                                                                    |
| 6  | <ul> <li>Image: Image: Im</li></ul> | Gjør det mulig å bla gjennom menyer og<br>bilder på bildeskjermen.                                                                                                    |
| 7  | Menu<br>OK -knapp                                                                                                    | Gir deg mulighet til å vise kameramenyer,<br>velge menyalternativer og bekrefte enkelte<br>handlinger på bildeskjermen.                                                                                                    |
| 8  | Minnelampe                                                                                                    | <ul> <li>Blinker – Kameraet behandler bilder.<br/>Du kan ta bilder når blinkingen<br/>stopper.</li> <li>Lyser – Kameraet gjør videoopptak</li> <li>Av – Kameraet behandler ikke bilder.<br/>Du kan ta bilder med det samme.</li> </ul>                                                                                                    |

| Nr | Navn                                                           | Beskrivelse                                                                                                    |
|----|----------------------------------------------------------------|----------------------------------------------------------------------------------------------------|
| 9  | C / C Levende<br>visning/avspilling-<br>knapp                  | <ul> <li>Ved Levende visning kan du skifte til<br/>Avspilling.</li> <li>Ved Avspilling kan du skifte til Levende<br/>visning.</li> <li>Hvis bildeskjermen er av, men<br/>kameraet er på, kan du slå<br/>bildeskjermen på.</li> <li>Hvis en meny er åpen på<br/>bildeskjermen, kan du lukke menyen.</li> <li>Gir deg tilgang til en<br/>kamerademonstrasjon (se side 30).</li> </ul> |
| 10 | © /⊒<br>Selvutløser/<br>bildeserie-knapp<br>(se sidene 60, 62) | Velg mellom innstillingene <b>Selvutløser av</b> ,<br><b>Selvutløser, Selvutløser - 2 bilder</b> og<br><b>Bildeserie</b> .                                                                                                    |
| 11 | <b>S</b> / <b>MF</b> -<br>fokuseringsknapp<br>(se side 42)     | Velg mellom innstillingene <b>Normal</b> ,<br><b>Makro, Supermakro, Uendelig</b> og<br><b>Manuell fokus</b> .                                                                                                    |
| 12 | <b>4 Blits</b> -knapp<br>(se side 48)                          | Velg mellom blitsinnstillingene <b>Autom.</b><br>blits, Røde øyne, Blits av, Blits på og Natt.                                                                                                    |
| 13 | Bildeskjerm<br>(se side 31)                                    | Finn utsnittet for bilder og videoklipp med<br>Levende visning og se på dem etterpå<br>med Avspilling. Brukes også til å vise alle<br>menyene.                                                                                                    |

### Kameraet sett forfra og nedenfra

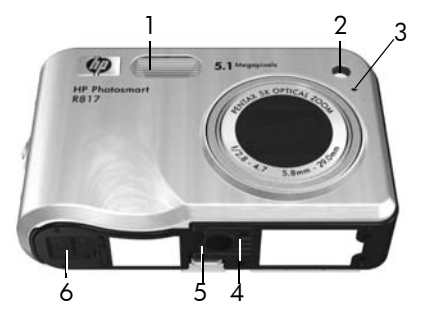

| Nr | Navn                                                  | Beskrivelse                                                                                                    |
|----|-------------------------------------------------------|----------------------------------------------------------------------------------------------------|
| 1  | Blits<br>(se side 48)                                 | Sørger for ekstra lys for å få bedre bilder.                                                                                                    |
| 2  | Selvutløser/<br>fokushjelpelampe<br>(se side 60)      | Blinker ved nedtelling for <b>Selvutløser</b> og<br><b>Selvutløser - 2 bilder</b> , og ved dårlige<br>lysforhold når fokushjelp er på. Slås også<br>på et kort øyeblikk når det tas bilder. |
| 3  | Mikrofon<br>(se side 34)                              | Tar opp lydklipp som knyttes til stillbilder<br>og videoklipp.                                                                                                    |
| 4  | Stativfeste                                           | Gjør det mulig å montere kameraet på et<br>stativ.                                                                                                    |
| 5  | Holderfeste                                           | Gjør det mulig å koble kameraet til en<br>holder eller dokkingstasjon, slik at det får<br>vekselstrøm og USB-kommunikasjon.                                                                 |
| 6  | Batteri-/<br>minnekortdeksel<br>(se sidene 14,<br>18) | Gjør det mulig å sette inn eller ta ut<br>batteriet eller et minnekort (ekstrautstyr).                                                                                                    |

### Toppen på kameraet

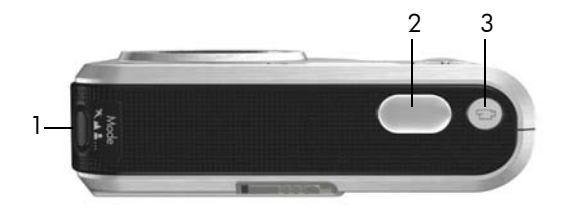

| Nr | Navn                                       | Beskrivelse                                                          |
|----|--------------------------------------------|----------------------------------------------------------------------|
| 1  | se side 50)                                | Brukes til å velge fotograferingsmodus for<br>stillbilder.           |
| 2  | <b>Lukker</b> -knapp<br>(se side 33)       | Gjør det mulig å fokusere og ta bilder, og til<br>å ta opp lydklipp. |
| 3  | <b>∑i Video</b> -<br>knapp<br>(se side 35) | Starter og stopper opptak av videoklipp.                             |

### Kameraholder

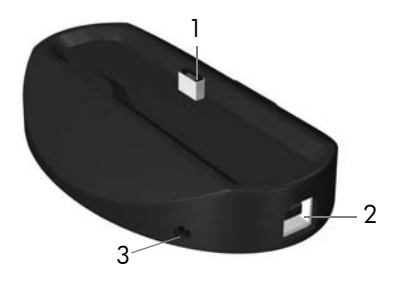

| Nr | Navn                               | Beskrivelse                                                                                                    |
|----|------------------------------------|----------------------------------------------------------------------------------------------------|
| 1  | Kamerafeste/<br>kontakt            | Gjør det mulig å sette kameraet i holderen,<br>slik at det får vekselstrøm og USB-<br>kommunikasjon.                                                              |
| 2  | USB-kontakt (se<br>sidene 99, 101) | Gjør det mulig å koble en USB-kabel fra<br>kameraet til en datamaskin med USB-port<br>eller en PictBridge-sertifisert skriver.                                    |
| 3  | Kontakt for<br>strømadapter        | Gjør det mulig å koble HP vekselstrøm-<br>adapter til kameraet, enten for å bruke<br>kameraet med vekselstrøm eller for å lade<br>et litiumionbatteri i kameraet. |

## Kameramodi

Kameraet har to hovedmodi som gjør det mulig å utføre bestemte oppgaver, og hver modus har en tilhørende meny som kan brukes til å endre kamerainnstillinger eller utføre oppgaver i den aktuelle modusen. Du finner mer om dette under **Kameramenyer** nedenfor.

Levende visning – Brukes til å ta stillbilder og videoklipp. Se Kapittel 2, Ta bilder og ta opp videoklipp, som starter på side 31.

► Avspilling – Brukes til visning av stillbilder og videoklipp du har tatt. Se Kapittel 3, Se på bilder og videoklipp, som starter på side 85.

Når du skal veksle mellom **Levende visning** og **Avspilling**, trykker du på 🖸 / 🗖 .

**TIPS:** Hvis du holder på med **Avspilling** eller er i en meny og vil ta et bilde, trykker du raskt **Lukker**-knappen halvveis ned og slipper den. Kameraet skifter da til **Levende visning**.

### Kameramenyer

Kameraet har fem menyer som vises på bildeskjermen når de åpnes.

Når du skal åpne menyene, trykker du på  $\frac{Menu}{OK}$  ved **Levende visning** eller **Avspilling**, og bruker deretter knappene **()** for å gå til ønsket meny. Når du skal velge et menyalternativ, bruker du knappene **()** for å merke det, og trykker deretter på  $\frac{Menu}{OK}$  for å vise eventuelle undermenyer og endre innstillinger. TIPS: På Opptaksmeny og Oppsettmeny kan du endre innstillinger ved å merke alternativer og gjøre endringen med knappene ◀▶.

Når du skal avslutte en meny, gjør du et av følgende:

- Trykk på 🗖 / 🗖 .
- Bruk knappene ▲▼ for å bla til menykategoriene øverst på skjermen. Da kan du velge en annen meny med knappene ◀▶, eller du kan trykke på Menu OK for å avslutte menyene og gå tilbake til Levende visning eller Avspilling.
- Bruk knappene ▲▼ for å bla til alternativet ← AVSLUTT, og trykk på <sup>Menu</sup><sub>OK</sub>.

På **Opptaksmeny** kan du angi fotograferingsinnstillinger, som bildekvalitet, spesiell belysning og eksponering, ISO-hastighet, fargeinnstillinger og preging av dato og klokkeslett på bildene. Se **Bruke opptaksmenyen** på side 63.

På Avspillingsmeny 
kan du få tips om å ta bedre bilder, slette bilder, fjerne røde øyne, vise informasjon om bilder, sette sammen panoramasekvenser, rotere bilder og ta opp lyd. Se **Bruke** avspillingsmenyen på side 90.

På **HP Instant Share-meny**  $\boxtimes$  kan du merke bilder for sending til skrivere, e-postadresser og andre elektroniske tjenester neste gang du

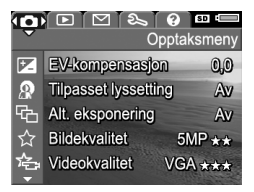

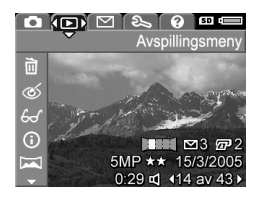

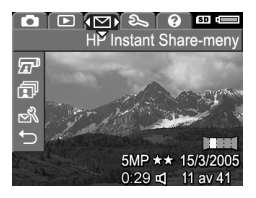

kobler kameraet til en datamaskin. Se **Bruke HP Instant Share-meny** på side 106.

På **Oppsettmeny** % kan du endre konfigurasjonsinnstillinger, blant annet skjermens lysstyrke, dato og klokkeslett, språk og TV-innstilling. Du kan også bruke denne menyen til å flytte bilder fra internminnet til et minnekort. Se **Kapittel 6, Bruke oppsettmenyen**, som starter på side 115.

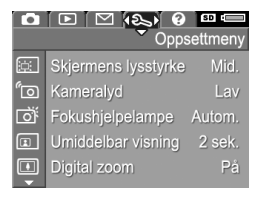

**Hjelpemeny** ② gir nyttig informasjon og tips om emner som batterilevetid, kameraets knapper, lydopptak og visning av bilder du har tatt.

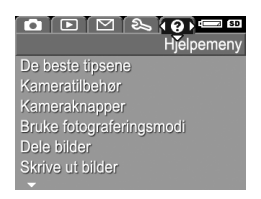

### Vise kamerademonstrasjonen

Dette kameraet har en lysbildepresentasjon av de viktigste funksjonene. Du kan vise lysbildepresentasjonen når som helst ved å holde ▲/▶ nede i omtrent tre sekunder. Bildeskjermen blir svart et øyeblikk før presentasjonen starter. Du kan når som helst avslutte presentasjonen ved å trykke på

# 2 Ta bilder og ta opp videoklipp

## Bruke levende visning

Ved hjelp av bildeskjermen kan du finne utsnittet for bilder og videoklipp med **Levende visning**. Hvis du vil aktivere **Levende visning** med bildeskjermen av, trykker du på () / ) til () vises øverst til venstre på bildeskjermen.

**TIPS:** Bildeskjermen slås av for spare på batteriet hvis kameraet ikke brukes på en stund. Trykk på ▲ / ▲ for å aktivere bildeskjermen igjen.

Tabellen nedenfor beskriver informasjonen som vises ved Levende visning når kameraet er innstilt med standardverdier og har et minnekort satt inn. Hvis du endrer kamerainnstillinger, vises disse ikonene også på skjermbildet Levende visning.

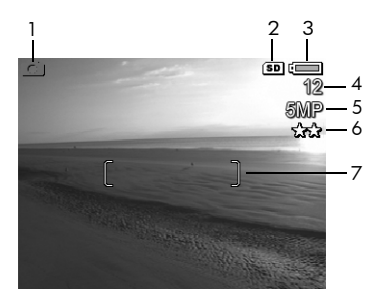

| Nr | lkon  | Beskrivelse                                                                                                    |
|----|-------|----------------------------------------------------------------------------------------------------|
| 1  | 0     | Vises de første sekundene for å angi at <b>Levende</b><br><b>visning</b> er slått på                                                                                                    |
| 2  | SD    | Angir at et minnekort er satt inn                                                                                                    |
| 3  | eller | <ul> <li>Batterinivåindikator ved bruk av batteristrøm<br/>(se side 172)</li> <li>Vekselstrømindikator ved bruk av<br/>HP vekselstrømadapter med enten en holder eller<br/>HP Photosmart R-series dokkingstasjon for kamera</li> </ul> |
| 4  | 12    | Antall gjenværende bilder basert på innstillingen<br><b>Bildekvalitet</b> og ledig plass i minnet                                                                                                    |
| 5  | 5MP   | Bildeoppløsningsinnstilling med standardverdien <b>5MP</b> (se side 69)                                                                                                    |
| 6  | **    | Komprimeringsinnstilling med standardverdien ★ ★<br>(se side 69)                                                                                                    |
| 7  | []    | Fokusklammer (se <b>Automatisk fokusering</b> på side 37)                                                                                                    |

# Ta stillbilder

Du kan ta bilder nesten når som helst mens kameraet er på, uansett hva som vises på bildeskjermen.

- Trykk på D/D til ovises øverst til venstre på bildeskjermen, og finn deretter utsnittet for bildemotivet.
- 2. Hold kameraet støtt og trykk Lukker-knappen halvveis ned for å måle og låse fokus og eksponering. Fokusklammene på bildeskjermen lyser grønt når fokus er låst (se side 37).

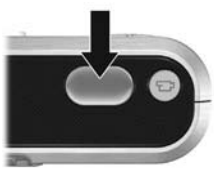

- Trykk Lukker-knappen helt ned for å ta bildet. Du hører kanskje et klikk fra lukkeren når kameraet tar bildet (se Kameralyd på side 117).
- **TIPS:** Hold kameraet med begge hender når du trykker på **Lukker**-knappen, for å unngå at kameraet beveger seg og du får uklare bilder.
- **TIPS:** Hvis du vil ta ut et minnekort etter å ha tatt bilder, slår du kameraet av og venter noen sekunder før du tar ut kortet, slik at du er sikker på at bildene er lagret.

Bildet du har tatt, vises i **Umiddelbar visning** (se side 119) på bildeskjermen. Det første sekundet vises grønne fokusklammer hvis bildet er i fokus, og røde klammer hvis det ikke er det. Hvis du vil slette bildet, trykker du på ◀ og velger **Dette bildet** fra undermenyen **Slett**.

**TIPS:** Du kan endre tidsperioden for visning av bildet på bildeskjermen ved **Umiddelbar visning** (se side 119).

Du kan bruke **Avspilling** (se side 85) til å se gjennom bildene du har tatt.

### Ta opp lyd sammen med stillbilder

Du kan knytte et lydklipp til et stillbilde mens du tar bildet (som forklart i dette avsnittet) eller legge til eller slette lydklipp etter at bildet er tatt (som forklart i **Ta opp lyd** på side 98).

Slik tar du opp lyd mens du tar bilder:

- Når du har trykket på Lukker-knappen, fortsetter du med å holde den nede for å ta opp et lydklipp. En lydteller og vises på bildeskjermen under opptaket.
- Du stopper lydopptaket ved å slippe Lukker-knappen. Hvis ikke, vil lydopptaket fortsette i opptil 60 sekunder eller til kameraet slipper opp for minne.
- MERK: Hvis du skal ta opp lyd i **Panorama**-modus eller med innstillingene **Selvutløser**, **Selvutløser - 2 bilder**, **Bildeserie** eller **Alt. eksponering**, bruker du metoden som er beskrevet på side 98.

# Retningsføler

Det finnes en innretning i kameraet som kan fastslå om du holder kameraet vannrett eller loddrett mens du tar et stillbilde. Kameraet roterer automatisk bildet til riktig stilling når det lagrer filen.

- **TIPS:** Du kan rotere stillbilder manuelt ved hjelp av alternativet **Roter** (se side 97).
- **MERK:** Retningsføleren brukes ikke ved videoopptak eller i fotograferingssmodusene **Panorama** eller **Dokument**.

# Ta opp videoklipp

- Trykk på I / I til vises øverst til venstre på bildeskjermen, og finn deretter utsnittet for motivet.
- Når du skal starte opptaket, trykker du på og slipper Video
   En videoteller, T, OPPTAK og en veiledning om å avslutte videoen vises på bildeskjermen. Kameraet kan gi fra seg en lyd for å indikere at opptaket er startet (se Kameralyd på side 117).

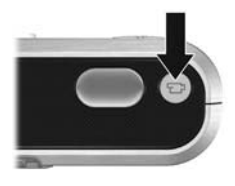

- Trykk på og slipp Video på nytt for å stoppe videoopptaket, ellers fortsetter videoopptaket til minnet er brukt opp.
- MERK: Hvis du har et langsomt minnekort, kan videoklippet bli avsluttet før du trykker på Video 2. Du må enten velge en lavere innstilling for videokvalitet (se side 71) eller kjøpe et minnekort som er merket High Performance, Pro, Ultra eller High-Speed.

Når opptaket er stoppet, vises det siste bildet i videoklippet i **Umiddelbar visning** (se side 119). Hvis du vil slette videoklippet, trykker du på **4** og velger **Dette bildet** fra undermenyen **Slett**. Du kan også bruke **Avspilling** (se side 85) til å se på og slette videoklipp eller velge ut enkeltbilder (se side 88). Du kan imidlertid ikke endre lyden etter at du har tatt opp et videoklipp.

**MERK:** Hvis du bruker **Selvutløser** eller **Selvutløser - 2 bilder** (se side 58) ved opptak av videoklipp, tar kameraet opp bare ett videoklipp.

- **MERK:** Motorstøy fra den optiske zoomingen kan bli tatt opp i lyddelen av videoklippet. Du får best lydkvalitet ved å stille inn optisk zooming (se side 45) før videoopptaket gjøres.
- MERK: Modusene Digital zoom, Alt. eksponering og Bildeserie kan ikke brukes ved opptak av videoklipp.
# Automatisk fokusering

Når du trykker **Lukker**-knappen halvveis ned, måler og låser kameraet automatisk fokus og eksponering. Det kalles automatisk fokusering (autofokus). Tabellen nedenfor beskriver indikatorene på bildeskjermen ved autofokus:

| Indikator                | Mulige løsninger                                                                                                    |  |
|--------------------------|----------------------------------------------------------------------------------------------------|--|
| Grønne<br>fokusklammer   | Kameraet har funnet fokus.                                                                                                  |  |
| Røde fokusklammer        | Kameraet finner ikke fokus (se <b>Best mulig</b><br><b>fokus</b> på side 38).                                               |  |
| روز (skjelvende<br>hånd) | Kameraet har funnet ut at motivet krever en<br>lang eksponeringstid (se <b>Best mulig</b><br><b>eksponering</b> på side 40) |  |

### Fokusere på motivet

Når kameraet er stilt på standardinnstillingen for fokuseringsområde, **Flere** (se side 75), bruker det de fem fokuseringsfeltene innenfor klammene som vises til høyre, til å bestemme fokus.

Når du trykker **Lukker**-knappen halvveis ned, forsøker kameraet å fokusere på den nærmeste avstanden. Når kameraet finner fokus i ett felt, undersøker det andre fokuseringsfelter og viser de som er i fokus, som grønne klammer. På bildet til høyre har kameraet funnet fokus i feltene en, to og fem.

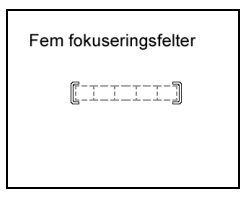

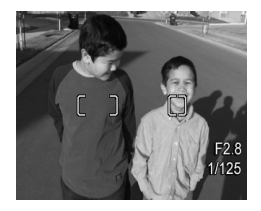

Derfor er fokuseringsinnstillingen **Flere** nyttig når motivet du vil fokusere på, ikke er helt i sentrum av bildet.

Hvis kameraet stadig fokuserer på feil objekt, stiller du **Autofokusområde** på **Punkt** (se side 75), slik at det bare fokuseres på det midterste fokuseringsfeltet. Bruk deretter **Fokuslås** (se side 40) for å fokusere på det aktuelle motivet.

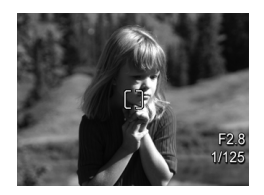

# Best mulig fokus

Hvis kameraet ikke klarer å fokusere automatisk, blir fokusklammene røde. Det betyr at bildet kanskje ikke er i fokus fordi objektet er utenfor fokuseringsavstanden eller motivet har liten kontrast (det vil si at motivet er mørkt eller objektet er ensfarget uten skarpe konturer).

### Ved normal fokuseringsavstand

Hvis kameraet er stilt på **Normal fokus. AF** (se side 42) og ikke klarer å fokusere, vil det likevel ta bildet. Forsøk å slippe **Lukker**-knappen, finn utsnittet på nytt og trykk deretter **Lukker**-knappen halvveis ned igjen. Hvis fokusklammene fremdeles er rød, slipper du **Lukker**-knappen og forsøker ett av følgende:

- Hvis motivet har liten kontrast, bruker du Fokuslås (se side 40) og sikter på et punkt på objektet som har flere farger eller skarpere kanter.
- Hvis objektet er for nær (mindre enn 50 cm), går du lengre unna objektet eller bruker fokuseringsavstanden Makro S eller Supermakro S (se side 42).
- Hvis løsningene ovenfor ikke gir bedre fokusering, kan du forsøke **Manuell fokus. MF** (se side 43).

### Ved makro- og supermakrofokusering

Hvis kameraet er stilt på **Makro 💥** eller **Supermakro 😭** og ikke klarer å fokusere, viser **Levende visning** en feilmelding og kameraet vil ikke ta bildet.

Hvis fotoobjektet ikke er innenfor **Makro &**- (12 cm til 1 m) eller **Supermakro (3** til 20 cm), kan du forsøke følgende:

- Flytt kameraet slik at det kommer innenfor Makro Supermakro G-avstand.
- Still kameraet på Normal fokus. AF (se side 42).
- Når det gjelder motiver med liten kontrast, bruker du **Fokuslås** (se side 40) og sikter på et punkt på objektet som har flere farger eller skarpere kanter.
- Hvis løsningene ovenfor ikke gir bedre fokusering, bruker du **Manuell fokus. MF** (se side 43).

# Bruke fokuslås

Ved hjelp av **Fokuslås** kan du fokusere på en gjenstand som ikke er i sentrum av bildet, eller ta bevegelsesbilder raskere ved å forhåndsfokusere på området der handlingen skal finne sted. Du kan også bruke **Fokuslås** som en hjelp til å fokusere under forhold med dårlig belysning eller kontrast.

- Finn utsnittet for bildemotivet, eller en gjenstand med høyere kontrast eller bedre lys, innenfor fokusklammene.
- Trykk Lukker-knappen halvveis ned for å låse fokus og eksponering.
- **3.** Fortsett med å holde **Lukker**knappen halvveis nede mens du finner utsnittet på nytt eller plasserer objektet der du vil ha det.
- Trykk Lukker-knappen helt ned for å ta bildet.

## Best mulig eksponering

Når du trykker **Lukker**-knappen halvveis ned for å fokusere automatisk, måler kameraet også lysnivået for å bestemme riktig eksponering og viser eksponeringsinnstillingene (F-tall og lukkerhastighet) på bildeskjermen. Hvis kameraet finner at motivet krever en svært lang eksponeringstid, vises M (ikon med skjelvende hånd). Kameraet vil ta bildet, men det vil sannsynligvis bli uklart. Forsøk et av følgende:

 Still blitsen på Autom. blits eller Blits på (se side 48) for å få bedre lys.

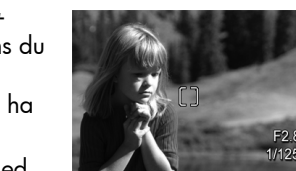

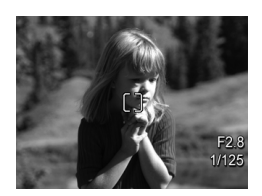

- Sett kameraet på stativ eller et støtt underlag.
- Slå på mer lys.
- Hvis motivet er bakgrunnsbelyst eller objektet svært mørkt eller lyst i forhold til bakgrunnen, stiller du AE-måling på Punkt (se side 76).
- Bruk en Selvutløser-innstilling. Følg veiledningen under Bruke selvutløserinnstillinger på side 60, men trykk Lukker-knappen helt ned og ta hendene vekk fra kameraet. Kameraet venter 10 sekunder før det låser fokus og eksponering, slik at du unngår å bevege kameraet.

## Andre anbefalinger

Hvis det ser ut til at et bilde ikke har riktig fokus eller eksponering ved **Avspilling**, bruker du **Bilderåd** (se side 94) som en hjelp til å finne ut hvordan problemet kan løses for tilsvarende bilder i fremtiden. Hvis du kan ta et bilde på nytt, kan du bruke forslagene i **Bilderåd** til å få et bedre bilde.

Fordi fokus og eksponering er avgjørende for gode bilder, kan det hende at disse emnene er nyttige:

- Problemer og løsninger for uklare, mørke, lyse eller kornete bilder under Problemløsing og støtte, sidene 141 til 145 og sidene 152 til 153
- Bruke fokuseringsinnstillinger på side 42
- Autofokusområde på side 75
- AE-måling på side 76
- Bruke manuell fokusering på side 43

# Bruke fokuseringsinnstillinger

Når du skal velge fokuseringsavstand, trykker du på 💥 MF, bruker knappene **()** til å merke ønsket fokuseringsavstand og trykker på Menu og trykker på

| Innstilling          | Beskrivelse                                                                                                    |
|----------------------|----------------------------------------------------------------------------------------------------|
| Normal fokus.<br>AF  | Brukes til å ta bilde av objekter som er lengre unna<br>enn 50 cm. <b>Normal fokus.</b> er begrenset til<br>området 50 cm til uendelig. Dette er standard-<br>innstillingen for fokusering.                                           |
| Makro                | Brukes til å ta nærbilde av objekter som er mellom<br>12 cm og 1 m unna. Du kan bruke optisk zoom<br>sammen med <b>Makro</b> . Med denne innstillingen vil<br>ikke kameraet ta bilde hvis det ikke klarer å<br>fokusere (se side 39). |
| Supermakro           | Brukes til å ta nærbilde av objekter som er mellom<br>3 og 20 cm unna. Zoom er ikke mulig ved bruk av<br><b>Supermakro</b> . Med denne innstillingen vil ikke<br>kameraet ta bilde hvis det ikke klarer å fokusere<br>(se side 39).   |
| Uendelig             | Brukes til å ta bilde av fjerne objekter og<br>landskaper. Fokus er begrenset til et lite område<br>nær uendelig.                                                                                                    |
| Manuell fokus.<br>MF | Gir deg mulighet til å velge fokus trinnvis innenfor<br>hele fokuseringsområdet. Bruk knappene ▲▼ til<br>å stille inn fokus. Du kan bestemme fokus ved å<br>observere bildet på skjermbildet <b>Levende visning</b><br>(se side 43).  |

# Bruke manuell fokusering

Det er aktuelt å bruke **Manuell fokus.** i disse tilfellene:

- Når det er dårlige lysforhold, slik at autofokus har problemer med å fokusere.
- Etter automatisk fokusering for å låse fokus med hensyn til hastighet og gjentagelse for de neste bildene du skal ta. Ved bruk av Normal fokus. trykker du Lukker-knappen halvveis ned for å finne best mulig fokus. Slipp Lukkerknappen og skift til Manuell fokus.. Fokus blir låst i denne avstanden til du endrer fokus manuelt eller velger en annen fokuseringsinnstilling.
- Når du skal finjustere fokus for ekstreme nærbilder.

Slik bruker du **Manuell fokus.**:

 Ved Levende visning trykker du på ♥ MF, bruker knappene ▲ til å merke MF og trykker på Menu OK . En fokusmåler og en forstørret visning hjelper deg med å stille fokus. Den forstørrede visningen varer i to sekunder etter justering av fokus.

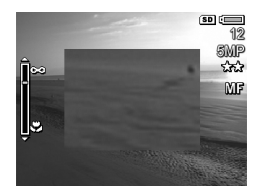

- 2. Bruk knappene ▲▼ til å stille inn fokus.
- MERK: Hvis du bruker fotograferingsmodusen Manuell og den forstørrede visningen ikke vises, trykker du på knappene ▲▼ for å velge blenderåpning og lukkerhastighet. Når du skal stille fokus, trykker du på ♥ MF og bruker knappene ▲▼.

TIPS: For å finne den beste fokusstillingen må du justere fokus slik at bildet ser ut å være i fokus. Så trykker du på
▲ til bildet begynner å bli uklart, og deretter trykker på
▼ til bildet begynner å bli uklart. Velg deretter en fokusinnstilling halvveis mellom de to stillingene der bildet begynte å bli uklart.

# Bruke zoom

Kameraet har både optisk og digital zoom. Optisk zoom fungerer som zoomefunksjonen på et tradisjonelt filmkamera, med fysiske linseelementer som beveges inne i kameraet for å få fotoobjektet til å virke nærmere.

Når du har forlenget linsen så langt den går med optisk zoom, tar kameraet i bruk digital zoom. Du kan bruke digital zoom når du har utnyttet spillerommet for optisk zoom og bare vil ha med en del av motivet på bildeskjermen. Digital zoom benytter ingen bevegelige linsedeler.

Når du bruker zoom, vises en zoomindikator på bildeskjermen. En grønn markør angir zoomstillingen og beveger seg mot venstre og høyre når du trykker på 👥 og [¶].

| Zoomindikator        | Beskrivelse                                                                                                    |
|----------------------|----------------------------------------------------------------------------------------------------|
| ( <b>1999 - 19</b> ) | Vises ved <b>Normal, Manuell</b> og <b>Uendelig</b><br>fokusering når digital zoom blir aktivert (se<br>side 120). Den hvite stolpen angir<br>krysningspunktet mellom optisk og digital zoom. |
| ()<br>()<br>()       | Vises ved <b>Makro</b> -fokusering når digital zoom blir<br>aktivert (se side 120). Den tykke, hvite stolpen<br>angir krysningspunktet mellom optisk og digital<br>zoom.                      |

| Zoomindikator | Beskrivelse                                                                                                    |
|---------------|----------------------------------------------------------------------------------------------------|
| ()            | Vises ved <b>Normal, Manuell</b> og <b>Uendelig</b><br>fokusering når digital zoom blir deaktivert (se<br>side 120).                                                |
| 000 <b></b> 0 | Vises ved <b>Makro</b> -fokusering når digital zoom blir<br>deaktivert (se side 120). Den hvite stolpen til<br>høyre angir det deaktiverte digitale<br>zoomområdet. |

# Optisk zoom

Optisk zoom beveger linsen mellom vidvinkel- (1x) og telelinse (5x).

Ved **Levende visning** trykker du på og [4] på **zoomspaken**. En zoomindikator (se side 44) vises når du zoomer inn og ut.

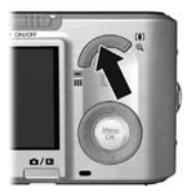

## Digital zoom

Når du har forlenget linsen så langt den går med optisk zoom, tar kameraet i bruk digital zoom og viser en gul ramme rundt motivet. Du kan bruke digital zoom til å fjerne uønskede deler av motivet.

 Ved Levende visning trykker du på [] på Zoomspaken for å zoome til det optiske maksimumsnivået, og slipper deretter spaken.  Trykk på og hold [4] til det ønskede bildet fyller den gule rammen. Hvis du zoomer for langt inn, trykker du på [44]. En zoomindikator (se side 44) vises på bildeskjermen når du zoomer inn og ut, og oppløsningstallet

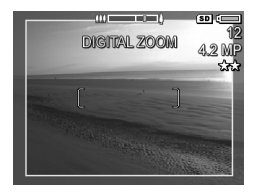

på høyre side av skjermen angir hvilken oppløsning bildet vil bli tatt med.

- Når bildet fyller den gule rammen, trykker du Lukkerknappen halvveis ned for å låse fokus og eksponering, og deretter trykker du knappen helt ned for å ta bildet.
- For å gå tilbake til optisk zoom trykker du på III den digitale zoomingen stopper. Slipp III og trykk deretter på nytt på den.
- **MERK:** Digital zoom reduserer bildeoppløsningen, så bildet kan bli mer kornet enn det samme bildet tatt med optisk zoom. Hvis du ønsker god kvalitet, bør du begrense bruken av digital zoom.
- **MERK:** Digital zoom er ikke tilgjengelig ved opptak av videoklipp, i **Panorama**-modus eller ved **Supermakro**fokusering.

## Zoom og fokusering

Jo mer du zoomer inn på fotoobjektet, desto mer vil selv små bevegelser av kameraet bli forstørret (det som kalles "urolig kamera"). Hvis M vises når du trykker **Lukker**-knappen halvveis ned, beveger du kameraet eller så krever motivet mer lys, slik at bildet trolig vil bli uklart. Forsøk å holde kameraet tettere inntil kroppen eller mot noe støtt, eller sett kameraet på stativ eller et støtt underlag. Forsøk også å slå på blitsen eller sette på mer lys slik at motivet blir lysere. **TIPS:** En høyere verdi for **ISO-hastighet** (se side 77) kan redusere bevegelsene i kameraet, men kan føre til mer støy i bildene.

Ved bruk av **Normal**, **Manuell** eller **Uendelig** fokusering er det et merke i zoomindikatoren. Når den grønne markøren er til høyre for merket, må du passe på at objektet er innenfor **Normal** fokuseringsavstand (se side 42), ellers vil bildet trolig bli uklart.

# Stille inn blitsen

Når du skal velge blitsinnstilling, trykker du på \$, bruker knappene \$ til å merke ønsket blitsmodus og trykker på <sup>Meru</sup><sub>CK</sub>.

| Innstilling            | Beskrivelse                                                                                                    |
|------------------------|----------------------------------------------------------------------------------------------------|
| Autom.<br>blits<br>A 4 | (Standardverdi) Kameraet måler lysnivået og bruker<br>blitsen hvis det er nødvendig.                                                                                                    |
| Røde<br>øyne<br>▲↓     | Kameraet måler lysnivået og bruker blitsen med<br>reduksjon av røde øyne (se side 49) om nødvendig.                                                                                                    |
| Blits på               | Kameraet bruker alltid blits. Hvis objektet belyses<br>bakfra, bruker du denne innstillingen til å øke belys-<br>ningen på objektet forfra. Denne funksjonen kalles<br>utfyllingsblits.                                                                                                    |
| Blits av               | Kameraet bruker ikke blits. Bruk denne innstillingen for<br>å ta bilde av dårlig belyste objekter utenfor blitsens<br>rekkevidde, eller for å ta bilder med lyset slik det er.<br>Eksponeringstiden kan bli lengre, så sett kameraet på<br>stativ eller et støtt underlag for å unngå uklare bilder<br>på grunn av bevegelser i kameraet.                                    |
| Natt<br>Oy             | Kameraet bruker blitsen med reduksjon av røde øyne<br>(se side 49) om nødvendig for å belyse objekter i<br>forgrunnen, og fortsetter deretter eksponeringen som<br>om blitsen ikke var brukt, for å få med lyset.<br>Eksponeringstiden kan bli lengre, så sett kameraet på<br>stativ eller et støtt underlag for å unngå uklare bilder<br>på grunn av bevegelser i kameraet. |

Hvis **Blits**-innstillingen er noe annet enn standardverdien, vises ikonet for innstillingen på skjermbildet **Levende visning**. **Blits**-innstillingen gjelder til den endres igjen, eller til du slår kameraet av. Hvis du vil lagre nye innstillinger, bruker du **Min modus** (se side 57).

MERK: Blitsen er ikke tilgjengelig i fotograferingsmodiene Panorama, Solnedgang, Dokument og Teater, for innstillingen Bildeserie eller ved opptak av videoklipp.

#### Røde øyne

Fenomenet røde øyne skyldes at lyset fra blitsen reflekteres i øynene til objektet, noe som av og til gjør at øynene til mennesker blir røde og øynene til dyr blir grønne eller hvite på bilder. Hvis du bruker en blitsinnstilling med fjerning av røde øyne, blitser kameraet raskt opptil tre ganger for å tilvenne objektets pupiller og på den måten redusere fenomenet med røde øyne før kameraet bruker hovedblitsen. Det tar litt lengre tid å ta bilder med fjerning av røde øyne, fordi lukkeren forsinkes av den ekstra blitsingen. Sørg derfor for at de du fotograferer, venter på den endelige blitsen.

**TIPS:** Du kan også fjerne røde øyne fra bilder som du har tatt (se side 93).

# Bruke fotograferingsmodi

Ved hjelp av fotograferingsmodi kan du angi de beste verdiene for ISO-hastighet, F-tall (blender) og lukkerhastighet. Enkelte fotograferingsmodi (som **Bevegelse**, **Landskap** og **Solnedgang**) har forhåndsdefinerte innstillinger for bestemte typer motiv, slik at du kan ta bilder raskt når du ikke har tid til å angi innstillingene selv. Andre (som **Blenderprioritet**, **Lukkerprioritet** og **Manuell**) lar deg angi innstillinger, slik at du får full kontroll med tanke på vanskelige motiver eller spesialeffekter.

Når du skal velge fotograferingsmodus, trykker du på ☆☆☆…, bruker knappene ◀▶ til å merke ønsket fotograferingsmodus og trykker på Menu OK

| Innstilling             | Beskrivelse                                                                                                    |
|-------------------------|----------------------------------------------------------------------------------------------------|
| Autom.<br>modus<br>AUTO | (Standardverdi) Bruk denne modusen når du må ta<br>et godt bilde raskt og ikke har tid til å velge en<br>spesiell fotograferingsmodus. <b>Autom. modus</b><br>fungerer godt for de fleste bilder under normale<br>forhold. Kameraet velger automatisk de beste<br>innstillingene for F-tall (blenderåpning), ISO-<br>hastighet og lukkerhastighet for motivet. |
| Landskap                | Bruk denne modusen til motiver med et dypt<br>perspektiv, som fjell eller bybilder, slik at både<br>forgrunnen og bakgrunnen kommer i fokus.<br>Kameraet kombinerer et høyere F-tall som gir bedre<br>dybdeskarphet, med høyere metning for å få en<br>mer livaktig effekt.                                                                                    |
| Portrett                | Bruk denne modusen til bilder som har én eller flere<br>personer som hovedmotiv. Kameraet kombinerer et<br>lavere F-tall som gjør bakgrunnen uklar, med<br>mindre skarphet for å få en mer naturlig effekt.                                                                                                    |

| Innstilling                     | Beskrivelse                                                                                                    |
|---------------------------------|----------------------------------------------------------------------------------------------------|
| Teater                          | Bruk denne modusen til å ta bilder ved<br>skoletilstelninger, konserter eller innendørs<br>idrettsarrangementer. Teatermodus gir best mulig<br>lukkerhastighet og eksponering for riktig fokuserte<br>og belyste resultater. Blitsen, fokushjelpelampen og<br>kameralyder stilles på <b>Av. AE-måling</b> og <b>ISO-<br/>hastighet</b> deaktiveres (se sidene 48, 76, 77, 117<br>og 118).                                                                                        |
| Panorama )<br>( Panorama<br>( ) | Bruk disse modiene til store landskaper, for<br>eksempel til fjellområder eller gruppebilder der<br>motivet er for bredt til å få plass på bare ett bilde.<br>Med disse modiene kan du ta sekvenser av<br>overlappende bilder som kan settes sammen til ett<br>stort panoramabilde. Du kan ta bildene enten fra<br>venstre mot høyre ( <b>Panorama</b> ) eller fra høyre<br>mot venstre ( <b>Panorama</b> ) (se side 53). Blitsen<br>stilles på <b>Blits av</b> i denne modusen. |
| Bevegelse                       | Bruk denne modusen til å ta sportsbilder, biler<br>i bevegelse eller andre motiver der du vil fryse<br>bevegelsen. Kameraet bruker raske lukker-<br>hastigheter til å fryse bevegelse.                                                                                                    |
| Strand                          | Bruk denne modusen til å ta bilder på stranden.<br>I denne modusen kan du ta bilde av strålende<br>strandmotiver med en god balanse mellom høylys<br>og skygge.                                                                                                    |
| Snø<br>Ö                        | Bruk denne modusen til å ta bilder med snø.<br>I denne modusen kan du ta bilde av strålende<br>snømotiver og beholde riktig lysstyrke på snøen.                                                                                                    |

| Innstilling                       | Beskrivelse                                                                                                    |
|-----------------------------------|----------------------------------------------------------------------------------------------------|
| Solnedgang                        | Bruk denne modusen til å ta utendørsbilder ved<br>solnedgang. Denne modusen starter fokus på<br>uendelig og stiller blitsen på <b>Av</b> . I denne modusen<br>får solnedgangens farger større metning mens<br>motivets varme blir fremhevet ved å gi de oransje<br>fargene større spillerom.                                                                                                    |
| Dokument                          | Bruk denne modusen til å ta bilde av flate motiver<br>med tekst eller grafikk. Denne modusen bruker<br>innstillinger for høy kontrast og lav metning, stiller<br>blitsen på <b>Av</b> og slår retningsføleren av.                                                                                                    |
| Blender-<br>prioritet             | Bruk denne modusen hvis du ønsker full kontroll<br>over blenderåpningen, for eksempel hvis du vil<br>gjøre bakgrunnen uklar med et lavere F-tall eller få<br>bedre dybde med et høyere F-tall. I denne modusen<br>kan du velge innstilling for F-tall (blenderåpning)<br>med knappene ◀  mens kameraet velger den<br>beste lukkerhastigheten. Hvis bildet blir over- eller<br>undereksponert med mer enn 0,5 stopp, blir F-<br>tallet, lukkerhastigheten og eksponeringsmålerpilen<br>rød. Juster F-tallet til disse verdiene blir hvite.                                   |
| Lukker-<br>prioritet<br><b>TV</b> | Bruk denne modusen hvis du ønsker full kontroll<br>med lukkerhastigheten (for eksempel for å bruke en<br>raskere lukkerhastighet til å fryse et objekt i rask<br>bevegelse eller en langsommere lukkerhastighet for<br>å skape inntrykk av bevegelse). I denne modusen<br>kan du velge lukkerhastighet med knappene ◀▶<br>mens kameraet velger det beste F-tallet. Hvis bildet<br>blir over- eller undereksponert med mer enn 0,5<br>stopp, blir F-tallet, lukkerhastigheten og<br>eksponeringsmålerpilen rød. Juster lukker-<br>hastigheten til disse verdiene blir hvite. |

| Innstilling  | Beskrivelse                                                                                                    |
|--------------|----------------------------------------------------------------------------------------------------|
| Manuell<br>M | Bruk denne modusen når du ønsker kontroll over<br>både F-tall og lukkerhastighet (se side 56).<br><b>EV-kompensasjon</b> (se side 64) blir deaktivert i<br>denne modusen. |
| Min modus    | Bruk denne egne fotograferingsmodusen hvis<br>du vil velge, lagre og deretter bruke et sett med<br>foretrukne innstillinger gjentatte ganger (se<br>side 57).             |

**MERK:** Fotograferingsmodusen blir ikke benyttet når du tar opp videoklipp.

Hvis fotograferingsmodusen er noe annet enn standardverdien, vises ikonet for innstillingen på skjermbildet **Levende visning**.

Fotograferingsmodusen gjelder til den endres igjen, eller til du slår kameraet av. Hvis du vil lagre nye innstillinger, bruker du **Min modus** (se sidene 57 og 58).

# Støyreduksjon ved lang eksponering

Ved lengre lukkerhastigheter krever kameraet ekstra tid for å redusere støy (kornet utseende) i bildet. I slike tilfeller virker det som om eksponeringen tar dobbelt så lang tid som forventet. Det betyr at du kanskje ikke vil kunne ta bilder i rask rekkefølge, men du får bilder som er fri for støy.

## Bruke panoramamodus

**Panorama**-modus brukes til å ta to til fem bilder som kan settes sammen til et motiv som er for bredt for et enkelt bilde. I **Panorama**-modus blir hvert bilde du tar, lagt til panoramaet inntil du avslutter sekvensen eller har tatt det femte bildet i sekvensen. Deretter kan du sette sammen panoramasekvensen med alternativet **Sett sammen panorama** (se side 96) i kameraet. Du kan også overføre bildene i panoramasekvensen til en datamaskin med HP Image Zone (se side 99) for automatisk sammensetting før visning eller utskrift.

MERK: Digital zoom er ikke tilgjengelig i Panorama-modus.

### Ta panoramabilder

Trykk på x Mathington, bruk knappene
 til å merke enten Panorama
 ig (venstre mot høyre) eller
 Panorama I (høyre mot venstre) og trykk på Mathington, og trykk på

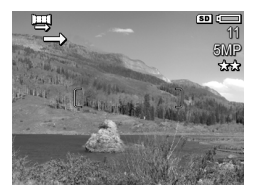

 Trykk på Lukker-knappen for å ta det første bildet i panoramasekvensen. Etter Umiddelbar visning skifter kameraet til Levende visning med seller på bildeskjermen.

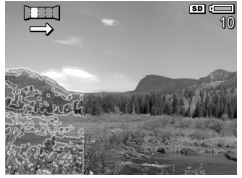

- Finn utsnittet for å ta det andre bildet. Bruk det gjennomsiktige overlegget av det første bildet, som dekker en tredel av Levende visning, til å finne utsnittet for det andre bildet.
- Trykk på Lukker-knappen for å ta det andre bildet. Etter Umiddelbar visning skifter kameraet til Levende visning med eller på bildeskjermen. Et gjennomsiktig

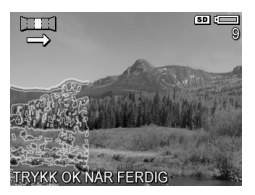

overlegg av forrige bilde dekker på nytt en tredel av **Levende visning**, som en hjelp til det tredje bildet.

 Fortsett med å legge til flere bilder til panoramaet, eller trykk på Menu OK for å avslutte panoramasekvensen. Panoramasekvensen avsluttes automatisk når du har tatt det femte bildet.

Du kan sette sammen panoramasekvensen ved **Umiddelbar** visning (se side 119) ved å trykke på ◀ og velge **Sett** sammen nå fra undermenyen **Panoramavalg**. Da vises en forhåndsvisning av det sammensatte panoramaet og en ny undermeny. Du kan bruke [♣] til å forstørre det sammensatte panoramaet og panorere rundt med knappene ▲▼ ◀▶. Trykk på til undermenyen vises for å få det sammensatte panoramaet tilbake i normal størrelse. Velg **Lagre** sammensatt bilde for å lagre det sammensatte panoramaet.

**MERK:** Når du velger **Lagre sammensatt bilde**, lager kameraet et stillbilde av det sammensatte panoramaet. Panoramasekvensen blir ikke berørt.

Du kan også slette panoramasekvensen ved å velge **Slett** hele sekvensen fra undermenyen **Panoramavalg**.

MERK: Ved sammensetting i kameraet vil enkeltbilder i sekvensen som er større enn 2MP, bli midlertidig endret i minnet til 2MP (bildene i sekvensen beholder den opprinnelige størrelsen). Derfor kan sekvenser som settes sammen i kameraet, få lavere oppløsning. Hvis du vil sette sammen en sekvens med samme oppløsning som den ble tatt med, overfører du panoramasekvensen til en datamaskin, som automatisk setter sekvensen sammen til ett panoramabilde. Dette krever den fulle versjonen av HP Image Zone-programvaren (se Overføre bilder til en datamaskin på side 99 og HP Image Zoneprogramvaren på side 129).

# Bruke manuell fotograferingsmodus

Med **Manuell** modus kan du angi både F-tall (blenderåpning) og lukkerhastighet. Bruk **Manuell** modus når du ønsker full kontroll over blender og lukkerhastighet.

Endringene du gjør i **Manuell** fotograferingsmodus, gjenspeiles i modiene **Blenderprioritet** og **Lukkerprioritet**. Hvis du for eksempel endrer F-tallet til f/8, vil det være f/8 i **Blenderprioritet**-modus. På samme måte gjenspeiles endringene du gjør i modiene **Blenderprioritet** og **Lukkerprioritet**, i **Manuell** fotograferingsmodus.

- Trykk på x<sup>Mode</sup>..., bruk knappene
   ↓ til å merke M, og trykk på Menu OK
- Trykk på knappene ▲▼ for å veksle mellom F-tall og lukkerhastighet.

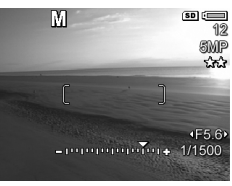

- Bruk knappene <> for å endre verdien til det valgte alternativet. Pilen på eksponeringsmåleren angir mengde over- eller undereksponering. Hvis bildet blir mer enn 3 stopp over- eller undereksponert, blir F-tallet, lukkerhastigheten og eksponeringsmålerpilen rød. Juster F-tallet eller lukkerhastigheten til de blir hvite.
- **4.** Når du er ferdig, kan du ta et bilde med disse innstillingene (se side 33).
- MERK: Hvis du bruker Manuell fokus. (se side 43), trykker du på ♥ MF for å vise skjermbildet forstørret. Deretter kan du bruke knappene ▲▼ til å stille fokus. Når den forstørrede visningen forsvinner, kan du bruke knappene ▲▼ til å veksle mellom F-tall og lukkerhastighet.

Innstillingene i **Manuell** modus gjelder til de endres igjen, selv om du slår kameraet av.

## Bruke min modus

**Min modus** er en egen fotograferingsmodus der du selv kan velge, lagre og bruke et sett foretrukne innstillinger flere ganger. Du kan angi fotograferingsmodus (se side 50), **Opptaksmeny**-alternativer (se side 63) og hvilke innstillinger som skal beholdes i **Min modus**.

Bruk denne modusen hvis du ofte tar bilder av samme type objekt eller motiv og vil ha kameraet stilt inn med de samme innstillingene hver gang. Det kan for eksempel hende at du ofte tar bevegelsesbilder av barn som spiller fotball utendørs på solrike dager. Du kan velge og lagre **Bevegelse** som fotograferingsmodus og **Sol** som **Hvitbalanse**-innstilling for **Min modus**, og deretter velge **Min modus** som fotograferingsmodus hver gang du tar slike bilder.

Innstillingene i **Min modus** er uavhengige av innstillingene til andre fotograferingsmodi. **Min modus**-innstillingene blir lagret når du slår kameraet av.

Velge og lagre foretrukne innstillinger for Min modus

- Trykk på <sup>Mode</sup>/<sub>A</sub> → bruk knappene (►) til å merke MY og trykk på <sup>Menu</sup>/<sub>OK</sub>.
- Trykk på Menu for å vise
   Min modus på Opptaksmeny.
- **3.** Slik endrer du innstilling for et menyalternativ:
  - a. Bruk knappene ▲▼ til å bla til et menyalternativ på Min modus på Opptaksmeny.

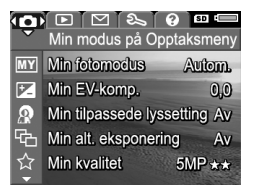

b. Trykk på Menu OK . Undermenyen til dette menyalternativet vises.

- c. Bruk knappene ▲▼ til å merke den nye innstillingen for menyalternativet.
- d. Trykk på Menu OK for å velge innstillingen og gå tilbake til Min modus på Opptaksmeny.
- 4. Gjenta trinn 3 for hver innstilling du vil endre.
- 5. Når du er ferdig med å endre innstillinger, trykker du på
   ▲ / for å gå ut av Min modus på Opptaksmeny. Hvis du går til Levende visning, vises MY og ikonene for innstillingene du har valgt for Min modus.

Valgte innstillinger blir automatisk lagret og beholdes i **Min modus**.

 Hvis du vil endre noen av innstillingene du har valgt for Min modus, gjentar du trinn 1 til 5.

#### Bruke undermenyen Lagrede Min modus-innstill.

På undermenyen **Lagrede Min modus-innstill**. kan du angi hvilke innstillinger som skal lagres i **Min modus**, og hvilke innstillinger som skal settes tilbake til standardverdien når du slår kameraet av. Du kan også angi at kameraet skal starte i **Min modus** i stedet for **Autom. modus** hver gang du slår kameraet på.

- Trykk på <sup>Mode</sup>/<sub>▲▲</sub>..., bruk knappene ↓ til å merke MY og trykk på <sup>Ment</sup>/<sub>OK</sub>.
- Bruk knappene ▲▼ til å bla til menyalternativet Lagrede Min modus-innstill., og trykk på Menu Lagrede Min modus-innstill. vises. Alternativene med hake på undermenyen Lagrede Min modus-innstill. blir lagret i Min modus hver gang du slår kameraet av.
- **3.** Slik angir du at en innstilling skal settes tilbake til standardverdien når du slår kameraet av, eller at

kameraet skal starte i **Min modus** hver gang du slår det på:

- a. Bruk knappene ▲▼ for å bla til innstillingen.
- b. Trykk på ▶ for å fjerne haken ved siden av en innstilling slik at den tilbakestilles til standardinnstillingen når du slår kameraet av, eller endre innstillingen for Starte i Min modus? til Ja.
- 4. Gjenta trinn 3 for hver innstilling du vil endre.
- Trykk på Menu ok for å gå tilbake til Min modus på Opptaksmeny.
- Trykk på ▲ / ► for å gå ut av Min modus på Opptaksmeny.

# Bruke selvutløserinnstillinger

Med **Selvutløser**-innstillingen kan du ta et bilde eller videoklipp 10 sekunder etter at du trykker på enten **Lukker**knappen eller **Video** T .

- 1. Sett kameraet på stativ eller et støtt underlag.
- Trykk på ⊙ / □, bruk knappene ↓ til å merke
   Selvutløser ⊙ eller Selvutløser 2 bilder ⊙ og trykk på
- 3. Finn utsnittet på bildeskjermen (se side 31).
- De neste trinnene er avhengig av om du skal ta ett eller to stillbilder eller gjøre videoopptak.

#### Stillbilder:

- a. Trykk Lukker-knappen halvveis ned. Kameraet måler og låser deretter fokus og eksponering, og beholder disse innstillingene til bildet er tatt.
- b. Trykk Lukker-knappen helt ned. 10 sekunder telles ned på skjermen og selvutløser- og fokushjelpelampen blinker til kameraet tar bildet. Hvis du stiller kameraet på Selvutløser - 2 bilder, blinker selvutløser- og fokushjelpelampen noen få sekunder til før det andre bildet blir tatt.
- **TIPS:** Hvis du trykker **Lukker**-knappen helt ned med en gang, vil kameraet låse fokus og eksponering rett før nedtellingstiden er ute. Dette er nyttig hvis et eller flere objekter skal komme inn i motivet under nedtellingen.
- **TIPS:** Du kan ikke ta opp lyd sammen med stillbilder ved bruk av selvutløserinnstillinger, men du kan legge til lydklipp senere (se side 98).

#### Videoklipp:

Når du skal starte opptak av et videoklipp, trykker du på **Video** T og slipper den igjen. 10 sekunder telles ned på bildeskjermen og selvutløser- og fokushjelpelampen blinker til kameraet starter videoopptaket.

Trykk på **Video** 🕞 igjen for å stoppe opptaket, ellers fortsetter videoopptaket til kameraet har sluppet opp for minne.

➡ blir stående noen få sekunder på bildeskjermen etter at opptaket har stoppet.

MERK: Når innstillingen Selvutløser eller Selvutløser - 2 bilder brukes, gjøres det bare ett videoopptak etter nedtellingen.

**Selvutløser**-innstillingen tilbakestilles til standardverdien **Selvutløser av** etter at bildet eller videoklippet er tatt.

# Bruke Bildeserie-innstillingen

Med Bildeserie kan du ta to eller flere bilder (avhengig av tilgjengelig minne) i så rask rekkefølge som mulig når du trykker på og holder **Lukker**-knappen helt nede.

- Trykk på ⊙ / □, bruk knappene ◀ til å merke Bildeserie □ og trykk på Meru K
- Finn utsnittet og trykk Lukker-knappen halvveis ned for å låse fokus og eksponering. Trykk deretter Lukker-knappen helt ned og hold den nede. Kameraet tar bilder så raskt som mulig til du slipper Lukker-knappen eller kameraet slipper opp for minne.

Bildeskjermen forblir av ved bildeserieopptak. Når bildeserien er tatt, vises bildene ett om gangen med **Umiddelbar visning** (se side 119). Du kan slette bildene ved **Umiddelbar visning** ved å trykke på ◀ og velge **Hele bildeserien** fra undermenyen **Slett**.

**Bildeserie**-innstillingen gjelder til den blir endret igjen, men tilbakestilles til standardverdien **Selvutløser av** når du slår kameraet av. Hvis du vil lagre nye innstillinger, bruker du **Min modus** (se side 57).

- MERK: Bildeserie-innstillingen er ikke tilgjengelig ved opptak av videoklipp eller i fotograferingsmodiene Panorama og Dokument. Du kan heller ikke ta opp lyd ved bruk av Bildeserie-innstillingen, men du kan legge til et lydklipp senere (se side 98). Blitsen er heller ikke tilgjengelig når du bruker Bildeserie-innstillingen.
- **MERK:** Hvis du har angitt **Alt. eksponering** (se side 67) sammen med **Bildeserie**, tar kameraet et sett med tre bilder med innstillingene du har angitt for **Alt. eksponering**.

# Bruke opptaksmenyen

På **Opptaksmeny** kan du endre forskjellige kamerainnstillinger som har betydning for bildene og videoklippene du tar.

Hvis **Levende visning** er på, trykker du på Menu OK for å vise Opptaksmeny. Hvis **Levende visning** ikke er på, trykker du på ☑ / ☑ og deretter på Menu OK . Du finner informasjon om valg av menyalternativer, endring av verdier og avslutting av menyer under **Kameramenyer** på side 28.

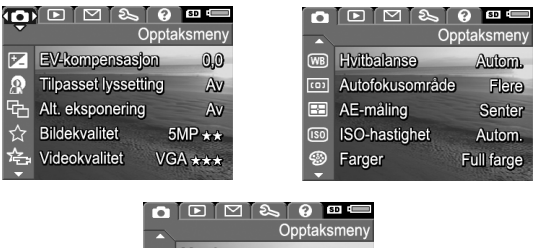

|            |                      | SD 🖂   |
|------------|----------------------|--------|
|            | Opptal               | ksmeny |
| •          | Metning              | Mie.   |
| $\diamond$ | Skarphet             | Mid.   |
| O          | Kontrast             | Mid.   |
| Ē          | Dato- og klokkeslett | Av     |
| Ð          | AVSLUTT              |        |

**TIPS:** Hvis du vil lagre foretrukne innstillinger, bruker du **Min modus** (se side 57).

# EV-kompensasjon

Du kan bruke **EV-kompensasjon** (EV=eksponeringsverdi) til å overstyre kameraets automatiske eksponeringsinnstilling. **EV-kompensasjon** er nyttig til motiver som inneholder mange lyse eller mørke objekter (som et hvitt hus mot lys bakgrunn eller en svart katt mot mørk bakgrunn). Slike motiver kan lett bli grå uten bruk av **EV-kompensasjon**. Når det gjelder motiver med mange lyse objekter, må **EV-kompensasjon** økes til et positivt tall. Når det gjelder motiver med mange mørke objekter, må **EV-kompensasjon** reduseres.

- **TIPS:** Du kan se hvilken effekt ulike **EV-kompensasjon**innstillinger har på et motiv ved å bruke **Eksponering**alternativet under **Alt. eksponering** (se side 67).
- 1. Velg EV-kompensasjon fra Opptaksmeny (se side 63).
- Bruk knappene <> til å endre EV-innstillingen trinnvis fra -3,0 til +3,0. Den nye innstillingen blir brukt på motivet bak menyen, slik at du kan se hvordan innstillingen virker.

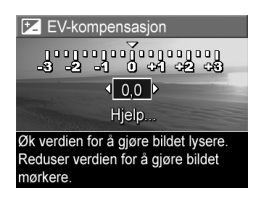

3. Trykk på Menu for å lagre.

Hvis innstillingen er noe annet enn standardverdien (**0**,**0**), vises verdien ved siden av ikonet **Z**. Innstillingen gjelder til den endres igjen, eller til du slår kameraet av. Hvis du vil lagre nye innstillinger, bruker du **Min modus** (se side 57).

- **TIPS:** Du kan vise resultatet av **EV-kompensasjon**-innstillinger ved å bruke alternativet **Eksponering** under **Alt. eksponering** (se side 67).
- MERK: EV-kompensasjon brukes ikke i fotograferingsmodusen Manuell.

# Tilpasset lyssetting

Denne innstillingen balanserer forholdet mellom lyse og mørke partier i bildet, og bevarer fine kontraster mens sterke kontraster reduseres. Ved bruk sammen med blits kan **Tilpasset lyssetting** gjøre partier som blitsen ikke kan nå, lysere. Her er et eksempel på hvordan **Tilpasset lyssetting** kan forbedre et bilde:

#### Uten Tilpasset lyssetting:

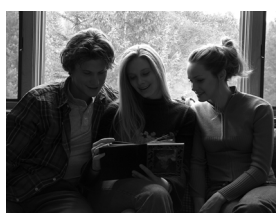

Med Tilpasset lyssetting:

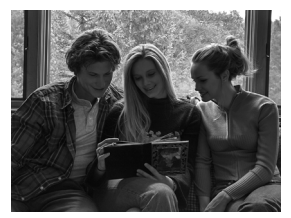

Tilpasset lyssetting er nyttig i følgende situasjoner:

- Utendørsmotiver med en blanding av sol og skygge
- Overskyete dager med sterkt skinn fra himmelen
- Innendørsmotiver med blitsfotografering (for å gjøre blitseffekten mykere eller jevne den ut)
- Bakgrunnsbelyste motiver der objektet er for langt borte fra blitsen eller er sterkt bakgrunnsbelyst (for eksempel foran et vindu)

Du kan bruke **Tilpasset lyssetting** med eller uten blits, men det anbefales ikke å bruke funksjonen som erstatning for blitsen. I motsetning til blitsen påvirker ikke **Tilpasset lyssetting** eksponeringsinnstillingene, så lysere partier kan virke kornete, og innendørs eller nattbilder kan bli uklare hvis de tas uten blits eller stativ.

- Velg Tilpasset lyssetting fra Opptaksmeny (se side 63).
- Bruk knappene ▲▼ til å merke en innstilling.
- **3.** Trykk på Menu innstillingen.

| A Tilpasset lyssetting                                                                                                    |
|----------------------------------------------------------------------------------------------------|
| ✓ Av                                                                                                    |
| 😰 - Lav                                                                                                    |
| 😱 - Høy                                                                                                    |
| Hjelp                                                                                                    |
| and the second second sec |
| Bildene vil bli behandlet på normal                                                                                                    |
| måte.                                                                                                    |

| Innstilling | Beskrivelse                                                                                  |
|-------------|----------------------------------------------------------------------------------------------|
| Av          | (Standardverdi) Behandler bildet på vanlig måte.                                             |
| Lav         | Gjør de mørke partiene av bildet litt lysere uten å endre partier med god belysning.         |
| Høy         | Gjør de mørke partiene av bildet betydelig lysere uten å<br>endre partier med god belysning. |

Hvis den nye innstillingen er noe annet enn standardverdien, vises ikonet for innstillingen på skjermbildet **Levende visning**.

Med unntak av i **Min modus** (se side 57) beholdes innstillingen for **Tilpasset lyssetting** til den blir endret igjen, selv om du slår kameraet av.

- **TIPS:** Du kan vise resultatet av **Tilpasset lyssetting**-innstillinger ved å bruke alternativet **Tilpasset lyssetting** under **Alt. eksponering** (se side 67).
- **MERK:** Når **Tilpasset lyssetting** er slått på, bruker kameraet litt lengre tid på å lagre bildet i minnet, fordi bildet blir behandlet i større grad før det lagres.
- MERK: Tilpasset lyssetting-innstillingen blir ikke brukt ved opptak av videoklipp, når Alt. eksponering er stilt på Tilpasset lyssetting eller i Panorama-modus.

## Alternativ eksponering

Med denne innstillingen kan du lage et sett med bilder med ett trykk på Lukker-knappen, der hvert bilde har egne verdier basert på hvilket Alt. eksponering-alternativ som er valgt.

Bruk Alt. eksponering når du ønsker å prøve variasjoner over et bilde. Ved bruk av Farger-alternativet kan du for eksempel ta bilde av et motiv i farger, svart-hvitt og sepiabrunt for å få et gammelt preg.

- 1. Velg Alt. eksponering fra Opptaksmeny (se side 63).
- 2. Bruk knappene ▲▼ til å merke et Alt. eksponering-alternativ. Hvis du velger Eksponering, bruker du knappene **()** til å velge verdi (0,3, 0,7 eller 1,0).
- 3. Trykk på Menu for å lagre.
- 4. Trykk Lukker-knappen helt ned én gang for å ta hele sekvensen med tre bilder.
- MERK: Bruk av Blits sammen med Alt. eksponering kan føre til en forsinkelse mellom de tre bildene, avhengig av belysningen. Bruk av Selvutløser - 2 bilder sammen med Alt. eksponering gir en enkelt sekvens med tre bilder, der det første tas etter en forsinkelse på 10 sekunder.

Når hele sekvensen av bilder er tatt, vises hvert bilde i Umiddelbar visning (se side 119). Hvis du vil slette bildesekvensen, trykker du på 4 og velger Hele eksponeringssekvensen fra undermenyen Slett.

MERK: Alt. eksponering blir ikke brukt i Panorama-modus eller ved opptak av videoklipp. Bildeserie-innstillingen blir ignorert ved bruk av Alt. eksponering.

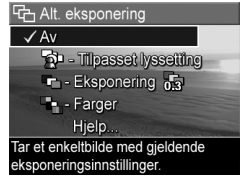

| Innstilling             | Beskrivelse                                                                                                    |
|-------------------------|----------------------------------------------------------------------------------------------------|
| Av                      | (Standardverdi) <b>Alt. eksponering</b> er av.                                                                                                    |
| Tilpasset<br>lyssetting | Kameraet tar ett bilde og behandler og lagrer det<br>med innstillinger for tilpasset lyssetting (se side 65) i<br>denne rekkefølgen: <b>Av, Lav, Høy</b> .                                                                                                    |
| Eksponering             | Kameraet tar det første bildet med verdien som er<br>angitt for <b>EV-kompensasjon</b> (se side 64), og de neste<br>to under- og overeksponert med en valgt verdi. Hvis<br>du for eksempel setter <b>Eksponering</b> til <b>0,3</b> og<br><b>EV-kompensasjon</b> er stilt på <b>0,0</b> , blir det første bildet<br>tatt med <b>0,0</b> , det andre med <b>-0,3</b> og det tredje med<br><b>+0,3</b> .<br><b>Eksponering</b> -verdiene kan ikke være utenfor<br>verdiområdet for <b>EV-kompensasjon</b> (-3,0 til 3,0).<br>Hvis du for eksempel setter <b>Eksponering</b> til <b>1,0</b> og<br><b>EV-kompensasjon</b> er stilt på <b>2,33</b> , blir de tre bildene<br>tatt med <b>2,33</b> , <b>1,33</b> og <b>3,0</b> . |
| Farger                  | Kameraet tar ett bilde og behandler og lagrer det<br>med tre forskjellige fargeinnstillinger (se side 78) i<br>denne rekkefølgen: <b>Full farge, Svart-hvitt,</b><br><b>Sepiabrunt</b> .                                                                                                    |

Hvis **Alt. eksponering**-innstillingen er noe annet enn standardverdien, vises ikonet for innstillingen på skjermbildet **Levende visning**.

**Alt. eksponering**-innstillingen gjelder til den endres igjen, eller til du slår kameraet av. Hvis du vil lagre nye innstillinger, bruker du **Min modus** (se side 57).

## Bildekvalitet

Bildekvalitet-innstillingen angir både oppløsning (for eksempel **5MP**) og komprimering (for eksempel  $\bigstar$ ) for bildene. (Når det gjelder oppløsning og komprimering for videoklipp, se side 71.) Jo høyere antall megapiksler, desto høyere oppløsning, og jo flere stjerner, desto lavere komprimering. Når det gjelder VGA-innstillingen, er oppløsningen 640 x 480 piksler.

Hvis du har tenkt å forstørre et bilde ut over 27.9 aanaer 35.6 cm eller skrive ut et beskåret bilde i denne størrelsen eller større, velger du Tilpasset... og deretter 5MP \*\*\*\*.

- 1. Velg Bildekvalitet fra Opptaksmeny (se side 63).
- Bruk knappene ▲▼ til å merke en forhåndsdefinert innstilling eller menyalternativet Tilpasset.... Telleren Gjenværende bilder nederst på skjermen oppdateres når du merker en ny innstilling. Se

Minnekapasitet på side 191 for å få mer informasjon om hvordan Bildekvalitet-innstillingen påvirker antall bilder som kan lagres i internminnet.

- 3. Hvis du velger Tilpasset..., bruker du knappene ▲▼ til å veksle mellom alternativene **Oppløsning** og **Komprimering** og knappene **()** til å angi en verdi
- 4. Trykk på Menu for å lagre innstillingen.

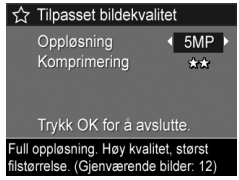

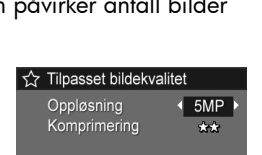

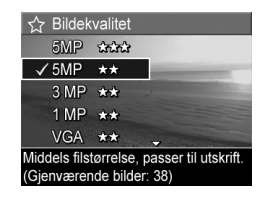

| Innstilling | Beskrivelse                                                                                                    |
|-------------|----------------------------------------------------------------------------------------------------|
| 5MP<br>★★★  | Gir bilder av svært høy kvalitet, men bruker mest<br>minne. Nyttig ved forstørring eller utskrift av bilder i<br>formater opp til 27,9 x 35,6 cm eller større.                                                                                                    |
| 5MP<br>★★   | (Standardverdi) Gir bilder av høy kvalitet, men bruker<br>mindre minne enn 5MP ★★★-innstillingen ovenfor.<br>Nyttig ved utskrift av bilder i formater opp til 27,9 x<br>35,6 cm.                                                                                                    |
| 3MP<br>★★   | Gir bilder av høy kvalitet, men bruker mindre minne<br>enn 5MP-innstillingene ovenfor. Nyttig ved utskrift av<br>bilder i formater opp til 20,3 x 25,4 cm.                                                                                                    |
| 1MP<br>★★   | Gir minneeffektive bilder. Nyttig ved utskrift av bilder i<br>formater opp til 10,2 x 15,2 cm.                                                                                                    |
| VGA<br>★★   | Gir minneeffektive bilder, men bilder av dårligst<br>kvalitet. Nyttig ved sending av bilder via e-post eller<br>for publikasjon på Internett.                                                                                                    |
| Tilpasset   | <ul> <li>Gjør det mulig å velge en tilpasset kombinasjon av oppløsning (5MP, 3MP, 1MP, VGA) og komprimering.</li> <li>★ - Mest komprimering, mest minneeffektiv og lavest kvalitet</li> <li>★★ - Middels komprimering</li> <li>★★★ - Minimal komprimering, høyere kvalitet</li> <li>★★★ - Minst komprimering, minst minneeffektiv og høyest kvalitet</li> </ul> |

**Bildekvalitet**-innstillingen vises på skjermbildet **Levende** visning. Med unntak av i **Min modus** (se side 57) beholdes **Bildekvalitet**-innstillingen til den blir endret igjen, selv om du slår kameraet av.

## Videokvalitet

Med denne innstillingen kan du velge oppløsning, komprimering og bilder per sekund (fps) for videoklipp. (Når det gjelder oppløsning og komprimering for stillbilder, se side 69.) Ved hjelp av **Videokvalitet**-innstillingen kan du balansere behovet for videoklipp som kan brukes til å ta ut enkeltbilder, mot behovet for å ta opp lengre klipp.

- 1. Velg Videokvalitet fra Opptaksmeny (se side 63).
- Bruk knappene ▲▼ til å merke en innstilling. Se Minnekapasitet på side 191 for å få mer informasjon om hvordan innstillingene påvirker antall bilder som kan lagres i internminnet.

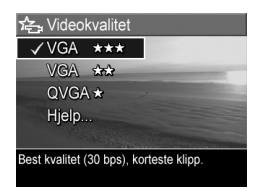

3. Trykk på Menu for å lagre innstillingen.

| Innstilling | Beskrivelse                                                                                                    |
|-------------|----------------------------------------------------------------------------------------------------|
| VGA<br>★★★  | (Standardverdi) Tar 30 bilder i sekundet med 640 x<br>480 piksler og lav komprimering. Gir videoklipp av<br>svært høy kvaliet, men bruker mest minne. Nyttig til<br>videoopptak av utendørsaktivitet eller utskrift av<br>enkeltbilder i formater opp til 10,2 x 15,2 cm. |
| VGA<br>★★   | Tar 24 bilder i sekundet med 640 x 480 piksler og<br>middels komprimering. Gir videoklipp av høy kvaliet<br>og bruker mindre minne enn VGA ★★★. Nyttig til<br>innendørs videoopptak eller utskrift av enkeltbilder i<br>formater opp til 7,6 x 12,7 cm.                   |
| QVGA<br>★   | Tar 30 bilder i sekundet med 320 x 240 piksler og<br>høy komprimering. Nyttig ved opptak av lengre<br>videoklipp. Denne innstillingen anbefales ikke brukt til<br>utskrift av enkeltbilder.                                                                               |

Innstillingene for oppløsning og komprimering vises på bildeskjermen når du tar opp videoklipp. Med unntak av i **Min modus** (se side 57) beholdes **Videokvalitet**-innstillingen til den blir endret igjen, selv om du slår kameraet av.
### Hvitbalanse

Ulik belysning gir forskjellig fargeskjær. Denne innstillingen gjør det mulig for kameraet å kompensere for dette og gjengi farger mer nøyaktig, og sørge for at hvitt ser hvitt ut på ferdige bildet. Du kan også justere hvitbalansen for å få frem kreative effekter. Innstillingen **Sol** gir for eksempel bilder et varmere utseende.

- 1. Velg Hvitbalanse fra Opptaksmeny (se side 63).
- Bruk knappene ▲▼ til å merke en innstilling. Den nye innstillingen blir brukt til Levende visning bak menyen, slik at du kan se virkningen.

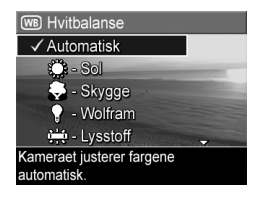

**3.** Trykk på  $\frac{Menu}{OK}$  for å lagre.

| Innstilling | Beskrivelse                                                                                      |
|-------------|--------------------------------------------------------------------------------------------------|
| Automatisk  | (Standardverdi) Identifiserer automatisk og korrigerer<br>for den aktuelle belysningen.          |
| Sol         | Balanserer fargene ut fra at motivet er utendørs og at<br>det er sol eller lett skydekke.        |
| Skygge      | Balanserer fargene ut fra at motivet er utendørs, men i<br>skygge, overskyet vær eller skumring. |
| Wolfram     | Balanserer fargene i forhold til gløde- eller<br>halogenlamper (typisk for hjemmebelysning).     |
| Lysstoff    | Balanserer fargene i forhold til lysstoffrør.                                                    |
| Manuell     | Beregner en tilpasset <b>Hvitbalanse</b> på bakgrunn av<br>motivet (se avsnittet nedenfor).      |

Hvis den nye innstillingen er noe annet enn standardverdien, vises ikonet for innstillingen på skjermbildet **Levende visning**.

**Hvitbalanse**-innstillingen gjelder til den endres igjen, eller til du slår kameraet av. Hvis du vil lagre nye innstillinger, bruker du **Min modus** (se side 57).

#### Manuell hvitbalanse

Hvis du velger alternativet **Manuell**, vises skjermbildet **Manuell hvitbalanse**. Levende visning-delen av bildeskjermen viser fargetonene for forrige **Manuell hvitbalanse**innstilling.

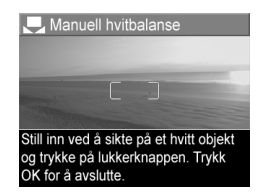

Slik endrer du Manuell hvitbalanse-innstillingen:

- Rett kameraet mot en hvit eller grå gjenstand (for eksempel et papirark), og sørg for at hele skjermbildet er innenfor den hvite eller grå gjenstanden.
- Trykk på Lukker-knappen (kameraet tar ikke noe bilde). Kameraet beregner en tilpasset Hvitbalanse-innstilling.
- Om nødvendig kan du gjenta trinn 1 og 2 til du oppnår ønsket Manuell hvitbalanse-innstilling.
- Når du er fornøyd med Manuell-innstillingen du har gjort, trykker du på Menu OK for å lagre innstillingen.
- **TIPS:** Hvis du vil gjenopprette forrige **Manuell hvitbalanse**innstilling, trykker du på Menu OK uten å trykke på **Lukker**knappen.

### Autofokusområde

Med denne innstillingen kan du velge mellom et bredt, flerdelt fokuseringsområde og punktfokusering. Se **Fokusere på motivet** på side 37 for å se eksempler på **Flere**- og **Punkt**fokusering.

- Velg Autofokusområde fra Opptaksmeny (se side 63).
- Bruk knappene ▲▼ til å merke en innstilling.
- 3. Trykk på Menu for å lagre innstillingen.

| 📼 Autofokusområde                                                          |
|----------------------------------------------------------------------------|
| ✓ Flere                                                                    |
| Punkt                                                                      |
| Hjelp                                                                      |
|                                                                            |
| Søker i 5 soner over et bredt område<br>for å fokusere på nærmeste objekt. |

| Innstilling | Beskrivelse                                                                                                    |
|-------------|----------------------------------------------------------------------------------------------------|
| Flere       | (Standardverdi) Bruk denne innstillingen til vanlig<br>fotografering eller for å fokusere på objekter utenfor<br>sentrum av motivet. Kameraet søker etter fokus i hvert av<br>fem felter, og starter med den nærmeste avstanden. |
| Punkt<br>() | Bruk denne innstillingen sammen med <b>Fokuslås</b> (se<br>side 40) hvis kameraet stadig fokuserer på feil objekt.<br>Kameraet bruker et lite område midt i motivet til å<br>fokusere.                                           |

Hvis den nye innstillingen er noe annet enn standardverdien, vises ikonet for innstillingen på skjermbildet **Levende visning**.

**Autofokusområde**-innstillingen gjelder til den endres igjen, eller til du slår kameraet av. Hvis du vil lagre nye innstillinger, bruker du **Min modus** (se side 57).

#### MERK: Autofokusområde gjelder ikke for Manuell fokus..

# AE-måling

Med denne innstillingen kan du angi hvilken del av motivet kameraet skal bruke til å beregne eksponeringen.

- Velg AE-måling på Opptaksmeny (se side 63).
- Bruk knappene ▲▼ til å merke en innstilling.

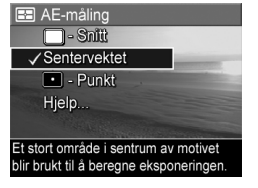

3. Trykk på Menu for å lagre.

#### Innstilling Beskrivelse Snitt Beregner eksponeringen basert på hele motivet. Nyttig hvis du vil at alt i bildet skal brukes i like stor grad til å beregne eksponeringen. (Standardverdi) Beregner eksponeringen ut fra et stort Senterområde i sentrum av motivet. Nyttig når fotoobjektet er vektet i sentrum av motivet. Eksponeringen vil være basert mer på objektet enn på omgivelsene. Punkt Beregner eksponeringen ut fra et lite område i sentrum av motivet. Nyttig når du har motlys eller hvis objektet • er svært mørkt eller lyst sammenlignet med resten av motivet. Deler av bildet kan bli over- eller undereksponert. Du får best resultat ved å bruke Fokuslås (se side 39) sammen med Punkt.

Hvis den nye innstillingen er noe annet enn standardverdien, vises ikonet for innstillingen på skjermbildet **Levende visning**.

**AE-måling**-innstillingen gjelder til den endres igjen, eller til du slår kameraet av. Hvis du vil lagre nye innstillinger, bruker du **Min modus** (se side 57).

MERK: AE-måling brukes ikke i modusen Teater.

#### Ta bilder og ta opp videoklipp 77

#### ISO-hastighet

Denne innstillingen justerer kameraets lysfølsomhet. Når standardinnstillingen **Automatisk** er angitt for **ISO-hastighet**, velger kameraet den beste ISO-hastigheten for motivet.

Lavere ISO-hastigheter gir bilder med minst korn (eller støy), men fører til langsommere lukkerhastigheter. Hvis du tar bilder under dårlige lysforhold uten blits med **ISO 100**, bør du bruke stativ.

Høyere ISO-tall muliggjør høyere lukkerhastighet, slik at du kan ta bilder i mørke omgivelser uten blits, eller bilder av gjenstander som beveger seg raskt. Høyere ISO-hastigheter gir bilder med mer korn (eller støy), og kan derfor ha lavere kvalitet.

- 1. Velg ISO-hastighet fra Opptaksmeny (se side 63).
- 2. Bruk knappene ▲▼ til å merke en innstilling.
- Trykk på Menu OK for å lagre innstillingen og gå tilbake til Opptaksmeny.

Hvis den nye innstillingen er noe annet enn standardverdien, vises ikonet for innstillingen på skjermbildet **Levende visning**.

**ISO-hastighet**-innstillingen gjelder til den endres igjen, eller til du slår kameraet av. Hvis du vil lagre nye innstillinger, bruker du **Min modus** (se side 57).

MERK: ISO-hastighet-innstillingen blir ikke brukt i Teatermodus eller ved videoopptak.

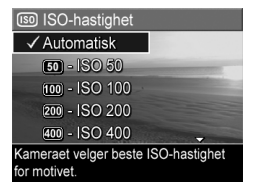

# Farger

Med denne innstillingen kan du velge hvilke farger bildet skal bli tatt med.

- 1. Velg Farger fra Opptaksmeny (se side 63).
- Bruk knappene ▲ til å merke en innstilling. Den nye innstillingen blir brukt til Levende visning bak menyen, slik at du kan se hva slags virkning innstillingen har.

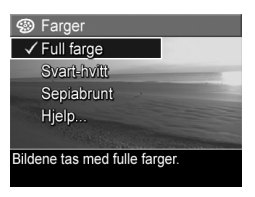

3. Trykk på Menu OK for å lagre innstillingen.

| Innstilling | Beskrivelse                                                                                                    |
|-------------|----------------------------------------------------------------------------------------------------|
| Full farge  | (Standardverdi) Bildene tas med fulle farger. Bildene<br>kan siden endres til <b>Svart-hvitt</b> eller <b>Sepiabrunt</b> med<br>HP Image Zone-programvaren. |
| Svart-hvitt | Bildene tas i gråtoner. Bildene kan ikke endres til <b>Full</b><br><b>farge</b> senere.                                                                     |
| Sepiabrunt  | Bildene tas i brune farger for at de skal få et antikt<br>eller gammeldags preg. Bildene kan ikke endres til<br><b>Full farge</b> senere.                   |

**Farger**-innstillingen gjelder til den endres igjen, eller til du slår kameraet av. Hvis du vil lagre nye innstillinger, bruker du **Min modus** (se side 57).

**TIPS:** Du kan se hvilken virkning **Farger**-innstillingene har på et enkeltbilde ved å velge fargealternativet til **Alt. eksponering** (se side 67).

#### Metning

Med denne innstillingen kan du bestemme hvor mettet fargene i bildene dine skal være.

- 1. Velg Metning fra Opptaksmeny (se side 63).
- Bruk knappene ▲▼ til å merke en innstilling.
- Trykk på Menu OK for å lagre innstillingen.

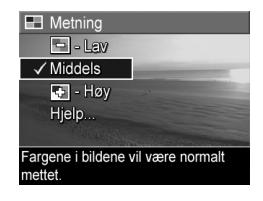

| Innstilling | Beskrivelse                                                                                                    |
|-------------|----------------------------------------------------------------------------------------------------|
| Lav         | Demper fargene slik at motivet får et mykere, mer<br>naturlig utseende.                                                                                                    |
| Middels     | (Standardverdi) Fargene vil være normalt mettet.                                                                                                    |
| Høy         | Fremhever mer livaktige farger i et motiv. Ved utendørs<br>landskapsfotografering kan høy metning brukes til å<br>skape skyer som er mer blå, eller solnedganger som er<br>mer oransje. |

Hvis den nye innstillingen er noe annet enn standardverdien, vises ikonet for innstillingen på skjermbildet **Levende visning**.

**Metning**-innstillingen gjelder til den endres igjen, selv om du slår kameraet av.

### Skarphet

Med denne innstillingen kan du angi skarpheten til de fineste detaljene i bildene.

- 1. Velg Skarphet fra Opptaksmeny (se side 63).
- Bruk knappene ▲▼ til å merke en innstilling.
- 3. Trykk på Menu innstillingen.

| 🛇 Skarphet                                   |
|----------------------------------------------|
| 🗢 - Lav                                      |
| ✓ Middels                                    |
| 🚸 - Høy                                      |
| Hjelp                                        |
|                                              |
| Kantene i bildene vil ha normal<br>skarphet. |

| Innstilling | Beskrivelse                                                                                                    |
|-------------|----------------------------------------------------------------------------------------------------|
| Lav         | Gir mykere kanter med mindre korn (eller støy). Bruk<br>denne innstillingen til å ta portrettbilder med mykere,<br>mer naturlige kanter.      |
| Middels     | (Standardverdi) Gir kanter med normal skarphet.                                                                                               |
| Høy         | Gir mer uttalte kanter. Denne innstillingen kan være<br>nyttig til utendørslandskaper, men bildene vil bli mer<br>kornet (eller ha mer støy). |

Hvis den nye innstillingen er noe annet enn standardverdien, vises ikonet for innstillingen på skjermbildet **Levende visning**.

**Skarphet**-innstillingen gjelder til den endres igjen, selv om du slår kameraet av.

MERK: Skarphet-innstillingen gjelder ikke ved videoopptak.

#### Kontrast

Med denne innstillingen kan du styre hvor mye kontrast det skal være mellom de mørke og lyse fargene i bildene du tar, og hvor mye detaljer det skal være i høylys- og skyggepartiene til bildene.

- 1. Velg Kontrast fra Opptaksmeny (se side 63).
- Bruk knappene ▲▼ til å merke en innstilling.
- 3. Trykk på Menu for å lagre innstillingen.

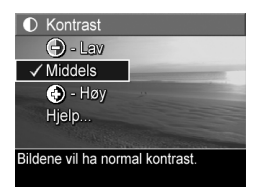

| Innstilling | Beskrivelse                                                                                                    |
|-------------|----------------------------------------------------------------------------------------------------|
| Lav<br>C    | Bildene får mindre kontrast. Mørke og lyse farger i<br>bildet blir mindre tydelige, men du får flere detaljer i<br>høylys og skyggepartier. |
| Middels     | (Standardverdi) Bildene får normal kontrast.                                                                                                |
| Høy         | Bildene får mer kontrast. Mørke og lyse farger i bildet<br>blir tydeligere, men du får mindre detaljer i høylys og<br>skyggepartier.        |

Hvis den nye innstillingen er noe annet enn standardverdien, vises ikonet for innstillingen på skjermbildet **Levende visning**.

Kontrast-innstillingen gjelder til den endres igjen, selv om du slår kameraet av.

MERK: Kontrast-innstillingen gjelder ikke ved videoopptak.

### Dato- og klokkeslettstempel

Denne innstillingen påfører bildene enten dato eller dato og klokkeslett. Innstillinger for **Dato og klokkeslettstempel**:

- Gjelder bare for bilder tatt etter aktivering av funksjonen.
- Er permanent. Du kan ikke fjerne stempelet fra et bilde.
- Roterer med bildet (se side 90).
- **TIPS:** Kontroller at dato- og klokkeslettinnstillingen er riktig før du bruker funksjonen (se side 121).
- 1. Velg Dato og klokkeslettstempel fra Opptaksmeny (se side 63).
- Bruk knappene ▲▼ til å merke en innstilling.

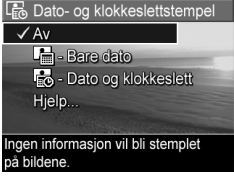

**3.** Trykk på  $\frac{Menu}{OK}$  for å lagre.

| Innstilling            | Beskrivelse                                                                   |
|------------------------|-------------------------------------------------------------------------------|
| Av                     | (Standardverdi) Dato eller klokkeslett påføres ikke.                          |
| Bare dato              | Datoen påføres permanent nede i venstre hjørne av<br>bildet.                  |
| Dato og<br>klokkeslett | Datoen og klokkeslettet påføres permanent nede i<br>venstre hjørne av bildet. |

Hvis den nye innstillingen er noe annet enn standardverdien, vises ikonet for innstillingen på skjermbildet **Levende visning**.

Innstillingen for **Dato og klokkeslettstempel** vil gjelde til den blir endret igjen, selv om du slår kameraet av.

MERK: Dato og klokkeslettstempel-innstillingen brukes ikke ved opptak av videoklipp eller i Panorama-modus.

# Hjelp til menyalternativene

**Hjelp...** er det siste alternativet på alle undermenyene til **Opptaksmeny**. Alternativet **Hjelp** gir informasjon om det aktuelle menyalternativet på **Opptaksmeny** og dets innstillinger. Hvis du for eksempel trykker på <u>Menu</u> mens

#### WB Hvitbalanse

Vanligvis vil Hvitbalanse-innstillingen Automatisk gi best resultat. Ulike typer belysning gir forskjellig fargeskjær. Sollyset er for eksempel mer blått, mens innendørs wolffambelysning er mer gult. Ved enkelte typer belysning eller til motiver som domineres av en

for å bla. Trykk OK for å avslutte.

Hjelp er merket på undermenyen Hvitbalanse, vises hjelpebildet Hvitbalanse, som vist.

Bruk knappene ▲▼ til å bla gjennom **Hjelp**-skjermbildene. Du avslutter **Hjelp** og går tilbake til undermenyen ved å trykke på Menu OK

84 HP Photosmart R817/R818 Brukerhåndbok

# 3 Se på bilder og videoklipp

Med **Avspilling** kan du se på bilder og videoklipp, lagre bilder fra videoklipp (se side 88), vise miniatyrer av bilder (se side 88) og forstørre bilder (se side 89) slik at du kan se nærmere på dem. Via **Avspillingsmeny** kan du slette bilder og videoklipp, fjerne røde øyne fra stillbilder, rotere bilder, få bilderåd, vise bildeinformasjon, ta opp lydklipp og knytte dem til eksisterende bilder og sette sammen panoramasekvenser i kameraet (se side 90).

# Bruke avspilling

- Trykk på I T til vises øverst til venstre på bildeskjermen. Bildet eller videoklippet som ble tatt eller vist sist, vises.
- Bruk knappene 
   til å bla gjennom bildene og videoklippene.

Når det gjelder panoramasekvenser, kan du forhåndsvise, forstørre og sette sammen enkeltbildene i panoramasekvensene til ett bilde (se side 96).

For videoklipp vises første bilde i to sekunder før klippet automatisk avspilles. Trykk på Menu for å stanse videoen.

**3.** Hvis du vil slå på **Levende visning**, trykker du på **D** / **D**. Ved **Avspilling** viser bildeskjermen også tilleggsinformasjon om hvert bilde eller videoklipp. Denne tabellen beskriver denne informasjonen.

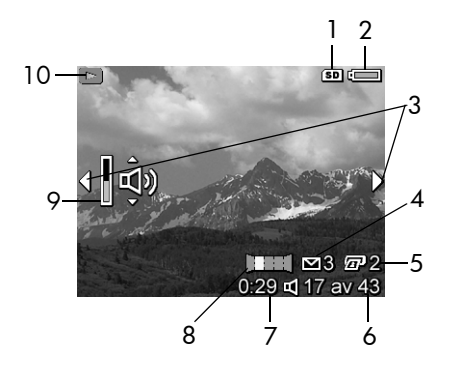

| Nr | lkon  | Beskrivelse                                                                                                    |
|----|-------|----------------------------------------------------------------------------------------------------|
| 1  | SD    | Angir at et minnekort er satt inn.                                                                                                    |
| 2  | eller | <ul> <li>Strømindikator, som denne indikatoren for lavt<br/>batterinivå (se side 172).</li> <li>Vekselstrøm ved bruk av HP vekselstrømadapter<br/>med en holder eller HP Photosmart R-series<br/>dokkingstasjon for kamera.</li> </ul> |
| 3  | ••    | Vises i noen få sekunder for å vise at du kan bla<br>gjennom bildene eller videoklippene med knappene<br>◀▶.                                                                                                    |
| 4  | ⊠ 3   | Angir at dette bildet er merket for sending til et mål<br>ved hjelp av <b>HP Instant Share</b> (se side 105). Tallet til<br>høyre for ikonet angir hvor mange mål som er valgt.                                                        |
| 5  | 2     | Angir at dette bildet er merket for utskrift i to<br>eksemplarer ved hjelp av <b>HP Instant Share</b> (se<br>side 105).                                                                                                    |

| Nr | lkon        | Beskrivelse                                                                                                    |
|----|-------------|----------------------------------------------------------------------------------------------------|
| 6  | 17 av<br>43 | Viser dette bildets eller videoklippets nummer i<br>rekken av alle bilder og videoklipp som er lagret i<br>minnet. |
| 7  | 0:29        | <ul> <li>Viser opptakslengden på dette lyd- eller<br/>videoklippet.</li> </ul>                                     |
|    | eller       | • Angir at dette bildet har et tilhørende lydklipp.                                                                |
|    | 단           | • Angir at dette er et videoklipp.                                                                                 |
| 8  | Ш           | Angir at dette bildet er andre bilde i en<br>panoramasekvens som er tatt i <b>Panorama</b> -modus.                 |
| 9  | Û,          | Angir lydnivået. Trykk på knappene ▲▼ for å<br>stille inn lydnivået.                                               |
| 10 |             | Vises de første sekundene for å angi at <b>Avspilling</b> er<br>på.                                                |

## Avspilling og lydklipp

Du kan legge lydklipp til eksisterende stillbilder under **Avspilling**, og dessuten høre på lydklipp som allerede er knyttet til stillbilder og videoklipp. Se **Ta opp lyd** på side 98.

### Skjermbilde for antall bilder

Når du trykker på ▶ ved visning av det siste bildet, vises en **bildeoversikt**. Tellere angir hvor mange bilder som er valgt for **HP Instant Share** → og for utskrift ↓ Ikoner øverst til høyre angir et eventuelt installert minnekort ((SD)) og strømstatus (se side 172).

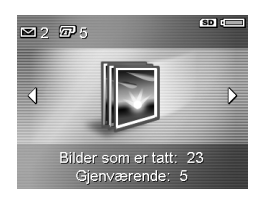

# Lagre bilder fra videoklipp

Når et videoklipp avspilles, kan du stanse klippet og lagre et bilde som stillbilde med to ganger oppløsningen til videoklippet.

- 1. Trykk på  $\frac{Menu}{OK}$  under videoavspilling for å stanse videoen.
- Bruk knappene <> for å gå frem og tilbake ett bilde om gangen.
- 3. Trykk på 🔺 for å lagre bildet som vises.
- Trykk på ▲ / for å gjenoppta videoavspillingen.

#### Vise miniatyrer

Du kan vise stillbilder og de første bildene i videoklipp ordnet i en matrise med ni miniatyrer per skjermbilde.

 Under Avspilling (se side 85) trykker du på Miniatyrer III (samme som Zoom ut M på zoomspaken) for å vise miniatyrer av opptil ni bilder og videoklippbilder. En gul ramme omgir stillbildet eller videoklippbildet som er valgt i øyeblikket.

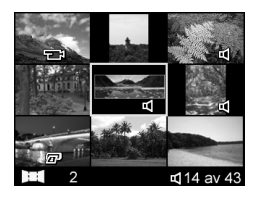

- Bruk knappene ▲▼ og ◀▶ til å bla gjennom miniatyrene.
- Trykk på Menu OK for å avslutte Miniatyr-visningen. Da vises det gjeldende bildet eller videoklippet over hele bildeskjermen.

Nederst på hver miniatyr kan det være ikoner som gir informasjon om bildet.

#### Forstørre bilder

Denne funksjonen gjelder bare for visning av bilder, den endrer ikke selve bildene.

- Under Avspilling (se side 85) trykker du på € (samme som [4] på zoomspaken. Bildet som vises, blir forstørret til dobbel størrelse (2x).
- Bruk knappene () og ▲▼ til å bevege deg rundt på det forstørrede bildet.

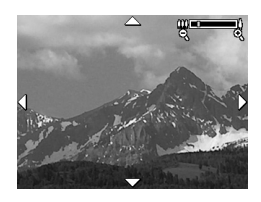

- 3. Bruk [ ] og 🗰 til å øke eller redusere forstørrelsen.
- 4. Trykk på Menu for å gå tilbake til Avspilling.

MERK: Du kan bare forstørre stillbilder, ikke videoklipp.

# Bruke avspillingsmenyen

På **Avspillingsmeny** kan du slette og oppheve sletting av bilder og videoklipp, fjerne røde øyne fra bilder, formatere internminnet eller et minnekort, vise bilderåd, vise bildeopptaksinformasjon, rotere bilder, ta opp lyd og knytte den til bilder og sette sammen panoramasekvenser i kameraet.

- 2. Bruk knappene 🔺 til å merke ønsket alternativ.
- Gå til ønsket bilde eller videoklipp ved å trykke på knappene ◀▶.
- Velg alternativet som er merket, ved å trykke på Menu ök nog følg deretter veiledningen på skjermen.
- Trykk på ▲ / ► for å gå ut av Avspillingsmeny. Se side 28 for å få informasjon om andre måter å avslutte menyen på.

Denne tabellen oppsummerer alternativene på Avspillingsmeny.

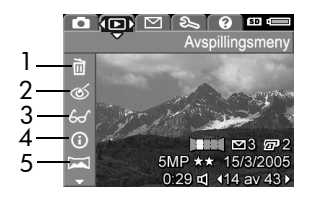

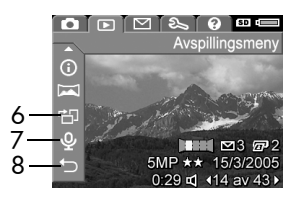

| Nr | Ikon | Beskrivelse                                                                                                    |
|----|------|----------------------------------------------------------------------------------------------------|
| 1  | Ĩ    | Slett – Gir deg mulighet til å slette det aktuelle<br>bildet, en hel panoramasekvens eller alle bilder og<br>videoklipp. Du kan også formatere internminnet<br>eller et minnekort og oppheve slettingen av bildet<br>som ble slettet sist (se side 92). |
| 2  | ୍    | <b>Fjern røde øyne</b> – Korrigerer iriseffekten (røde<br>øyne) i øynene til fotoobjekter på stillbilder (se<br>side 93).                                                                                                    |
| 3  | 60   | <b>Bilderåd</b> – Analyserer bildet for å finne eventuelle<br>problemer med fokusering, eksponering og så<br>videre. Gir også anbefalinger om forbedring av<br>tilsvarende bilder i fremtiden (se side 94).                                             |
| 4  | í    | <b>Bildeinformasjon</b> – Viser alle innstillingene som ble<br>brukt da bildet ble tatt (se side 94).                                                                                                    |
| 5  |      | <b>Sett sammen panorama</b> – Gir deg mulighet til å<br>forhåndsvise, forstørre og sette sammen en<br>panoramasekvens (se side 96).                                                                                                    |
| 6  | ġ    | <b>Roter</b> – Roterer det valgte stillbildet i trinn på<br>90 grader (se side 97).                                                                                                    |
| 7  | Ŷ    | <b>Ta opp lyd</b> – Tar opp et lydklipp som kan knyttes til<br>dette stillbildet (se side 98).                                                                                                    |
| 8  | Ð    | AVSLUTT – Avslutter Avspillingsmeny.                                                                                                    |

## Slett

Når du velger **Slett** fra **Avspillingsmeny** (se side 90), vises undermenyen **Slett**. Bruk knappene ▲▼ til å merke et alternativ, og trykk på Menu OK

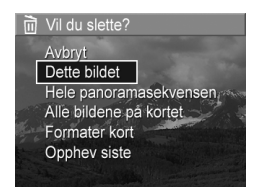

Undermenyen **Slett** har disse alternativene:

- Avbryt Tar deg tilbake til Avspillingsmeny uten å slette bildet eller videoklippet som vises.
- Dette bildet Sletter bildet eller videoklippet som vises.
- Hele panoramasekvensen Hvis det valgte bildet er del av en panoramasekvens, slettes alle bildene i sekvensen. Sammensatte panoramabilder berøres ikke når du sletter enkeltbildene i sekvensene.
- Alle bildene (i minnet/på kortet) Sletter alle bilder og videoklipp enten i internminnet eller på minnekortet.
- Formater (minne/kort) Sletter alle bildene, videoklippene og filene i internminnet eller på et minnekort, og formaterer deretter internminnet eller minnekortet.
- **Opphev siste** Gjenoppretter bildet som ble slettet sist. (Dette alternativet vises bare etter en **Slett**-operasjon. Hvis du har gjort noe annet etter slettingen, vil ikke det slettede bildet lenger kunne gjenopprettes.)
- **MERK:** Hvis et bilde midt i en panoramasekvens blir slettet, fjernes alle panoramamerkene fra denne sekvensen. Hvert bilde blir et frittstående stillbilde. Hvis du sletter et bilde fra begynnelsen eller slutten av en panaramasekvens og minst to bilder gjenstår, vil resten av sekvensen bestå.

## Fjern røde øyne

Når du velger **Fjern røde øyne** fra **Avspillingsmeny** (se side 90), behandler kameraet det aktuelle stillbildet for å fjerne røde øyne fra objektene på bildet.

Prosessen med å fjerne røde øyne tar noen sekunder, og deretter vises det korrigerte bildet med grønne ruter rundt de korrigerte områdene, i tillegg til undermenyen **Fjern røde** øyne:

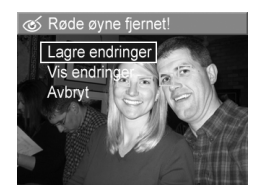

- Lagre endringer Lagrer endringene av røde øyne (overskriver originalbildet) og går tilbake til Avspillingsmeny.
- Vis endringer Viser en forstørrelse av bildet med grønne ruter rundt de korrigerte områdene. Du kan zoome inn og bevege deg rundt på bildet i denne visningen. Trykk på Menu OK for å gå tilbake til undermenyen Fjern røde øyne.
- Avbryt Går tilbake til Avspillingsmeny uten å lagre endringene av røde øyne.
- **MERK: Fjern røde øyne** er bare tilgjengelig for stillbilder som er tatt med blits.

## Bilderåd

Når du velger **Bilderåd** fra **Avspillingsmeny** (se side 90), analyserer kameraet bildet med tanke på fokusering, eksponering og så videre.

Hvis det kan gjøres forbedringer for liknende bilder i fremtiden, vises en analyse med problemene og de anbefalte løsningene. **Bilderåd** viser opptil to problemer.

& Bilderåd

FOKUSERING: Dette bildet kan være ute av fokus hvis du ikke brukte stativ. Det ble tatt i dårlig lys med blitsen stilt på Blits av, slik at eksponeringstiden ble lang. Lange eksponeringer gir ofte uskarpe bilder fordi det er vanskelig å holde kameraet stille i mer enn 1/60 • for å bla. Trvkk OK for å avslutte.

Du går ut av skjermbildet **Bilderåd** ved å trykke på  $\frac{Menu}{OK}$ .

**MERK: Bilderåd** er ikke tilgjengelig for videoklipp eller for bilder som er tatt ut av videoklipp.

### Bildeinformasjon

Når du velger **Bildeinformasjon** fra **Avspillingsmeny** (se side 90), viser skjermbildet **Bildeinformasjon** innstillingene som ble brukt til det aktuelle bildet eller videoklippet.

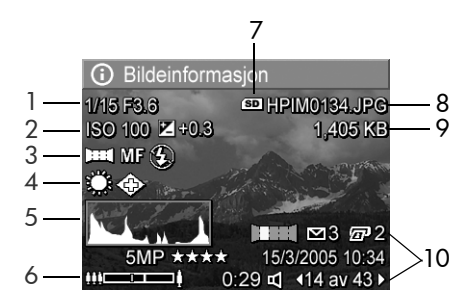

#### Nr Beskrivelse

| 1  | Lukkerhastighet og F-tall (blenderåpning)                                                                                                    |  |  |
|----|----------------------------------------------------------------------------------------------------|--|--|
| 2  | Innstilling for ISO-hastighet og EV-kompensasjon                                                                                                    |  |  |
| 3  | Fotograferingsmodus (se side 50), <b>Fokus</b> -innstilling (se<br>side 42) og <b>Blits</b> -innstilling (se side 48) hvis de ikke er<br>standard                                                                                                    |  |  |
| 4  | Alle innstillinger på <b>Opptaksmeny</b> som ikke er standard                                                                                                    |  |  |
| 5  | Histogram som viser fordelingen av mørke, mellomtone- og<br>lyse piksler i bildeopptaket, fra venstre mot høyre                                                                                                    |  |  |
| 6  | Zoomindikator                                                                                                    |  |  |
| 7  | Vises bare når minnekort er installert                                                                                                    |  |  |
| 8  | Filnavnet til bildet                                                                                                    |  |  |
| 9  | Filstørrelsen til bildet                                                                                                    |  |  |
| 10 | Informasjonen på første og tredje linje nede i høyre hjørne av<br>bildet er den samme informasjonen som du finner på<br><b>Avspillingsmeny</b> for bildet. Den andre linjen viser oppløsning<br>og komprimering og datoen og klokkeslettet da bildet ble tatt. |  |  |

## Sett sammen panorama

Når et bilde fra en panoramasekvens vises og du velger **Sett** sammen panorama fra **Avspillingsmeny** (se side 90), viser kameraet en sammensatt visning av panoramasekvensen. Da kan du forhåndsvise, forstørre eller lage en permanent sammensatt panoramasekvens.

Ved sammensetting i kameraet vil bilder i sekvensen som er større enn 2MP, bli midlertidig endret i minnet til 2MP (bildene i sekvensen beholder den opprinnelige størrelsen). Derfor kan sekvenser som settes sammen i kameraet, få en lavere oppløsning. Hvis du vil sette sammen en sekvens med samme oppløsning som den ble tatt med, overfører du panoramasekvensen til en datamaskin som har fullversjonen av HP Image Zone-programvaren (se side 99).

Du kan overføre et sammensatt panorama til en datamaskin uten HP Image Zone-programvaren (se side 132). Den opprinnelige panoramasekvensen forblir i internminnet eller på minnekortet.

- Bruk knappene ◀▶ til å bla til et bilde i panoramasekvensen.
- Velg Sett sammen panorama og trykk på Menu ok for å sette sammen panoramaet.
- Når panoramaet er satt sammen, bruker du [▲] til å forstørre panoramaet, og du kan panorere rundt på det med knappene ▲▼ ▲▶. Du går tilbake til menyen ved å trykke på" ∰ til undermenyen vises.

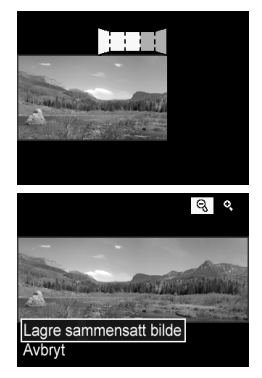

- Bruk knappene ▲▼ til å merke et alternativ på undermenyen, og trykk på <sup>Menu</sup><sub>OK</sub>. Undermenyen har følgende alternativer:
  - Lagre sammensatt bilde Lager en sammensatt panoramasekvens. Når kameraet har laget det sammensatte panoramaet, kommer du tilbake til Avspillingsmeny.
  - Avbryt Avbryter sammensettingsmenyen og bringer deg tilbake til Avspilling.

#### Roter

Når du velger **Roter** fra **Avspillingsmeny** (se side 90), viser kameraet en undermeny der du kan rotere bildet i trinn på 90 grader.

- 1. Velg Roter fra Avspillingsmeny.
- Bruk knappene () til å rotere bildet med eller mot urviseren. Bildet roteres på bildeskjermen.
- Trykk på Menu OK for å lagre bildet i den nye retningen.
- **MERK:** Roter er ikke tilgjengelig for videoklipp, stillbilder som inngår i panoramasekvenser, eller for sammensatte panoramabilder.

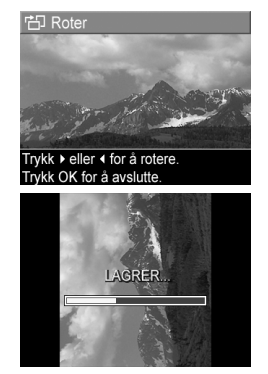

# Ta opp lyd

Du kan knytte et lydklipp til et stillbilde mens du tar bildet (se side 34) eller legge et lydklipp etter at bildet er tatt, slik det blir forklart i dette avsnittet. Du kan også bruke metoden i dette avsnittet til å erstatte et lydklipp som allerede er knyttet til et bilde.

- Velg Ta opp lyd fra Avspillingsmeny (se side 90). Lydopptaket starter umiddelbart når du velger dette menyalternativet.
- Du stopper opptaket ved å trykke på Menu OK . Ellers vil lydopptaket fortsette i opptil 60 sekunder eller til kameraet slipper opp for minne, alt etter hva som kommer først.
- **MERK:** Du kan knytte lydklipp til enkeltbilder i en panoramasekvens. Når du setter sammen panoramasekvensen (på kameraet eller en datamaskin), vil ingen lyd være knyttet til det sammensatte bildet. Du kan imidlertid legge lyd til det sammensatte panoramaet, som beskrevet ovenfor.

Hvis det allerede er knyttet et lydklipp til det aktuelle bildet når du velger **Ta opp lyd**, vises undermenyen **Ta opp lyd**.

- Behold gjeldende klipp Beholder det gjeldende lydklippet og bringer deg tilbake til Avspillingsmeny.
- **Ta opp nytt klipp** Tar opp et nytt lydklipp som erstatter forrige lydklipp.
- Slett klipp Sletter det gjeldende lydklippet og bringer deg tilbake til Avspillingsmeny.
- **TIPS:** Du kan stille inn lydstyrken for lydavspilling ved å trykke på knappene ▲▼.

MERK: Ta opp lyd er ikke tilgjengelig for videoklipp.

# Overføre og skrive ut bilder

# Overføre bilder til en datamaskin

- **TIPS:** Du kan også gjøre dette med enten en minnekortleser (se side 134) eller HP Photosmart R-series dokkingstasjon for kamera (se brukerhåndboken til dokkingstasjonen).
- 1. Kontroller følgende:
  - At enten HP Image Zone- eller HP Image Zone Express-programvaren (kun Windows) er installert på datamaskinen (se side 19). Se side 132 hvis du skal overføre bilder til en datamaskin uten HP Image Zoneprogramvaren installert.
  - Hvis bilder i kameraet er valgt for utskrift eller for HP Instant Share-mål, må du passe på at datamaskinen er koblet til en skriver og/eller til Internett.
- Kameraet ble levert med en USB-kabel. Koble USBkabelens flate plugg til datamaskinen.
- Koble den andre enden til holderen eller HP Photosmart R-series dokkingstasjon og sett kameraet i holderen eller dokkingstasjonen.

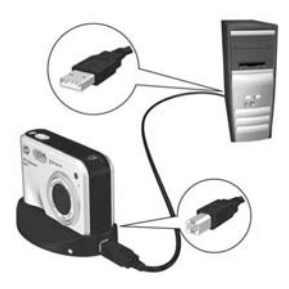

- 4. Slå på kameraet.
  - Windows: HP Bildeoverføring- og Hurtigutskriftprogramvaren sørger for overføringsfunksjonen. På skjermbildet Overfør og skriv ut bilder klikker du på:
    - Overfør for å kopiere bilder til datamaskinen.
    - Overfør med Hurtigutskrift for å kopiere bildene til datamaskinen og velge bilder for utskrift.

Bildene blir overført til datamaskinen. Hvis du har merket bilder for **HP Instant Share**-mål (se sidene 110 og 112), blir bildene sendt. Hvis du klikket på **Overfør med Hurtigutskrift**, viser HP Bildeoverføring- og Hurtigutskrift-programvaren en serie skjermbilder, der du kan velge bilder, angi utskriftsalternativer og starte utskriften. Når skjermbildet **Bildehandlinger** vises på datamaskinen, kan du koble kameraet fra datamaskinen.

Hvis du overfører en panoramasekvens av bilder til en Windows-datamaskin, må fullversjonen av HP Image Zone-programvaren være installert for at bildene i panoramasekvensen automatisk skal settes sammen under bildeoverføringen (se **HP Image Zoneprogramvaren** på side 129).

 Macintosh: Image Capture eller iPhoto sørger for overføringsfunksjonen. Følg veiledningen på skjermen for å overføre bildene fra kameraet. Hvis du har merket bilder for HP Instant Share-mål (se sidene 110 og 112), varsler skjermbildet HP Photosmart Camera Actions (kamerahandlinger) når bildene er klar til behandling. Klikk på Continue (fortsett) for å sende bildene til målene. Når overføringen er fullført, kan du koble kameraet fra datamaskinen.

# Skrive ut bilder direkte fra kamera

Du kan koble kameraet til en PictBridge-sertifisert skriver ved hjelp av holderen eller dokkingstasjonen for å skrive ut stillbilder eller enkeltbilder fra videoklipp (se side 88). Se etter

PictBridge-logoen for å finne ut om skriveren er PictBridgesertifisert.

- Kontroller at skriveren er slått på, at det er papir i skriveren og at det ikke er feilmeldinger på skriveren.
- Koble den største, flate pluggen på USB-kabelen til den tilsvarende kontakten på den PictBridge-sertifiserte skriveren.
- **TIPS:** PictBridge-kontakten er vanligvis plassert på forsiden av skriveren.
- **3.** Koble den andre pluggen til holderen eller dokkingstasjonen.
- Still inn kameraets USB-konfigurasjon på Digitalkamera (se side 122), og sett kameraet i holderen eller dokkingstasjonen.
- Når kameraet er koblet til skriveren, vises menyen Utskriftsoppsett på kameraet. Hvis du allerede har valgt bilder for utskrift ved hjelp av HP Instant Share-meny på kameraet, vises antall bilder som er valgt. Ellers vises Bilder: ALLE.

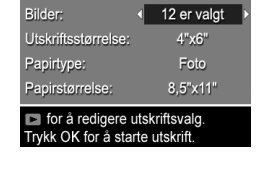

Utskriftsoppsett

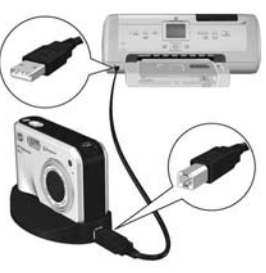

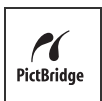

- Hvis du vil endre innstillinger på menyen Utskriftsoppsett, bruker du knappene ▲▼ på kameraet til å velge et menyalternativ, og endrer deretter innstillingen med knappene ◀▶.
- Når innstillingene er riktige, trykker du på Menu ök ök ök ök

Når kameraet er koblet til skriveren, kan du skrive ut enten alle bildene i kameraet (se side 112) eller bare utvalgte bilder (se side 110). Følgende begrensninger gjelder imidlertid for direkte utskrift fra kameraet:

- Et sett bilder merket som panoramasekvens blir skrevet ut som enkeltbilder. Se side 104 for å få informasjon om utskrift av hele panoramaer.
- Hvis du vil skrive ut panoramaer som er satt sammen i kameraet, overfører du de sammensatte panoramaene til datamaskinen (se side 99). Hvis skriveren kan skrive ut panoramaer og har minnekortspor, kan du også sette inn minnekortet og skrive ut direkte fra skriveren (se skriverhåndboken for å få veiledning).
- Du kan skrive ut enkeltbilder fra videoklipp (se side 88), men du kan ikke skrive ut videoklipp direkte fra kameraet. Hvis skriveren har et minnekortspor og kan skrive ut videoklipp, kan du sette minnekortet direkte i skriverens minnekortspor for å skrive ut videoklippet. Du finner mer informasjon om dette i skriverhåndboken.

Bruk HP Image Zone-programvaren for å unngå disse begrensningene (se side 129).

**MERK:** Hvis du kobler kameraet til en skriver fra en annen leverandør enn HP og får problemer med utskrift, tar du kontakt med skriverprodusenten. HP gir ikke kundestøtte for annet enn HP-skrivere.

- **TIPS:** I tillegg til å bruke den metoden som er beskrevet i dette kapitlet, kan du skrive ut bilder direkte fra skrivere på disse måtene:
  - Hvis du har et minnekort og skriveren et minnekortspor, setter du minnekortet i skriverens minnekortspor. Du finner mer informasjon om dette i skriverhåndboken.
  - Hvis du har HP Photosmart R-series dokkingstasjon for kamera, kan du koble kameraet til skriveren via dokkingstasjonen. Du finner mer om dette i brukerhåndboken til dokkingstasjonen.

# Skrive ut panoramaer

Når du overfører et sett bilder merket som panoramasekvens (men som ikke er satt sammen i kameraet) til datamaskinen, setter HP Image Zone-programvaren automatisk sammen bildene til ett panoramabilde. Hvis du har satt sammen panoramasekvensen i kameraet (se side 96), overfører programvaren det sammensatte panoramaet som et stillbilde.

Du kan skrive ut panoramabildet, enten det er satt sammen med programvaren eller i kameraet, med HP Image Zoneprogramvaren.

- **MERK:** Windows-datamaskiner må ha fullversjonen av HP Image Zone-programvaren installert for å skrive ut panoramaer (se side 129).
- 1. Start HP Image Zone-programvaren på datamaskinen.
- Velg panoramabildet du vil skrive ut i kategorien Vis (Windows) eller Bilder (Macintosh), og klikk på Skriv ut. Da startes programmet Skriv ut bilder (Windows) eller HP Image Print (Macintosh), som inneholder alternativer og funksjoner for utskrift av bildet.

# 5 Bruke HP Instant Share

Dette kameraet har en spennende funksjon som kalles **HP Instant Share**. Med denne funksjonen kan du på en enkel måte merke stillbilder i kameraet for automatisk sending til forskjellige mål eller en skriver neste gang du kobler kameraet til datamaskinen eller skriveren. Du kan også tilpasse **HP Instant Share-meny** med e-postadresser (inkludert gruppesendingslister), elektroniske album og andre elektroniske tjenester.

Når du har tatt bilder med kameraet, er det enkelt å bruke HP Instant Share:

- 1. Konfigurer mål i kameraet (se side 108).
- 2. Velg bilder i kameraet som skal sendes til elektroniske mål (se sidene 110 og 112).
- **MERK:** Du må ha fullversjonen av HP Image Zoneprogramvaren på datamaskinen for å bruke **HP Instant Share**-funksjonene. Hvis datamaskinen bruker Windows som operativsystem, kan du se **Krav til Windows** på side 130 for å finne ut om fullversjonen er installert.
- MERK: Hvilke elektroniske tjenester som er tilgjengelig, varierer for hvert land og region. Besøk www.hp.com/go/instantshare for å se HP Instant Share i bruk.

# Bruke HP Instant Share-meny

På **HP Instant Share-meny** kan du velge bilder som skal sendes automatisk til bestemte mål, for eksempel til e-postadresser, når du kobler kameraet til en datamaskin.

Med standardutgaven av **HP Instant Share-meny** kan du velge noen eller alle bilder for automatisk utskrift neste gang du kobler kameraet til datamaskinen eller en skriver. Du kan legge til mål som e-postadresser (inkludert gruppesendingslister), elektroniske album og andre elektroniske tjenester på **HP Instant Share-meny** ved hjelp av menyalternativet **HP Instant Share-oppsett...** 🖄 (se side 108).

Du åpner **HP Instant Share-meny** ved først å åpne en annen meny (se side 28) og deretter bruke knappene **↓** til å bla til menykategorien for **HP Instant Share-meny** <sup>∞</sup>. Du finner informasjon om valg av menyalternativer, endring av verdier og avslutting av menyer under **Kameramenyer** på side 28.

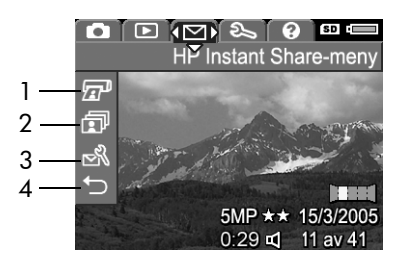

# Tabellen nedenfor beskriver standardalternativene på **HP Instant Share-meny**:

| Nr | Ikon         | Beskrivelse                                                                                                    |
|----|--------------|----------------------------------------------------------------------------------------------------|
| 1  |              | Med <b>Skriv ut</b> kan du angi antall eksemplarer av det aktuelle bildet som skal skrives ut (se side 110).                                                             |
| 2  | ī            | Med <b>Del alle bilder</b> kan du dele alle stillbilder i<br>internminnet eller et minnekort på et valgt mål (se<br>side 112).                                           |
| 3  | <sup>™</sup> | Med <b>HP Instant Share-oppsett</b> kan du legge til<br>bestemte e-postadresser og andre <b>HP Instant Share</b> -<br>mål på <b>HP Instant Share-meny</b> (se side 108). |
| 4  | Ð            | Med AVSLUTT kan du gå ut av HP Instant Share-meny.                                                                                                    |

**TIPS:** Hvis du velger bilder for utskrift med **HP Instant Share** og leverer dem til en fotoforhandler for utskrift, må du fortelle fotoforhandleren at det finnes en standard DPOFfil som angir hvilke og hvor mange bilder du ønsker skrevet ut.

# Konfigurere elektroniske mål i kameraet

Du kan konfigurere opptil 34 **HP Instant Share**-mål (som enkeltvise e-postadresser eller gruppesendingslister) på **HP Instant Share-meny**.

- **MERK:** Du trenger en Internett-forbindelse for å utføre denne prosedyren.
- **MERK:** Hvis du har et minnekort i kameraet, må du forsikre deg om at minnekortet ikke er låst og at det har ledig kapasitet.
- Kontroller at fullversjonen av HP Image Zoneprogramvaren er installert på datamaskinen (se sidene 19 og 129).
- Slå på kameraet, trykk på Menu/OK og bruk knappen ▶ til å bla til HP Instant Share-meny <sup>™</sup>.
- Bruk ▼ til å merke HP Instant Share-oppsett... Skjermbildet HP Instant Share-oppsett vises på bildeskjermen.
- 4. Koble kameraet til datamaskinen med USBkabelen som fulgte med kameraet, uten å slå kameraet av. Du kan også sette kameraet i ekstrautstyret R-series dokkingstasjon og trykke på Lagre/skriv ut ☆/☞ på dokkingstasjonen.

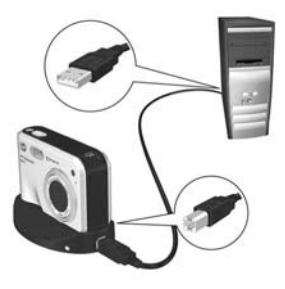
Ved tilkobling av kameraet til datamaskinen aktiveres HP Instant Share-programmet på datamaskinen. Hvis noe annet enn en HP-dialogboks vises, lukker du den. Følg veiledningen i HP Instant Share-dialogboksen for å konfigurere mål på kameraet.

 Koble kameraet fra datamaskinen og gå tilbake til HP Instant Share-meny for å kontrollere at de nye målene nå finnes på kameraet.

#### Sende enkeltbilder til mål

Du kan sende et eller flere stillbilder til et eller flere **HP Instant Share**-mål. Du kan ikke sende videoklipp. Du kan imidlertid sende enkeltbilder som er tatt ut av videoklipp (se side 88).

- Slå på kameraet, trykk på <sup>Menu</sup> og bruk knappene **♦** til å bla til HP Instant Share-meny <sup>[]</sup>.
- Bruk knappene til å merke det første målet som du vil sende et eller flere bilder til.
- Bruk knappene <> til å bla til et stillbilde som du vil sende til det valgte målet, og trykk deretter på <sup>Menu</sup><sub>OK</sub> for å velge målet.
  - a. Hvis du har valgt Skriv ut som mål, vises undermenyen Skriv ut. Bruk knappene ▲▼ til å angi hvor mange eksemplarer du vil skrive ut (opptil 99), og trykk på <sup>Menw</sup> . Ikonet √ vises ved siden av Skriv ut på

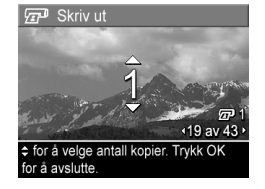

**HP Instant Share-meny**. Du opphever **Skriv ut**-valget ved å trykke på  $\frac{Menu}{OK}$ , sette antall eksemplarer til 0 og trykke på  $\frac{Menu}{OK}$ .

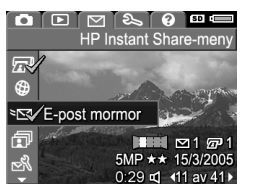

- b. Hvis du har valgt et annet mål, vises ikonet √ over dette målet på HP Instant Share-meny. Du opphever målvalget ved å trykke på Meru ok ok ok ok opphever målvalget ved å trykke på Meru ok ok opphever ok oktober oktober ok
- 5. Du går ut av HP Instant Share-meny ved å trykke på Levende visning/avspilling ☑ / ☑.
- Koble kameraet til datamaskinen, som forklart på side 99. Bildene blir automatisk sendt til de respektive HP Instant Share-målene.
  - Bilder som er valgt for sending til e-postmål, blir overført til et sikkert HP-nettsted, og det blir sendt en melding til hver e-postadresse. Meldingen inneholder miniatyrbilder i tillegg til en kobling til nettsiden, der mottakeren får mulighet til å svare deg, skrive ut bildene, lagre bildene på sin egen datamaskin, videresende bildene med mer.
  - Bilder som er valgt for sending til **Skriv ut**-mål, blir automatisk skrevet ut fra datamaskinen.
- **MERK:** Hvis du kobler kameraet direkte til en skriver (se side 101), vil alle bilder som er valgt for utskrift, automatisk bli skrevet ut.

### Sende alle bilder til mål

- Slå på kameraet, trykk på <sup>Menu</sup><sub>OK</sub> og bruk knappene **♦** til å bla til HP Instant Share-meny <sup>[</sup>.
- Bruk ▼ til å merke 
   Del alle
   bilder..., og trykk på Menu ok
   For å vise undermenyen Del alle
   bilder.
- Bruk knappene ▲▼ til å bla til målet som du vil sende alle bildene til, og trykk deretter på Menu OK
  - a. Hvis du har valgt Skriv ut som mål, vises undermenyen Skriv ut alle bilder. Bruk knappene ▲▼ til å angi utskrift i opptil 5 eksemplarer, og trykk på Merv . Ikonet √ vises ved

siden av **Skriv ut** på undermenyen **Del alle bilder** sammen med antall eksemplarer du har angitt. Du opphever **Skriv ut**-valget ved å velge **Skriv ut** på nytt fra undermenyen **Del alle bilder**, sette antall eksemplarer til 0 og trykke på Menu OK

- b. Hvis du har valgt et annet mål, vises ikonet √ over dette målet på undermenyen Del alle bilder. Du opphever målvalget ved å trykke på Menu OK en gang til.
- 4. Gjenta trinn 3 for å velge eventuelle andre mål.

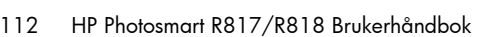

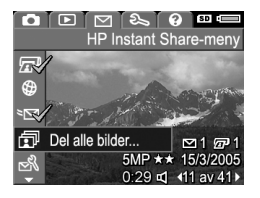

| Del alle bilder                                                                    |
|------------------------------------------------------------------------------------|
| S AVSLUTT                                                                          |
| Skriv ut                                                                           |
| Min nettside                                                                       |
| ষ⊠ E-post Kari                                                                     |
|                                                                                    |
| Trykk OK for å avslutte.                                                           |
|                                                                                    |
| Bkriv ut alle bilder                                                               |
|                                                                                    |
| <u>^</u>                                                                           |
| 1                                                                                  |
| ▼ @1                                                                               |
| √19 av 43 •                                                                        |
| Velg antall kopier som skal skrives ut<br>av alle bilder. Trykk OK for å avslutte. |

- Koble kameraet til datamaskinen, som forklart i Overføre bilder til en datamaskin på side 99. Bildene blir automatisk sendt til de respektive HP Instant Sharemålene (se siste trinn under Sende enkeltbilder til mål på side 110).
- **MERK:** Hvis du valgte alternativet **Skriv ut** som mål, kan du også koble kameraet direkte til en skriver (se side 101).

114 HP Photosmart R817/R818 Brukerhåndbok

# 6 Bruke oppsettmenyen

På **Oppsettmeny** kan du endre flere kamerainnstillinger, for eksempel kameralyder, dato og klokkeslett og konfigurasjonen av USB- og TV-forbindelser.

Du åpner **Oppsettmeny** ved først å åpne en annen meny (se side 28) og deretter bruke knappene **♦** til å bla til menykategorien for **Oppsettmeny %**. Du finner informasjon om valg av menyalternativer, endring av verdier og avslutting av menyer under **Kameramenyer** på side 28.

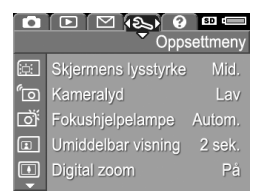

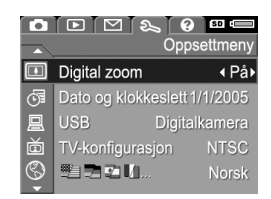

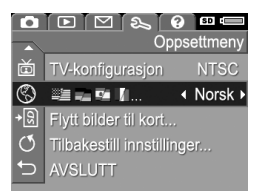

## Skjermens lysstyrke

Med denne innstillingen kan du justere lysstyrken på bildeskjermen. Du kan bruke denne innstillingen til å øke lysstyrken i lysmessig vanskelige omgivelser, eller redusere lysstyrken for å spare på batteriene.

Standardinnstillingen for Skjermens lysstyrke er Middels.

- 1. Velg Skjermens lysstyrke fra Oppsettmeny (se side 115).
- Bruk knappene ▲▼ til å merke en innstilling. Den nye innstillingen blir brukt på skjermbildet Levende visning bak menyen, slik at du kan se hva slags virkning innstillingen har.

| <u>i</u>      | Skjermens lysstyrke                 |
|---------------|-------------------------------------|
|               | Lav                                 |
| $\checkmark$  | Middels                             |
|               | Høy                                 |
|               |                                     |
| Bala<br>visni | nsert for innen- og utendørs<br>ng. |
| VISITI        | ng.                                 |

 Trykk på Menu for å lagre innstillingen og gå tilbake til Oppsettmeny.

Den nye innstillingen gjelder til den endres igjen, selv om du slår kameraet av.

### Kameralyd

Denne innstillingen har å gjøre med lydene som kameraet lager når du slår det på, trykker på en knapp eller tar et bilde. Innstillingen påvirker ikke lyd som tas opp sammen med bilder eller videoklipp.

Standardinnstillingen for Kameralyd er Lav.

- 1. Velg Kameralyd fra Oppsettmeny (se side 115).
- Bruk knappene ▲▼ til å merke en innstilling.
- Trykk på Menu innstillingen og gå tilbake til Oppsettmeny.

| رت Kameralyd                                                   |
|----------------------------------------------------------------|
| Av                                                             |
| ✓ Lav                                                          |
| Høy                                                            |
|                                                                |
| Stiller inn volumnivået for lydene ved<br>trykking på knapper. |
| a Jiamig partitappen                                           |

Den nye innstillingen gjelder til den endres igjen, selv om du slår kameraet av.

MERK: Kameralyd er stilt på Av i Teater-modus.

### Fokushjelpelampe

Enkelte ganger i situasjoner med dårlig lys bruker kameraet fokushjelpelampen som en hjelp ved fokusering. Med denne innstillingen kan du slå av lampen (for eksempel hvis du ikke vil at fokushjelpelampen skal distrahere fotoobjektet).

Standardinnstillingen for Fokushjelpelampe er Automatisk.

- 1. Velg Fokushjelpelampe fra Oppsettmeny (se side 115).
- Bruk knappene ▲▼ til å merke en innstilling.
- Trykk på Menu OK for å lagre innstillingen og gå tilbake til Oppsettmeny.

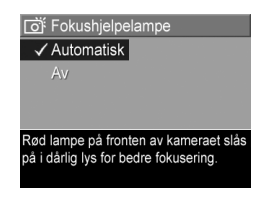

**MERK:** HP anbefaler at du bruker innstillingen **Automatisk**. Hvis du slår funksjonen av, hindrer dette at kameraet fokuserer riktig i dårlig lys.

Den nye innstillingen gjelder til den endres igjen, selv om du slår kameraet av.

#### MERK: Fokushjelpelampe er stilt på Av i Teater-modus.

# Umiddelbar visning

Med denne innstillingen kan du angi hvor lenge et nytt bilde, en ny panoramasekvens eller et nytt videoklipp skal vises ved **Umiddelbar visning**.

Umiddelbar visning viser et stillbilde eller videoklipp rett etter at du har tatt det. Hvis du vil slette bildet eller videoklippet, trykker du på ◀ og velger et alternativ fra undermenyen Slett. De tilgjengelige alternativene er avhengig av visse kamerainnstillinger. Hvis du for eksempel har tatt en panoramasekvens, omfatter alternativene lagring av panoramasekvensen som et sammensatt bilde (se side 54).

Standardinnstillingen for **Umiddelbar visning** er **2 sekunder**. Lengre innstillinger gir deg mer tid til å se på bilder, mens **Av** sørger for at kameraet går tilbake til **Levende visning** straks et bilde er tatt. Du kan avslutte **Umiddelbar visning** ved å trykke **Lukker**-knappen halvveis ned.

- 1. Velg Umiddelbar visning fra Oppsettmeny (se side 115).
- 2. Bruk knappene ▲▼ til å merke en innstilling.
- Trykk på Menu for å lagre innstillingen og gå tilbake til Oppsettmeny.

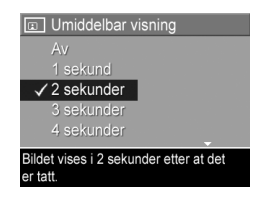

Den nye innstillingen gjelder til den endres igjen, selv om du slår kameraet av.

## Digital zoom

Med denne innstilllingen kan du aktivere og deaktivere digital zoom (se side 45).

Standardinnstillingen for Digital zoom er På (aktivert).

- 1. Velg Digital zoom fra Oppsettmeny (se side 115).
- Bruk knappene ▲▼ til å merke en innstilling.
- Trykk på Menu OK for å lagre innstillingen og gå tilbake til Oppsettmeny.

| 🕕 Digital zoom                                                   |
|------------------------------------------------------------------|
| Av                                                               |
| ✓ På                                                             |
|                                                                  |
|                                                                  |
| Digital zoom er tilgjengelig etter zooming til full optisk zoom. |
|                                                                  |

Den nye innstillingen gjelder til den endres igjen, selv om du slår kameraet av.

#### Dato og klokkeslett

Med denne innstillingen kan du angi riktig dato- og klokkeslettformat i tillegg til dato og klokkeslett for kameraet.

Kameraet bruker dato- og klokkeslettformatet til å vise datoinformasjon ved **Avspilling** og til funksjonen **Dato- og klokkeslettstempel** (se side 82).

- 1. Velg Dato og klokkeslett fra Oppsettmeny (se side 115).
- Bruk knappene ▲▼ til å endre verdien til valget som er merket.
- **3.** Trykk på knappene **∢ )** for å gjøre andre valg.
- Gjenta trinn 2 og 3 til dato- og klokkeslettformatet, datoen og klokkeslettet er riktig angitt.

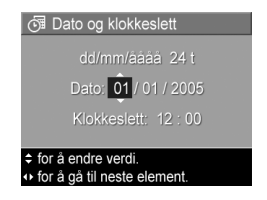

5. Trykk på Menu for å lagre innstillingen og gå tilbake til Oppsettmeny.

Den nye innstillingen gjelder til den endres igjen, selv om du slår kameraet av.

**MERK: Dato og klokkeslett**-innstillingene gjelder så lenge kamerabatteriet er ladet, så lenge batteriet ikke tas ut i mer enn 10 minutter eller så lenge kameraet er tilkoblet HP vekselstrømadapter.

# USB-konfigurasjon

Denne innstillingen bestemmer hvordan datamaskinen gjenkjenner kameraet.

- 1. Velg USB fra Oppsettmeny (se side 115).
- Bruk knappene ▲▼ til å merke en innstilling:
  - Digitalkamera –
    Datamaskinen gjenkjenner
    kameraet som et
    digitalkamera med PTPstandarden (Picture Transfer
    Protocol). Dette er standardinnstillingen.

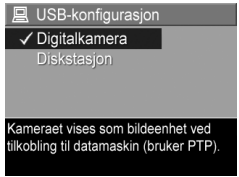

Diskstasjon – Datamaskinen gjenkjenner kameraet

- som en diskstasjon med MSDC-standarden (Mass Storage Device Class). Bruk denne innstillingen for å overføre bilder til en datamaskin uten HP Image Zoneprogramvaren (se side 132). Denne innstillingen fungerer kanskje ikke på Windows 98-datamaskiner uten HP Image Zone-programvaren.
- 3. Trykk på Menu for å lagre innstillingen og gå tilbake til **Oppsettmeny**.

Den nye innstillingen gjelder til den endres igjen, selv om du slår kameraet av.

### TV-konfigurasjon

Med denne innstillingen kan du angi videosignalformat for visning av kamerabilder på et fjernsynsapparat som er koblet til kameraet med HP Photosmart R-series dokkingstasjon for kamera. Se brukerhåndboken til dokkingstasjonen hvis du vil vite mer om tilkobling av kameraet til fjernsynsapparater.

Standardverdien for **TV-konfigurasjon** er avhengig av hvilket språk og hvilken region du valgte da du slo kameraet på første gang.

- 1. Velg TV-konfigurasjon fra Oppsettmeny (se side 115).
- 2. Bruk knappene ▲▼ til å merke et av disse to alternativene:
  - NTSC Brukes primært i Nord-Amerika, deler av Sør-Amerika, Japan, Korea og Taiwan

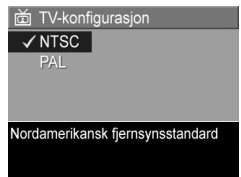

- PAL Brukes primært i Europa, Uruguay, Paraguay, Argentina og deler av Asia
- **TIPS:** Hvis den gjeldende innstillingen ikke fungerer der du er, prøver du den andre.
- Trykk på Menu OK for å lagre innstillingen og gå tilbake til Oppsettmeny.

Den nye innstillingen gjelder til den endres igjen, selv om du slår kameraet av.

**MERK:** Når du viser bilder på et fjernsynsapparat, kan hastigheten bildene blir vist med, bli påvirket av hastigheten til et minnekort eller av mengden og størrelsen på bildene eller videoklippene som vises.

# Språk

Med denne innstillingen kan du angi språk for kameragrensesnittet, for eksempel for menytekstene.

- Velg I fra Oppsettmeny (se side 115).
- Bruk knappene ▲▼ og ◀▶ til å merke språket du ønsker.
- Trykk på Menu OK for å lagre innstillingen og gå tilbake til Oppsettmeny.

| 🔇 Språk                       |         |  |
|-------------------------------|---------|--|
| ✓ English                     | Deutsch |  |
| Español                       |         |  |
| Italiano                      |         |  |
| Português                     |         |  |
| Norsk                         | Dansk   |  |
| Suomi                         | Русский |  |
| -                             |         |  |
| ♣ ↔ for å velge, deretter OK. |         |  |

Den nye innstillingen gjelder til den endres igjen, selv om du slår kameraet av.

#### Flytt bilder til kort

Du kan også bruke denne menyen til å flytte bilder fra internminnet til et minnekort (se **Sette inn og formatere minnekort** på side 18). Dette alternativet er tilgjengelig på **Oppsettmeny** hvis et minnekort er installert i kameraet og internminnet inneholder minst ett bilde.

- Merk Flytt bilder til kort... på Oppsettmeny (se side 115), og trykk på Menu OK.
- 2. Du får et bekreftelsesskjermbilde på bildeskjermen.
  - Hvis det er plass på minnekortet til alle bildene i internminnet, får du spørsmål om du vil flytte alle bildene.
  - Hvis bare noen av bildene får plass, får du beskjed om hvor mange bilder som kan flyttes, og spørsmål om du vil flytte dem.
  - Hvis ingen bilder kan flyttes til minnekortet, viser bekreftelsesskjermbildet **KORT FULLT**.
- 3. Merk Ja og trykk på Menu hvis du vil flytte bildene.
- **MERK:** Alle bildene i en panoramasekvens må flyttes sammen. Hvis det ikke er nok plass til å flytte alle bildene i en panoramasekvens, vil ingen av bildene bli flyttet.

En fremdriftslinje vises under flyttingen. Alle bilder som blir flyttet, slettes fra kameraets internminne. Når flyttingen er utført, kommer du tilbake til **Oppsettmeny**.

# Tilbakestill innstillinger

Med dette alternativet kan du tilbakestille kameraet til standardinnstillingene fra fabrikk.

- Hvis du har et minnekort i kameraet, tar du det ut (se side 18).
- 2. Velg Tilbakestill innstillinger... fra Oppsettmeny (se side 115).
- 3. Bruk knappene ▲▼ til å merke et valg:
  - Avbryt Går ut av menyen uten å tilbakestille innstillingene.
  - Ja Tilbakestiller alle kamerainnstillinger på Opptaksmeny, Min modus på Opptaksmeny og Oppsettmeny til standardinnstillingene (unntatt Dato og klokkeslett, Språk, TV-konfigurasjon og USB-konfigurasjon).
- Trykk på Menu OK for å tilbakestille innstillingene og gå tilbake til Oppsettmeny.
- 5. Hvis du tok ut et minnekort i trinn 1, setter du det inn igjen.

# 7 Problemløsing og støtte

Dette kapitlet inneholder informasjon om disse emnene:

- Tilbakestille kameraet (se side 128).
- Formatere minnekort med datamaskin (se side 129)
- HP Image Zone-programvaren, inkludert krav til systemet og HP Image Zone Express (se side 129)
- Bruke kameraet uten å installere HP Image Zoneprogramvaren (se side 132)
- Mulige problemer, årsaker og løsninger (se side 136)
- Feilmeldinger på kameraet (se side 150)
- Feilmeldinger på datamaskinen (se side 162)
- Få assistanse fra HP, inkludert web- og telefonstøtte (se side 164)
- **MERK:** Hvis du vil ha mer informasjon om løsing av disse problemene og andre forhold i tilknytning til kameraet eller HP Image Zone-programvaren, kan du se på HPs nettsted for kundestøtte: **www.hp.com/support.**

### Tilbakestille kameraet

Hvis kameraet ikke reagerer når du trykker på knapper, tilbakestiller du kameraet.

- 1. Slå av kameraet.
- Hvis du har et ekstra minnekort installert, tar du det ut for å eliminere minnekortet som en mulig årsak til problemet.
- 3. Ta ut batteriet i kameraet.
- 4. Stikk en utrettet binders inn i tilbakestillingsbryteren (det lille hullet over batterisporet), som vist, til du har trykket inn bryteren, hold bryteren inne i tre til seks sekunder og trekk deretter bindersen ut.
- 5. Sett inn batteriet igjen og lukk batteri- og minnekortdekselet.

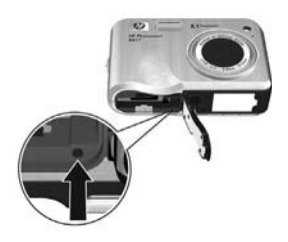

 Når du har kontrollert at kameraet fungerer uten ekstra minnekort, setter du inn kortet igjen hvis du fjernet et i trinn 2.

Tilbakestilling av kameraet setter alle innstillingene tilbake til standardverdiene fra fabrikk. Bilder som er lagret i minnet eller på et minnekort, beholdes. Dato- og klokkeslettinnstillingene beholdes også så lenge du ikke tar ut batteriet for et lengre tidsrom.

#### Formatere minnekort med datamaskin (Windows)

Du kan formatere et ekstra minnekort mens det står i kameraet (se side 18), eller bruke en Windows-datamaskin.

- 1. Pass på at minnekortet er satt inn i kameraet eller en ekstra minnekortleser.
  - Hvis minnekortet er satt inn i kameraet, konfigurerer du kameraet som Diskstasjon (se side 133) og kobler det til datamaskinen via holderen eller ekstrautstyret HP Photosmart R-series dokkingstasjon.
  - Hvis du bruker en minnekortleser, kontrollerer du at kortleseren er koblet til datamaskinen (se side 134).
- 2. Finn frem til kameraet eller minnekortleseren, som vises som en flyttbar disk på stasjonsoversikten, i Utforsker.
- **3.** Høyreklikk på den flyttbare disken og velg **Formater...** fra hurtigmenyen.
- 4. Sett Filsystem til FAT og klikk på Start.

### HP Image Zone-programvaren

Med fullversjonen av HP Image Zone-programvaren kan du bruke **HP Instant Share** til å sende bilder til angitte e-postadresser (inkludert distribusjonslister), lage elektroniske album eller skrive ut bilder automatisk når du kobler kameraet til datamaskinen. Du kan også overføre og skrive ut sammensatte panoramabilder (se sidene 99 og 104).

#### Krav til Macintosh

Når du skal installere HP Image Zone-programvaren, må din Macintosh ha innebygd USB, 128 MB fysisk minne, Mac OSX v10.2 eller senere og 250 MB ledig diskplass.

#### Krav til Windows

Installeringsprosessen installerer enten fullversjonen av HP Image Zone-programvaren, HP Image Zone Expressversjonen eller ingen HP Image Zone-programvare, avhengig av datamaskinens systemkonfigurasjon.

- Hvis datamaskinen har Windows 2000 eller XP og 128 MB minne eller mer, blir fullversjonen av HP Image Zone-programvaren installert.
- Hvis datamaskinen har Windows 2000 eller XP og mellom 64 MB og 128 MB minne, blir HP Image Zone Express-programvaren installert (se side 131).
- Hvis datamaskinen har Windows 98, 98 SE eller Me og minst 64 MB minne, blir HP Image Zone Expressprogramvaren installert.
- Hvis datamaskinen har mindre enn 64 MB minne, kan du ikke installere HP Image Zone-programvaren. Du kan fremdeles bruke kameraet, men du vil ikke kunne bruke HP Instant Share-funksjonen på kameraet. Se Bruke kameraet uten å installere HP Image Zone-programvaren på side 132.

#### HP Image Zone Express

**MERK:** HP Image Zone Express er bare tilgjengelig for datamaskiner som kjører et Windows-operativsystem. Macintosh-datamaskiner kan bare bruke fullversjonen av HP Image Zone.

HP Image Zone Express mangler flere funksjoner som finnes i fullversjonen.

- Du kan ikke bruke HP Image Zone Express-programvaren sammen med HP Instant Share-funksjonene på kameraet. Du kan for eksempel ikke velge bilder for utskrift og bruke HP Image Zone-programvaren til å skrive ut disse bildene automatisk. Du kan imidlertid velge bilder for utskrift på kameraets HP Instant Share-meny, og deretter skrive ut direkte til en skriver (se side 101). Du kan også bruke HP Instant Share-funksjonene som finnes i selve HP Image Zone Express-programvaren.
- Bilder som er tatt i Panorama-modus blir ikke automatisk satt sammen til et panorama når du overfører dem til datamaskinen. Du kan imidlertid likevel bruke Panoramamodus på kameraet. Når du skal lage panoramaet, kan du bruke enten Sett sammen panorama på kameraet (se side 96) eller bruke annen panoramaprogramvare på datamaskinen.
- Du kan overføre videoklipp til datamaskinen med HP Image Zone Express, men du kan bare vise dem ved hjelp av annen visningsprogramvare.

#### Bruke kameraet uten å installere HP Image Zone-programvaren

Enkelte ting du kan gjøre med kameraet blir berørt hvis du ikke installerer verken HP Image Zone eller HP Image Zone Express.

- Du kan ikke bruke HP Instant Share på kameraet.
- Panoramasekvenser blir ikke automatisk satt sammen når du overfører bilder til datamaskinen.
- Bilder merket for utskrift blir ikke automatisk skrevet ut når kameraet kobles til datamaskinen.
- Prosessen med å overføre bilder og videoklipp fra kameraet til datamaskinen blir annerledes. Du finner mer om dette nedenfor.

#### Overføre bilder til en datamaskin uten HP Image Zone-programvare

Hvis du ikke vil eller kan installere HP Image Zone på datamaskinen, kan du likevel overføre bilder og videoklipp til datamaskinen ved å

- koble kameraet til datamaskinen som Digitalkamera (se side 132)
- koble kameraet til datamaskinen som **Diskstasjon** (se side 133)
- bruke en minnekortleser (se side 134)

#### Koble til kameraet som digitalkamera

Hvis du har en Windows XP-datamaskin eller en Mac OS Xdatamaskin:

- 1. Still kameraets USB-konfigurasjon på Digitalkamera (se side 122).
- 2. Koble holderen eller dokkingstasjonen til datamaskinen med USB-kabelen og sett kameraet i holderen eller dokkingstasjonen.

#### Koble til kameraet som diskstasjon

Du kan konfigurere kameraet for å fungere som en diskstasjon når det er koblet til datamaskinen, slik at du kan overføre bilder uten å bruke HP Image Zone.

- **MERK:** Det er ikke sikkert at du kan bruke denne metoden på datamaskiner med Windows 98.
- 1. Still kameraets USB-konfigurasjon på Diskstasjon (se side 122).
- 2. Koble holderen eller dokkingstasjonen til datamaskinen med USB-kabelen og sett kameraet i holderen eller dokkingstasjonen.

Fra dette punktet er prosessen identisk med den som er beskrevet på side 134. På Windows-datamaskiner fremstår kameraet som en flyttbar disk i Utforsker.

- Når du er ferdig med å overføre bilder, kobler du kameraet fra datamaskinen. Hvis datamaskinen kjører Windows 2000 eller XP og viser advarselen Usikker fjerning, kan du ignorere den.
- **MERK:** Hvis verken Image Capture eller iPhoto starter automatisk på Macintosh-datamaskiner, ser du etter om diskstasjonsikonet **HP\_R817** eller **HP\_R818** finnes på skrivebordet. Se i Mac-hjelpen for å få mer informasjon om kopiering av filer.

#### Overføre bilder med andre enheter

Du kan sette kameraets minnekort i en minnekortleser (kjøpes separat), som fungerer som en flyttbar disk eller CD-ROMstasjon. Enkelte datamaskiner og HP Photosmart-skrivere har innebygde minnekortspor som fungerer som en minnekortleser.

#### Til en Windows-datamaskin

- **MERK:** Slå opp i Windows-hjelpen på datamaskinen for å få informasjon om bruk av Utforsker til å finne, kopiere og lime inn filer og til å lage og gi mapper (kataloger) nytt navn.
- 1. Finn en mappe på datamaskinen hvor du vil lagre bildene.
- **2.** Sett inn kameraets minnekort i minnekortleseren (eller i datamaskinens minnekortspor).
- Høyreklikk på Min datamaskin på skrivebordet, og velg deretter Utforsk. Minnekortet vises som en flyttbar disk.
- Åpne den flyttbare diskmappen, åpne DCIM-mappen og klikk på mappen til kameraet. Hvis du ikke finner bildene, undersøker du alle mappene i DCIM-mappen.
- 5. Merk og kopier alle bildene.
- 6. Lim de kopierte bildene inn i mappen du valgte i trinn 1.
- Når du har kontrollert at alle bildene er overført, setter du minnekortet tilbake i kameraet. Frigjør plass på kortet. Du kan enten slette bildene eller formatere kortet (se sidene 92 og 129).
- **MERK:** Vi anbefaler at du formaterer kortet i stedet for å slette bildene, fordi det bidrar til å unngå ødelagte bilder og kort.

#### Til en Macintosh-datamaskin

- **MERK:** Se i Mac-hjelpen på datamaskinen for å få mer informasjon om kopiering av filer.
- **1.** Sett inn kameraets minnekort i minnekortleseren (eller i datamaskinens minnekortspor).
- 2. Image Capture eller iPhoto starter automatisk og leder deg gjennom prosessen med å overføre bilder.
  - Image Capture: Klikk på Overfør noen eller Overfør alle for å overføre bildene til datamaskinen. Som standard blir bildene lagt i mappen Bilder eller Filmer (avhengig av hva slags fil det er).
  - **iPhoto**: Klikk på **Importer** for å overføre bildene til datamaskinen. Bildene blir lagret i iPhoto-programmet. Kjør iPhoto for å få tilgang til bildene.

Hvis ingen programmer starter automatisk, eller hvis du vil kopiere bildene manuelt, kan du se på skrivebordet etter et diskstasjonsikon for minnekortet, og så kopiere bildene til den lokale harddisken.

## Problemer og løsninger

| Problem                          | Mulig årsak                                                                                                    | Løsning                                                                                                    |
|----------------------------------|----------------------------------------------------------------------------------------------------|----------------------------------------------------------------------------------------------------|
| Kameraet<br>slår seg ikke<br>på. | Batteriet virker<br>ikke, er utladet,<br>er feil satt inn,<br>mangler eller<br>er av feil type.                                              | <ul> <li>Sett inn et nytt eller ladet<br/>batteri.</li> <li>Forsikre deg om at batteriet er<br/>riktig satt inn (se side 14).</li> <li>Pass på å bruke riktig batteri –<br/>et oppladbart HP Photosmart<br/>R07 litiumionbatteri for<br/>kameraer i HP Photosmart<br/>R-series (L1812A/L1812B).</li> </ul> |
|                                  | Ekstrautstyret<br>HP veksel-<br>strømadapter<br>er ikke koblet til<br>kameraet, satt i<br>stikkontakten<br>eller fungerer<br>ikke ordentlig. | <ul> <li>Forsikre deg om at<br/>HP vekselstrømadapter er<br/>koblet til kameraet via<br/>holderen eller dokking-<br/>stasjonen og er satt i en<br/>stikkontakt som virker.</li> <li>Forsikre deg om at HP veksel-<br/>strømadapter ikke er skadet<br/>eller defekt.</li> </ul>                             |
|                                  | Kameraet har<br>sluttet å virke.                                                                                                    | Tilbakestill kameraet (se<br>side 128).                                                                                                    |

| Problem                                        | Mulig årsak                                                                                                    | Løsning                                                                                                    |
|------------------------------------------------|----------------------------------------------------------------------------------------------------|----------------------------------------------------------------------------------------------------|
| Kameraet<br>slår seg ikke<br>på. (fortsatt)    | Minnekortet<br>støttes ikke eller<br>er ødelagt.                                                                                      | Forsikre deg om at minnekortet er<br>av riktig type (se side 187). Hvis<br>det er det, tar du ut minnekortet<br>og slår på kameraet. Hvis<br>kameraet slår seg på, er kortet<br>trolig ødelagt. Formater minne-<br>kortet med datamaskinen (se<br>side 129). Hvis kameraet<br>fremdeles ikke slår seg på, må du<br>bytte kortet. |
| Batteri-<br>måleren går<br>ofte opp og<br>ned. | Kameraets<br>forskjellige<br>driftsmodi<br>krever ikke like<br>mye strøm.                                                             | Se <b>Strømindikatorer</b> på side 172.                                                                                                    |
| Jeg må lade<br>litiumion-<br>batteriet ofte.   | Mye bruk av<br>Levende<br>visning og<br>videoopptak<br>og overdreven<br>bruk av blits<br>og/eller zoom<br>bruker mye<br>batteristrøm. | Se <b>Forlenge batterienes driftstid</b><br>på side 170.                                                                                                    |
|                                                | Litiumion-<br>batteriet ble<br>ikke riktig ladet<br>opp.                                                                              | Et batteri som er nytt eller som<br>ikke har blitt ladet på en stund,<br>må lades igjen for å oppnå full<br>kapasitet (se side 169).                                                                                                    |
|                                                | Batteriet er blitt<br>tappet av seg<br>selv.                                                                                          | Hvis du ikke har brukt batteriet på<br>to måneder eller mer, må du lade<br>det (se side 169).                                                                                                    |

| Problem                                                                                                    | Mulig årsak                                                          | Løsning                                                                                                    |
|----------------------------------------------------------------------------------------------------|----------------------------------------------------------------------|----------------------------------------------------------------------------------------------------|
| Litiumion-<br>batteriet vil                                                                                        | Batteriet er<br>fulladet.                                            | Forsøk å lade det etter at det har<br>vært brukt en stund.                                                                                                    |
| ikke lades.                                                                                                    | Feil veksel-<br>strømadapter<br>brukes.                              | Bruk bare den godkjente<br>HP-vekselstrømadapteren (se<br>side 178).                                                                                                    |
|                                                                                                    | Batteri-<br>spenningen er<br>for lav til at<br>lading kan<br>starte. | Kameraet vil ikke lade et skadet<br>eller overutladet batteri. Lade<br>batteriet i HP hurtiglader eller det<br>ekstra batteriladerommet til<br>dokkingstasjonen (begge deler<br>kjøpes separat), og prøv deretter<br>i kameraet igjen. Hvis dette ikke<br>virker, kjøper du et nytt<br>litiumionbatteri (se side 178). |
|                                                                                                    | Batteriet er<br>skadet eller<br>dårlig.                              | Hvis kameraet oppdager<br>problemer med batteriet, starter<br>det ikke ladingen, eller stopper<br>ladingen for tidlig. Kjøp et nytt<br>batteri (se side 178).                                                                                                    |
| Kameraet<br>slår seg ikke<br>på når jeg<br>kobler til<br>vekselstrøm<br>og kobler fra<br>og deretter til<br>igjen. | Det er ikke noe<br>batteri i<br>kameraet.                            | <ul> <li>Sett inn et batteri i kameraet.</li> <li>Tilbakestill kameraet (se<br/>side 128).</li> </ul>                                                                                                    |
| Kameraet<br>reagerer ikke<br>når jeg<br>trykker på en<br>knapp.                                                    | Kameraet er<br>slått av eller<br>har slått seg av<br>selv.           | Slå på kameraet.                                                                                                    |

| Problem                                                                       | Mulig årsak                                                                 | Løsning                                                                                                    |
|-------------------------------------------------------------------------------|-----------------------------------------------------------------------------|----------------------------------------------------------------------------------------------------|
| Kameraet<br>reagerer ikke<br>når jeg<br>trykker på en<br>knapp.<br>(fortsatt) | Kameraet er<br>koblet til en<br>datamaskin.                                 | De fleste av kameraknappene<br>reagerer ikke når kameraet er<br>koblet til en datamaskin via<br>holderen eller dokkingstasjonen.<br>Hvis de reagerer, er det bare for<br>å aktivere eller deaktivere<br>bildeskjermen.                                                                                           |
|                                                                               | Kameraet<br>behandler et<br>bilde.                                          | Vent til minnelampen slutter å<br>blinke, som indikerer at kameraet<br>har fullført behandlingen av det<br>siste bildet som ble tatt.                                                                                                    |
|                                                                               | Batteriet er<br>utladet.                                                    | Skift ut eller lad opp batteriet.                                                                                                    |
|                                                                               | Kameraet<br>trenger tid på<br>å låse fokus og<br>eksponering.               | Bruk <b>Fokuslås</b> (se side 40).                                                                                                    |
|                                                                               | Kameraet har<br>sluttet å virke.                                            | <ul> <li>Tilbakestill kameraet (hvis vekselstrømadapteren er koblet til kameraet via holderen eller dokkingstasjonen, kobler du den fra først). Se side 128.</li> <li>Se om minnekortet er defekt. Bytt ut kortet hvis det er det.</li> <li>Formater internminnet og/eller minnekortet (se side 129).</li> </ul> |
|                                                                               | Kameraet<br>bruker en<br>blitsinnstilling<br>med <b>Fjern røde</b><br>øyne. | Det tar litt lengre tid å ta bilder<br>med <b>Fjern røde øyne</b> fordi<br>lukkeren forsinkes av det ekstra<br>blitset. Pass på at fotoobjektene<br>venter på det andre blitset.                                                                                                    |

| Problem                                                                       | Mulig årsak                                                                                                    | Løsning                                                                                                    |
|-------------------------------------------------------------------------------|----------------------------------------------------------------------------------------------------|----------------------------------------------------------------------------------------------------|
| Kameraet<br>reagerer ikke<br>når jeg<br>trykker på en<br>knapp.<br>(fortsatt) | Motivet er<br>mørkt og<br>kameraet tar<br>en lang<br>eksponering.                                                       | <ul> <li>Bruk blits.</li> <li>Hvis bruk av blits ikke er<br/>mulig, bruker du stativ for å<br/>holde kameraet støtt under<br/>den lange eksponeringstiden.</li> <li>Pass på at fokushjelpelampen<br/>er stilt på Automatisk (se<br/>side 118).</li> </ul> |
| Kameraet tar<br>ikke bilde<br>når jeg<br>trykker på                           | Du trykket ikke<br>hardt nok på<br><b>Lukker</b> -<br>knappen.                                                          | Trykk <b>Lukker</b> -knappen helt ned.                                                                                                    |
| knappen.                                                                      | Internminnet<br>eller minne-<br>kortet er fullt.                                                                        | Overfør bilder fra kameraet til<br>datamaskinen, og formater<br>deretter internminnet eller<br>minnekortet (se side 129). Du kan<br>også bytte ut kortet med et annet.                                                                                    |
|                                                                               | Minnekortet er<br>låst.                                                                                                 | Sett låsetappen på minnekortet i<br>åpen stilling.                                                                                                    |
|                                                                               | Blitsen lades.                                                                                                    | Vent til blitsen er ladet igjen før du<br>tar bilder.                                                                                                    |
|                                                                               | Kameraet er<br>stilt på <b>Makro</b><br>eller<br>Supermakro<br>og kan ikke<br>ta bilde før det<br>klarer å<br>fokusere. | Fokuser kameraet på nytt (forsøk<br>å bruke <b>Fokuslås</b> (se side 40).<br>Kontroller at objektet er innenfor<br><b>Makro</b> - eller <b>Supermakro</b> -<br>avstanden (se side 42).                                                                    |

| Problem                                                                                  | Mulig årsak                                                                                                    | Løsning                                                                                                    |
|------------------------------------------------------------------------------------------|----------------------------------------------------------------------------------------------------|----------------------------------------------------------------------------------------------------|
| Kameraet tar<br>ikke bilde<br>når jeg<br>trykker på<br>lukker-<br>knappen.<br>(fortsatt) | Kameraet er<br>fortsatt opptatt<br>med å lagre<br>det siste bildet<br>du tok.                                           | Vent noen få sekunder på at<br>kameraet blir ferdig med å<br>behandle det siste bildet før du tar<br>et nytt.                                                                                                    |
| Bilde-<br>skjermen<br>virker ikke.                                                       | Batterinivået<br>kan være lavt,<br>batteriet kan<br>være helt<br>utladet eller<br>kameraet har<br>sluttet å<br>fungere. | <ul> <li>Skift ut eller lad opp batteriet.<br/>Hvis bildeskjermen ikke slår<br/>seg på, tar du ut batteriet og<br/>kobler til vekselstrøm via<br/>holderen for å se om<br/>bildeskjermen slår seg på.</li> <li>Hvils bildeskjermen ikke slår<br/>seg på, tilbakestiller du<br/>kameraet (se side 128).</li> </ul>                                                                                                    |
| Bildet er<br>uskarpt.                                                                    | Lyset er svakt<br>og blitsen er<br>stilt på <b>Blits av</b><br>④ eller <b>Natt</b><br>● <sub>↓</sub> .                  | <ul> <li>Bruk Bilderåd (se side 94).</li> <li>I svakt lys trenger kameraet<br/>lengre eksponeringstid. Bruk<br/>stativ for å holde kameraet<br/>støtt, eller sørg for bedre<br/>lysforhold.</li> <li>Still blitsen på Autom. blits <sup>A</sup>;<br/>(se side 48).</li> <li>Hold kameraet støtt med to<br/>hender mens du trykker på<br/>Lukker-knappen, eller bruk<br/>stativ. Bruk stativ hvis <sup>(M)</sup> (ikon<br/>med skjelvende hånd) vises på<br/>bildeskjermen.</li> </ul> |

| Problem                                           | Mulig årsak                                                                       | Løsning                                                                                                    |
|---------------------------------------------------|-----------------------------------------------------------------------------------|----------------------------------------------------------------------------------------------------|
| <b>Bildet er</b><br><b>uskarpt.</b><br>(fortsatt) | Kameraet er<br>stilt inn på feil<br>fokuserings-<br>innstilling.                  | Still inn kameraet på <b>Makro ¥</b> -,<br><b>Supermakro ¥</b> , <b>Normal</b> eller<br><b>Uendelig OO</b> fokusering, og<br>forsøk å ta bildet på nytt (se<br>side 42).                                                                                                    |
|                                                   | Objektet<br>beveget seg<br>eller du<br>beveget<br>kameraet mens<br>du tok bildet. | <ul> <li>Still blitsen på Autom. blits<sup>A</sup><br/>eller Blits på 4 og velg<br/>fotograferingsmodusen<br/>Bevegelse % .</li> <li>Hold kameraet støtt med to<br/>hender mens du trykker på<br/>Lukker-knappen, eller bruk<br/>stativ. Bruk stativ hvis M<sup>®</sup> vises<br/>på bildeskjermen.</li> </ul> |
|                                                   | Kameraet<br>fokuserte på<br>feil gjenstand,<br>eller kunne ikke<br>fokusere.      | <ul> <li>Kontroller at fokusklammene<br/>blir grønne før du tar bildet (se<br/>sidene 37 og 40).</li> <li>Bruk Fokuslås (se side 40).</li> </ul>                                                                                                    |
| Bildet er for<br>lyst.                            | Blitsen ga for<br>mye lys.                                                        | <ul> <li>Bruk <b>Bilderåd</b> (se side 94).</li> <li>Slå blitsen av (se side 48).</li> <li>Beveg deg bort fra objektet og<br/>bruk zoom for å få det samme<br/>utsnittet.</li> </ul>                                                                                                    |
|                                                   | Skjermens<br>lysstyrke må<br>justeres.                                            | Still <b>Skjermens lysstyrke</b> på <b>Lav</b><br>eller <b>Middels</b> (se side 116).                                                                                                    |
|                                                   | Du brukte <b>EV-</b><br><b>kompensasjon</b><br>da du ikke<br>skulle gjort det.    | Still <b>EV-kompensasjon</b> på <b>0,0</b> (se<br>side 64).                                                                                                    |

| Problem                           | Mulig årsak                                                                                                    | Løsning                                                                                                    |
|-----------------------------------|----------------------------------------------------------------------------------------------------|----------------------------------------------------------------------------------------------------|
| Bildet er for<br>lyst. (fortsatt) | En annen<br>naturlig eller<br>kunstig lyskilde<br>enn blitsen ga<br>for mye lys.                               | <ul> <li>Prøv å ta bildet fra en annen vinkel.</li> <li>Unngå å rette kameraet direkte mot en kraftig lyskilde eller en reflekterende overflate på en solrik dag.</li> <li>Reduser verdien for EV-kompensasjon (se side 64).</li> <li>Bruk Alt. eksponering (se side 67).</li> </ul>                                                                           |
|                                   | Motivet hadde<br>mange mørke<br>gjenstander, for<br>eksempel en<br>svart gjenstand<br>mot en mørk<br>bakgrunn. | Reduser verdien for <b>EV-</b><br>kompensasjon (se side 64).                                                                                                    |
| Bildet er for<br>mørkt.           | Det var for lite<br>lys.                                                                                       | <ul> <li>Bruk Bilderåd (se side 94).</li> <li>Vent til de naturlige<br/>lysforholdene blir bedre.</li> <li>Sørg for indirekte belysning.</li> <li>Bruk blits (se side 48).</li> <li>Endre innstillingen for EV-<br/>kompensasjon (se side 64).</li> <li>Bruk Alt. eksponering<br/>(se side 67).</li> <li>Bruk Tilpasset lyssetting<br/>(se side 65)</li> </ul> |

| Problem                               | Mulig årsak                                                                                                 | Løsning                                                                                                    |
|---------------------------------------|----------------------------------------------------------------------------------------------------|----------------------------------------------------------------------------------------------------|
| Bildet er for<br>mørkt.<br>(fortsatt) | Skjermens<br>lysstyrke må<br>justeres.                                                                      | Still <b>Skjermens lysstyrke</b> på <b>Høy</b><br>(se side 116).                                                                                                    |
|                                       | Blitsen var på,<br>men motivet<br>var for langt<br>unna.                                                    | Pass på at motivet er innenfor<br>blitsens rekkevidde (se side 186).<br>Hvis det er det, forsøk å bruke<br>innstillingen <b>Blits av</b> (\$) (se<br>side 48), som vil kreve en lengre<br>eksponering (bruk stativ), eller<br>bruk <b>Tilpasset lyssetting</b> (se<br>side 65). |
|                                       | Det er en<br>lyskilde bak<br>fotoobjektet.                                                                  | <ul> <li>Bruk innstillingen Blits på 4<br/>(se side 48) eller bruk<br/>Tilpasset lyssetting (se<br/>side 65).</li> <li>Still AE-måling på Punkt<br/>(se side 76).</li> </ul>                                                                                                    |
|                                       | Motivet hadde<br>mange lyse<br>gjenstander, for<br>eksempel en<br>hvit gjenstand<br>mot en lys<br>bakgrunn. | Øk verdien for <b>EV-kompensasjon</b><br>(se side 64).                                                                                                    |
| Problem                                                 | Mulig årsak                                                                                                    | Løsning                                                                                                    |
|---------------------------------------------------------|----------------------------------------------------------------------------------------------------|----------------------------------------------------------------------------------------------------|
| Bildet er<br>kornete.                                   | Kameraet var<br>for varmt da<br>bildet ble tatt,<br>slik at det ble<br>mer støy i<br>bildet<br>(kornethet).                   | <ul> <li>Bruk Bilderåd (se side 94).</li> <li>Denne effekten reduseres etter<br/>hvert som kameraet kjøles<br/>ned. For å få best mulig<br/>bildekvalitet bør du unngå<br/>å oppbevare kameraet på<br/>varme steder.</li> </ul> |
|                                                         | Verdien for<br><b>ISO-hastighet</b><br>var for høy.                                                                           | Velg en lavere <b>ISO-hastighet</b><br>(se side 77).                                                                                                    |
|                                                         | Innstillingen<br>for bilde- eller<br>videokompri-<br>mering var for<br>høy.                                                   | Bruk en lavere komprimerings-<br>innstilling for <b>Bildekvalitet</b> eller<br><b>Videokvalitet</b> (se sidene 69 og<br>71).                                                                                                    |
|                                                         | Det var for lite<br>lys.                                                                                                    | <ul> <li>Vent til de naturlige<br/>lysforholdene blir bedre.</li> <li>Sørg for indirekte belysning.</li> <li>Bruk blits (se side 48).</li> </ul>                                                                                |
| Det mangler<br>bilder i<br>kameraet.                    | Du satte inn et<br>minnekort etter<br>å ha tatt et eller<br>flere bilder, så<br>bildene i<br>internminnet er<br>ikke synlige. | <ul> <li>Ta ut minnekortet.</li> <li>Flytt bildene fra internminnet til<br/>minnekortet (se side 125).</li> </ul>                                                                                                    |
| Datoen eller<br>klokkeslettet<br>som vises, er<br>feil. | Datoen eller<br>klokkeslettet er<br>stilt inn feil,<br>eller tidssonen<br>er endret.                                          | Endre dato og klokkeslett med<br>alternativet <b>Dato og klokkeslett</b> på<br><b>Oppsettmeny</b> (se side 121).                                                                                                    |

| Problem                                                                                                    | Mulig årsak                                                                                            | Løsning                                                                                                    |
|----------------------------------------------------------------------------------------------------|----------------------------------------------------------------------------------------------------|----------------------------------------------------------------------------------------------------|
| Strømlampen<br>er på, men<br>bilde-<br>skjermen er<br>av.                                                      | Bildeskjermen<br>har slått seg av<br>etter 45<br>sekunders<br>uvirksomhet.                             | Trykk på <b>Levende visning/<br/>avspilling ゐ/◘</b> for å aktivere<br>bildeskjermen igjen.                                                                                                    |
|                                                                                                    | Kameraet kan<br>ha vært utsatt<br>for et flyktig<br>problem.                                           | Tilbakestill kameraet (se<br>side 128).                                                                                                    |
| Strømlampen<br>er på, men<br>kameraet ser<br>ut til å ha<br>hengt seg<br>opp og<br>fungerer<br>ikke.           | Kameraet kan<br>ha vært utsatt<br>for et flyktig<br>problem.                                           | Tilbakestill kameraet (se<br>side 128).                                                                                                    |
| Kameraet<br>reagerer<br>tregt ved<br>forsøk på å<br>vise bilder.                                               | Behandlings-<br>tiden kan<br>påvirkes av et<br>langsomt<br>minnekort (for<br>eksempel et<br>MMC-kort). | Se <b>Lagringsplass</b> på side 187 og<br><b>Minnekapasitet</b> på side 191 for<br>å få tips om minnekort.                                                                                                    |
| Video-<br>opptaket<br>avsluttes<br>brått.<br>Opptaket<br>lagres riktig,<br>men er<br>kortere enn<br>forventet. | Du har et eldre,<br>langsomt<br>minnekort.                                                             | <ul> <li>Velg en kombinasjon av lavere<br/>oppløsning/komprimering for<br/>videoopptaket (se side 71).</li> <li>Bytt ut minnekortet med et<br/>raskere kort. Se etter kort som<br/>er merket High Performance,<br/>Pro, Ultra eller High Speed.</li> </ul> |

| Problem                                                                           | Mulig årsak                                                                                                    | Løsning                                                                                                    |
|-----------------------------------------------------------------------------------|----------------------------------------------------------------------------------------------------|----------------------------------------------------------------------------------------------------|
| Video-<br>opptaket<br>avsluttes<br>brått og<br>opptaket<br>kan ikke<br>avspilles. | Minnekortet<br>kan være<br>ødelagt eller<br>defekt.                                                                                                    | <ul> <li>Formater kortet på nytt i<br/>kameraet (se side 18).</li> </ul>                                                                                                    |
| Kameraet gir<br>fra seg en<br>raslende lyd<br>når jeg rister<br>på det.           | Retningsføleren<br>bruker en liten<br>kule i et<br>metallhus, som<br>rasler når den<br>blir ristet på, til<br>å bestemme<br>retningen (se<br>side 34). | Dette er normalt.                                                                                                    |
| Kameraet<br>blir varmt<br>(kanskje<br>også svært<br>varmt) å ta<br>på.            | Du bruker<br>HP veksel-<br>strømadapter,<br>eller du har<br>brukt kameraet<br>i 15 minutter<br>eller lengre.                                           | Dette er normalt. Hvis imidlertid<br>noe synes å være unormalt, slår<br>du av kameraet, tar det ut av<br>holderen eller dokkingstasjonen<br>og lar det avkjøles. Undersøk<br>deretter kameraet og batteriet for<br>tegn på mulig skade. |

| Problem                                                                                     | Mulig årsak                                                                        | Løsning                                                                                                    |  |
|---------------------------------------------------------------------------------------------|------------------------------------------------------------------------------------|----------------------------------------------------------------------------------------------------|--|
| Kameraet<br>henger seg<br>opp ved<br>oppretting av<br>forbindelse<br>til data-<br>maskinen. | USB-kabelen er<br>ikke satt<br>ordentlig i<br>kameraet eller<br>datamaskinen.      | Kontroller at USB-kabelen er satt<br>ordentlig i kameraet og<br>datamaskinen via holderen eller<br>dokkingstasjonen. Hvis ikke det<br>løser problemet, forsøker du å<br>sette USB-kabelen i en annen US<br>port på datamaskinen.      |  |
|                                                                                             | Kameraet har<br>et fastvare-<br>problem.                                           | <ul> <li>Slå kameraet av og deretter<br/>på igjen. Hvis dette ikke løser<br/>problemet, tilbakestiller du<br/>kameraet (se side 128).</li> <li>Hvis problemet vedvarer,<br/>kontakter du HP kundestøtte<br/>(se side 164).</li> </ul> |  |
| Jeg kan ikke<br>overføre<br>bilder fra<br>kameraet<br>til data-<br>mentionen                | HP Image<br>Zone-program-<br>varen er ikke<br>installert på<br>datamaskinen.       | Du må installere HP Image Zone-<br>programvaren (se side 19), eller<br>se <b>Bruke kameraet uten å</b><br><b>installere HP Image Zone-</b><br><b>programvaren</b> på side 132.                                                        |  |
| maskin <b>en.</b>                                                                           | Datamaskinen<br>forstår ikke PTP-<br>standarden<br>(Picture Transfer<br>Protocol). | Konfigurer kameraet som<br><b>Diskstasjon</b> (se side 136).                                                                                                    |  |

| Problem                                                                                               | Mulig årsak                                                                                     | Løsning                                                                                                    |
|----------------------------------------------------------------------------------------------------|-------------------------------------------------------------------------------------------------|----------------------------------------------------------------------------------------------------|
| Jeg får en<br>feilmelding<br>ved over-<br>føring av<br>bilder til<br>data-<br>maskinen.               | En spennings-<br>topp eller<br>elektrostatisk<br>utlading kan<br>ha forstyrret<br>overføringen. | Lukk HP Image Zone-<br>programvaren, ta kameraet ut av<br>holderen eller dokkingstasjonen<br>og tilbakestill kameraet (se<br>side 128). Start deretter<br>bildeoverføringen på nytt (se<br>side 99). |
| Jeg har<br>problemer<br>med å<br>installere<br>eller bruke<br>HP Image<br>Zone-<br>program-<br>varen. |                                                                                                 | <ul> <li>Sjekk systemkravene til<br/>datamaskinen (side 130).</li> <li>Gå til HPs nettsted for<br/>kundestøtte:<br/>www.hp.com/support</li> </ul>                                                    |

## Feilmeldinger på kameraet

| Melding                                                                                                 | Mulig årsak                                                                                                    | Løsning                                                                                              |
|----------------------------------------------------------------------------------------------------|----------------------------------------------------------------------------------------------------|----------------------------------------------------------------------------------------------------|
| BATTERI UTLADET.                                                                                        | Batterinivået er<br>for lavt til at<br>kameraet kan<br>brukes.                                                                                                    | Skift eller lad batteriet,<br>eller bruk HP vekselstrøm-<br>adapter.                                 |
| For lavt batteri-<br>nivå til å ta bilder.<br>eller<br>For lavt batteri-<br>nivå til å ta opp<br>video. | Det er for lite<br>batteristrøm til å<br>ta stillbilder eller<br>video.                                                                                                    | Kjøp et nytt batteri.                                                                                |
| Batteriet kan ikke<br>lades.                                                                            | Det oppstod en<br>feil eller et<br>strømavbrudd<br>ved lading, du<br>bruker feil<br>vekselstrøm-<br>adapter, batteriet<br>er defekt eller det<br>er ikke satt inn<br>noe batteri. | Forsøk å lade batteriet<br>noen ganger. Kjøp et nytt<br>batteri hvis det mislykkes<br>(se side 178). |
| Batteriet er<br>defekt.                                                                                 | Batteriet er<br>kortsluttet eller<br>alvorlig<br>overutladet.                                                                                                    | Kjøp et nytt batteri (se<br>side 178).                                                               |

| Melding                                                     | Mulig årsak                                                                                              | Løsning                                                                                                    |
|-------------------------------------------------------------|----------------------------------------------------------------------------------------------------|----------------------------------------------------------------------------------------------------|
| Batteriet er ikke<br>oppladbart.                            | Det er ikke batteri<br>i kameraet, eller<br>batteriet er ikke<br>oppladbart.                             | Kontroller at det er et<br>oppladbart batteri i<br>kameraet, og forsøk<br>deretter å lade batteriet på<br>nytt. Kjøp et nytt batteri<br>hvis det mislykkes (se<br>side 178).                                                                    |
| Batteriet er ikke<br>oppladbart eller<br>er fullt oppladet. | Det er ikke batteri<br>i kameraet,<br>batteriet er ikke<br>oppladbart eller<br>batteriet er<br>fulladet. | <ul> <li>Hvis det er et<br/>engangsbatteri, bytter<br/>du det ut med et<br/>oppladbart litiumion-<br/>batteri.</li> <li>Hvis det er et litiumion-<br/>batteri, er batteriet<br/>fulladet og du kan<br/>begynne å bruke<br/>kameraet.</li> </ul> |
| BEHANDLING<br>PÅGÅR                                         | Kameraet<br>behandler data,<br>som for eksempel<br>å lagre det siste<br>bildet du tok.                   | Vent noen få sekunder til<br>kameraet er ferdig før du<br>tar et nytt bilde eller<br>trykker på en annen<br>knapp.                                                                                                    |
| LADER BLITS                                                 | Kameraet lader<br>blitsen.                                                                               | Det tar lengre tid å lade<br>blitsen når batteriet er<br>svakt. Hvis du får denne<br>meldingen ofte, må du<br>kanskje bytte eller lade<br>batteriet.                                                                                            |

| Melding                                 | Mulig årsak                                                                                                    | Løsning                                                                                                    |
|-----------------------------------------|----------------------------------------------------------------------------------------------------|----------------------------------------------------------------------------------------------------|
| FOKUS FOR<br>LANGT UNNA og<br>blinkende | Fokuserings-<br>avstanden er<br>utenfor området<br>der kameraet kan<br>fokusere i<br>fotomodusen<br><b>Makro 🙄</b> .                                  | <ul> <li>Velg en annen foto-<br/>modus enn Makro X<br/>(se side 42).</li> <li>Gå nærmere objektet,<br/>dvs. innenfor Makro<br/>X-området (se<br/>side 42).</li> </ul>                                                                 |
| FOKUS FOR NÆR<br>og blinkende           | Fokuserings-<br>avstanden er for<br>nær til at<br>kameraet kan<br>fokusere i foto-<br>modusen <b>Makro</b><br><b>Supermakro (*)</b> .                 | Gå lenger bort fra<br>objektet, dvs. innenfor<br><b>Makro V</b> eller<br><b>Supermakro O</b> -området<br>(se side 42).                                                                                                    |
| dårlig lys -<br>Kan ikke<br>Fokusere    | Motivet er for<br>mørkt og<br>kameraet kan<br>ikke fokusere.                                                                                          | <ul> <li>Bruk ekstern lyskilde.</li> <li>Bruk Fokuslås (se<br/>side 40). Fokuser på<br/>en del av motivet som<br/>er lysere.</li> <li>Kontroller at fokus-<br/>hjelpelampen er stilt på<br/>Automatisk (se<br/>side 118).</li> </ul>  |
| KAN IKKE<br>FOKUSERE og<br>blinkende    | Kameraet klarer<br>ikke å fokusere i<br>fotomodusen<br><b>Makro 🏵</b> eller<br><b>Supermakro 🏠</b> ,<br>kanskje på grunn<br>av for liten<br>kontrast. | <ul> <li>Bruk Fokuslås (se<br/>side 40). Fokuser på<br/>en del av motivet som<br/>har mer lys eller høyere<br/>kontrast.</li> <li>Pass på at objektet er<br/>innenfor Makro<br/>eller Supermakro<br/>området (se side 42).</li> </ul> |

| Melding                                         | Mulig årsak                                                                                                    | Løsning                                                                                                    |
|-------------------------------------------------|----------------------------------------------------------------------------------------------------|----------------------------------------------------------------------------------------------------|
| (advarsel om<br>bevegelser i<br>kameraet)       | Det er dårlig lys<br>og bildet kan bli<br>uklart på grunn<br>av den lange<br>eksponeringen<br>som kreves.                                                                                   | Bruk blits (se side 48), sett<br>kameraet et støtt underlag<br>eller bruk stativ.                                                                                                    |
| Kortet er låst. Ta<br>kortet ut av<br>kameraet. | Minnekortet er<br>låst.                                                                                                    | Slå kameraet av og sett<br>låsetappen på minnekortet<br>i åpen stilling.                                                                                                    |
| KORTET KAN<br>IKKE LESES                        | Kameraet kan<br>ikke lese minne-<br>kortet. Som alle<br>andre medie-<br>typer, er minne-<br>kort gjenstand for<br>feil. Kortet kan<br>være ødelagt<br>eller av en type<br>som ikke støttes. | <ul> <li>Slå kameraet av og<br/>deretter på igjen.</li> <li>Formater minnekortet<br/>på nytt (se sidene 92<br/>og 129).</li> <li>Kontroller at minne-<br/>kortet er av en type<br/>som passer til kameraet<br/>(se side 187). Hvis det<br/>er av riktig type,<br/>forsøker du å formatere<br/>det. Hvis det ikke kan<br/>formateres, bytter du<br/>minnekortet.</li> </ul> |
| KORT LÅST                                       | Minnekortet er<br>låst.                                                                                                    | Slå kameraet av og sett<br>låsetappen på minnekortet<br>i åpen stilling.                                                                                                    |
| Kortet støttes<br>Ikke                          | Minnekortet er<br>ikke av en type<br>som støttes.                                                                                                    | Kontroller at minnekortet er<br>av en type som passer til<br>kameraet (se side 187).                                                                                                    |

| Melding                                                                                              | Mulig årsak                                                                                                | Løsning                                                                                                    |
|----------------------------------------------------------------------------------------------------|----------------------------------------------------------------------------------------------------|----------------------------------------------------------------------------------------------------|
| MINNE FULLT<br>eller<br>KORT FULLT                                                                   | Det er ikke nok<br>plass til å lagre<br>flere bilder i<br>internminnet eller<br>på minnekortet.            | Overfør bilder fra<br>kameraet til datamaskinen,<br>og slett deretter alle<br>bildene i internminnet eller<br>på minnekortet (se<br>side 92). Du kan også<br>bytte ut kortet med et<br>annet. |
| Ikke plass i<br>minnet til å ta<br>opp lyd.<br>eller<br>Ikke plass på<br>kortet til å ta opp<br>lyd. | Det er ikke nok<br>plass i intern-<br>minnet eller på<br>minnekortet til å<br>ta opp lyd.                  | Overfør filer fra kameraet<br>til datamaskinen, og slett<br>deretter alle filene i<br>internminnet eller på<br>minnekortet (se side 92).<br>Du kan også bytte ut kortet<br>med et annet.      |
| Ingen bilder på<br>kort.                                                                             | Du mener at du<br>mangler bilder,<br>men det finnes<br>ingen bilder på<br>minnekortet.                     | <ul> <li>Ta ut minnekortet og<br/>kontroller om bildene<br/>finnes i internminnet.</li> <li>Ta noen bilder.</li> </ul>                                                                        |
| KORTET ER<br>UFORMATERT<br>eller KORTET HAR<br>FEIL FORMAT                                           | Minnekortet må<br>formateres.                                                                              | Formater minnekortet. Ved<br>formatering av minnekortet<br>slettes alle filene på kortet.                                                                                                    |
| IKKE KORT I<br>KAMERAET: Feil<br>ved lagring av<br>bilde. Sett inn<br>samme kort.                    | Minnekortet ble<br>tatt ut mens bilder<br>ble lagret, eller<br>det er ikke noe<br>minnekort i<br>kameraet. | Sett inn et minnekort i<br>kameraet.                                                                                                    |

| Melding                                                                                  | Mulig årsak                                                                                                    | Løsning                                                                                                    |
|------------------------------------------------------------------------------------------|----------------------------------------------------------------------------------------------------|----------------------------------------------------------------------------------------------------|
| FEIL VED<br>LAGRING AV<br>VIDEO<br>eller<br>FEIL VED<br>LAGRING AV<br>BILDE              | Minnekortet var<br>halvlåst eller ble<br>tatt ut før<br>kameraet var<br>ferdig med å<br>skrive til kortet.                                     | <ul> <li>Kontroller at låse-<br/>tappen på minnekortet<br/>står riktig i ulåst stilling.</li> <li>Vent til minnelampen<br/>slutter å blinke før du<br/>tar minnekortet ut av<br/>kameraet.</li> </ul>        |
| Kan ikke<br>formatere.                                                                   | Minnekortet er<br>ødelagt.                                                                                                    | Bytt ut minnekortet.                                                                                                    |
| Kan ikke vise<br>bilde: <filnavn></filnavn>                                              | Et bilde ble tatt<br>med et annet<br>kamera, eller<br>bildefilen er blitt<br>ødelagt fordi<br>kameraet ikke ble<br>slått av på riktig<br>måte. | <ul> <li>Overfør bildet til<br/>datamaskinen og<br/>forsøk å åpne det med<br/>HP Image Zone-<br/>programvaren.</li> <li>Ikke ta ut minnekortet<br/>mens kameraet er slått<br/>på.</li> </ul>                 |
| Ingen enheter er<br>koblet til dokking-<br>stasjonen.                                    | Kameraet er<br>kanskje ikke satt<br>ordentlig i<br>dokkingstasjonen<br>eller kablene er<br>kanskje ikke<br>ordentlig<br>tilkoblet.             | Kontroller at kameraet er<br>satt ordentlig i dokking-<br>stasjonen og kontroller<br>kontaktene til USB-kabelen<br>både i dokkingstasjonen<br>og skriveren, data-<br>maskinen eller fjernsyns-<br>apparatet. |
| Ingen utskrivbare<br>bilder i minnet.<br>eller<br>Ingen utskrivbare<br>bilder på kortet. | Kameraet har<br>ingen stillbilder.<br>Videoklipp kan<br>ikke skrives ut<br>direkte fra<br>kameraet.                                            | Koble kameraet fra<br>skriveren og ta noen<br>stillbilder før du kobler<br>kameraet til skriveren<br>igjen.                                                                                                  |

| Melding                                                                                                    | Mulig årsak                                                                                                    | Løsning                                                                                                    |
|----------------------------------------------------------------------------------------------------|----------------------------------------------------------------------------------------------------|----------------------------------------------------------------------------------------------------|
| Kan ikke skrive ut<br>videoklipp.                                                                                                   | Du forsøkte å<br>velge videoklipp<br>for utskrift.                                                                                 | Hvis skriveren støtter<br>utskrift av videoklipp,<br>overfører du videoklippene<br>til datamaskinen og skriver<br>dem ut derfra.                                                                                            |
| Kortet er fullt.<br>Kameraet kan<br>ikke lagre<br>delevalg.<br>eller<br>Minnet er fullt.<br>Kameraet kan<br>ikke lagre<br>delevalg. | Det er ikke nok<br>plass i minnet<br>eller på minne-<br>kortet til å lagre<br><b>HP Instant Share</b> -<br>valgene på<br>kameraet. | Overfør bilder fra<br>kameraet til datamaskinen,<br>og slett deretter alle<br>bildene i internminnet eller<br>på minnekortet (se<br>side 92). Du kan også<br>bytte ut kortet med et<br>annet.                               |
| For lite plass i<br>minnet til å rotere<br>bilde.<br>eller<br>For lite plass på<br>kortet til å rotere<br>bilde.                    | Det er ikke nok<br>ledig plass i<br>internminnet eller<br>på minnekortet til<br>å rotere bildet.                                   | Overfør bilder fra<br>kameraet til datamaskinen,<br>og slett deretter alle<br>bildene i internminnet eller<br>på minnekortet (se<br>side 92). Roter deretter<br>bildet.                                                     |
| For lite plass på<br>kortet til å lagre<br>oppdatert bilde.<br>eller<br>For lite plass i<br>minnet til å lagre<br>oppdatert bilde.  | Det er ikke nok<br>ledig plass i<br>internminnet eller<br>på minnekortet til<br>å lagre bildet<br>etter fjerning av<br>røde øyne.  | Overfør bilder fra<br>kameraet til datamaskinen,<br>og slett deretter alle<br>bildene i internminnet eller<br>på minnekortet (se<br>side 92). Fjern deretter<br>røde øyne fra bildet med<br>HP Image Zone-<br>programvaren. |

| Melding                                                                                                    | Mulig årsak                                                               | Løsning                                                                                                    |
|----------------------------------------------------------------------------------------------------|---------------------------------------------------------------------------|----------------------------------------------------------------------------------------------------|
| Bildet er for stort<br>til å forstørres.                                                                       | Bildet ble tatt<br>med et annet<br>kamera.                                | Overfør bildet til<br>datamaskinen og se på<br>det med HP Image Zone-<br>programvaren.                                                                                                    |
| Bildet er for stort<br>til å roteres.                                                                          | Bildet ble tatt<br>med et annet<br>kamera.                                | Overfør bildet til<br>datamaskinen og roter det<br>med HP Image Zone-<br>programvaren.                                                                                                    |
| Ukjent bildefeil.<br>Kan ikke fullføre<br>anmodning.                                                           | Kameraet kunne<br>ikke fullføre den<br>ønskede<br>endringen av<br>bildet. | <ul> <li>Forsøk å endre bildet<br/>på nytt.</li> <li>Hvis du får den samme<br/>meldingen, overfører<br/>du bildet til<br/>datamaskinen og<br/>endrer det med<br/>HP Image Zone-<br/>programvaren.</li> </ul>                                       |
| Det har oppstått<br>en feil i kameraet.<br>eller<br>Det har oppstått<br>en feil i kameraet,<br>og det slås av. | Kameraet kan ha<br>vært utsatt for et<br>flyktig problem.                 | Slå kameraet av og<br>deretter på igjen. Hvis<br>dette ikke løser problemet,<br>kan du forsøke å<br>tilbakestille kameraet (se<br>side 128). Hvis problemet<br>vedvarer, noterer du<br>feilkoden og kontakter<br>HPs kundestøtte (se<br>side 164). |

| Melding                                                              | Mulig årsak                                                                                                    | Løsning                                                                                                    |
|----------------------------------------------------------------------|----------------------------------------------------------------------------------------------------|----------------------------------------------------------------------------------------------------|
| USB-kabel som<br>ikke støttes.                                       | Kameraets holder<br>eller dokking-<br>stasjon er koblet<br>til en skriver med<br>feil type kabel,<br>eller skriveren er<br>ikke PictBridge-<br>sertifisert. | Bruk USB-kabelen som<br>fulgte med kameraet. Den<br>største, flate enden av<br>kabelen (se side 101) skal<br>kobles til skriveren,<br>vanligvis på fronten. Hvis<br>skriveren ikke har noen<br>kontakt for denne typen<br>USB-kabel, er det ikke en<br>PictBridge-sertifisert skriver,<br>og den støttes ikke for bruk<br>sammen med kameraet.<br>Skriveren må ha den<br>offisielle PictBridge-logoen |
| Valgt utskrifts-<br>størrelse større<br>enn valgt<br>papirstørrelse. | Utskriftsstørrelsen<br>er for stor for<br>papirstørrelsen.                                                                                                  | Trykk på Menu<br>ok på<br>kameraet for å gå tilbake<br>til skjermbildet<br><b>Utskriftsoppsett</b> , og velg<br>en utskriftsstørrelse som<br>passer for papiret. Du kan<br>også velge en større<br>papirstørrelse og legge<br>større papir i skriveren.                                                                                                    |
| Papirfeil.                                                           | Papirskuffen kan<br>være tom eller<br>papiret kan ha<br>kjørt seg fast.                                                                                     | <ul> <li>Undersøk papirskuffen.<br/>Hvis den er tom, fyller<br/>du den.</li> <li>Se etter fastkjørt papir i<br/>papirbanen. Hvis du<br/>finner noe, fjerner du<br/>det.</li> </ul>                                                                                                    |

| Melding                                                                    | Mulig årsak                                                                                                    | Løsning                                                                                                |
|----------------------------------------------------------------------------|----------------------------------------------------------------------------------------------------|----------------------------------------------------------------------------------------------------|
| Skriveren er tom<br>for papir.                                             | Skriveren er tom<br>for papir.                                                                                                    | Legg papir i skriveren, og<br>trykk deretter på <b>OK</b> eller<br><b>Fortsett</b> på skriveren.       |
| Papiret er ikke<br>lagt riktig i<br>skriveren.                             | Papiret er ikke<br>riktig justert i<br>papirskuffen.                                                                                                    | Juster papiret og forsøk<br>å skrive ut på nytt.                                                       |
| Papirstopp i<br>skriveren.                                                 | Papiret har kjørt<br>seg fast i<br>skriveren.                                                                                                    | Slå av skriveren, fjern alt<br>fastkjørt papir og slå<br>deretter skriveren på igjen.                  |
| Valgt<br>kombinasjon av<br>papirtype og<br>papirstørrelse<br>støttes ikke. | Du forsøker å<br>skrive ut et bilde<br>som er større enn<br>papirstørrelsen,<br>eller skrive ut uten<br>kanter på vanlig<br>papir eller på en<br>skriver som ikke<br>støtter denne<br>funksjonen. | Forsøk å velge en mindre<br>utskriftsstørrelse, eller bruk<br>fotopapir til utskrifter uten<br>kanter. |
| Det er problemer<br>med skriverens<br>blekk.                               | Blekkpatronen<br>kan ha lite blekk<br>eller patrontypen<br>støttes kanskje<br>ikke for skriveren.                                                                                                 | Bytt ut blekkpatronen med<br>en patrontype som støttes.                                                |
| Skriveren er tom<br>for blekk.                                             | Skriveren har gått<br>tom for blekk.                                                                                                    | Bytt blekkpatron.                                                                                      |

| Melding                                   | Mulig årsak                                                     | Løsning                                                                                                    |
|-------------------------------------------|-----------------------------------------------------------------|----------------------------------------------------------------------------------------------------|
| Lavt blekknivå.                           | Blekkpatronen<br>begynner å få lite<br>blekk.                   | Bytt blekkpatron. Du vil<br>kanskje kunne skrive ut<br>noen bilder med den<br>aktuelle patronen, men<br>fargene og kvaliteten blir<br>kanskje ikke av beste<br>merke.                                                                                                    |
| Skriverfeil.                              | Det er problemer<br>med skriveren.                              | Slå skriveren av og<br>deretter på igjen. Trykk på<br><sup>Menu</sup><br>OK<br>på kameraet. Send til<br>utskrift på nytt.                                                                                                    |
| Kan ikke<br>kommunisere<br>med skriveren. | Det er ingen<br>forbindelse<br>mellom kameraet<br>og skriveren. | <ul> <li>Kontroller at skriveren<br/>er slått på.</li> <li>Kontroller at kabelen er<br/>tilkoblet mellom<br/>skriveren og kameraets<br/>holder eller dokking-<br/>stasjon. Hvis det ikke<br/>hjelper, slår du<br/>kameraet av og kobler<br/>det fra USB-kabelen.<br/>Slå skriveren av og<br/>deretter på igjen, koble<br/>til USB-kabelen på nytt<br/>og slå kameraet på.</li> </ul> |
| Toppdekselet på<br>skriveren er<br>åpent. | Skriveren er<br>åpen.                                           | Lukk skriverens toppdeksel.                                                                                                    |
| Feil eller<br>manglende<br>skrivehode.    | Skrivehodet er av<br>feil modell eller<br>mangler.              | Sett inn et nytt skrivehode,<br>og slå skriveren av og på<br>igjen.                                                                                                    |

| Melding                                 | Mulig årsak                                                                              | Løsning                                                            |
|-----------------------------------------|------------------------------------------------------------------------------------------|--------------------------------------------------------------------|
| Blekkpatron-<br>dekselet er åpent.      | Skriverens<br>blekkpatron-<br>deksel er åpent.                                           | Lukk blekkpatrondekselet.                                          |
| Feil eller<br>manglende<br>blekkpatron. | Skriveren<br>mangler en<br>blekkpatron eller<br>har en blekk-<br>patron av feil<br>type. | Sett inn en ny blekkpatron,<br>og slå skriveren av og på<br>igjen. |

#### Feilmeldinger på datamaskinen

| Melding                       | Mulig årsak                                                                                                    | Løsning                                                                                                    |
|-------------------------------|----------------------------------------------------------------------------------------------------|----------------------------------------------------------------------------------------------------|
| Kan ikke koble til<br>produkt | Datamaskinen<br>må ha tilgang til<br>filer i minnet ved<br>installering av<br><b>HP Instant</b><br><b>Share</b> , men<br>enten er intern-<br>minnet fullt eller<br>så er minnekortet<br>fullt eller låst. | Hvis internminnet eller<br>minnekortet er fullt,<br>overfører du bilder til en<br>datamaskin (se side 99)<br>og sletter bildene fra<br>kameraet (se side 92).<br>Hvis minnekortet er låst,<br>skyver du låsetappen på<br>kortet i åpen stilling. |
|                               | Kameraet er slått<br>av.                                                                                                    | Slå på kameraet.                                                                                                    |
|                               | Kameraet virker<br>ikke.                                                                                                    | Forsøk å koble kameraet<br>direkte til en PictBridge-<br>sertifisert skriver, og skriv<br>ut et bilde. Slik kan du få<br>bekreftet om det ekstra<br>minnekortet, USB-<br>forbindelsen og USB-<br>kabelen virker som de skal.                     |
|                               | Kabelen er ikke<br>ordentlig koblet<br>til.                                                                                                    | Forsikre deg om at<br>kabelen er ordentlig koblet<br>til datamaskinen og<br>kameraet.                                                                                                    |
|                               | Minnekortet er<br>låst.                                                                                                    | Sett låsetappen på<br>minnekortet i åpen stilling.                                                                                                    |

| Melding                                  | Mulig årsak                                                                                                    | Løsning                                                                                                    |
|------------------------------------------|----------------------------------------------------------------------------------------------------|----------------------------------------------------------------------------------------------------|
| Kan ikke koble til<br>produkt (fortsatt) | Kameraet er<br>konfigurert som<br><b>Digitalkamera</b> ,<br>men data-<br>maskinen<br>gjenkjenner det<br>ikke som<br>digitalkamera. | Endre innstillingen for<br>USB-konfigurasjon til<br>Diskstasjon (se side 122).<br>Da fremstår kameraet som<br>en diskstasjon på<br>datamaskinen, slik at du<br>kan kopiere bildefiler fra<br>kameraet til harddisken. |
|                                          | Kameraet er<br>koblet til<br>datamaskinen<br>via en inkompa-<br>tibel USB-hub.                                                     | Koble kameraet direkte til<br>en USB-port på<br>datamaskinen.                                                                                                    |
|                                          | Du bruker en<br>HP Photosmart<br>R-series dokking-<br>stasjon og<br>glemte å trykke<br>på Lagre/skriv<br>ut.                       | Trykk på <b>Lagre/skriv ut</b> på<br>dokkingstasjonen.                                                                                                    |
|                                          | Feil på USB-<br>forbindelsen.                                                                                                    | Start datamaskinen på<br>nytt.                                                                                                    |
| Kan ikke sende til<br>tjeneste           | Datamaskinen er<br>ikke koblet til<br>Internett.                                                                                   | Sørg for at datamaskinen<br>er tilkoblet.                                                                                                    |
| Kommunikasjons<br>problem                | Det kjøres annen<br>HP Instant<br>Share-program-<br>vare med<br>eksklusiv tilgang<br>til kameraet.                                 | Lukk det andre <b>HP Instant</b><br><b>Share</b> -programmet.                                                                                                    |

# Få hjelp

Dette avsnittet inneholder informasjon om kundestøtte for digitalkameraet, inkludert nettsteder for kundestøtte, en beskrivelse av kundestøtteprosessen og telefonnumre for kundestøtte.

## HPs nettsted om tilgjengelighet

Kunder med funksjonshemninger kan få hjelp ved å besøke **www.hp.com/hpinfo/community/accessibility/prodserv**.

### HP Photosmart-nettstedet

Besøk **www.hp.com/photosmart** angående disse opplysningene:

- Tips om mer effektiv og kreativ bruk av kameraet
- Oppdateringer av drivere og programvare for HP digitalkamera
- Registrering av produktet
- Abonnementer på nyhetsbrev, driver- og programvareoppdateringer og støttemeldinger

### Hvordan få kundestøtte

HPs kundestøtte fungerer mest effektivt hvis du utfører disse trinnene i angitt rekkefølge:

- Gå gjennom problemløsingsavsnittet i denne brukerhåndboken (se Problemer og løsninger på side 136).
- 2. Gå til HPs nettsted for kundestøtte. Hvis du har tilgang til Internett, vil du finne mye informasjon om digitalkameraet

ditt. Besøk HPs nettsted for produkthjelp, drivere og programvareoppdateringer på **www.hp.com/support**. Kundestøtte er tilgjengelig på følgende språk: Engelsk, forenklet kinesisk, fransk, italiensk, japansk, koreansk, nederlandsk, portugisisk, spansk, svensk, tradisjonelt kinesisk, tysk. (Kundestøtteinformasjon for Danmark, Finland og Norge er bare tilgjengelig på engelsk.)

- Gå til HP e-support. Hvis du har tilgang til Internett, kan du få forbindelse med HP via e-post ved å gå til www.hp.com/support. Du vil motta et personlig svar fra en representant for HPs kundestøtte. Kundestøtte via e-post er tilgjengelig på språkene som er oppført på nettstedet.
- 4. (Amerikanske og kanadiske kunder kan hoppe over dette trinnet.) Kontakt din lokale HP-forhandler. Hvis digitalkameraet har en maskinvarefeil, tar du det med til din lokale HP-forhandler for å få hjelp. Service er gratis i digitalkameraets garantiperiode.
- Kontakt HPs kundestøtte på telefon. Hvis du ikke får løst problemet med noen av alternativene ovenfor, kan du ringe HP for å få hjelp.

Du finner mer informasjon om dette på **www.hp.com/support**.

### Telefonstøtte

Telefonstøtte er tilgjengelig både i og etter garantiperioden.

Ring HP mens du sitter foran datamaskinen og digitalkameraet. For å få raskere service bør du ha disse opplysningene for hånden:

- Digitalkameraets modellnummer (på fronten av kameraet)
- Digitalkameraets serienummer (på undersiden av kameraet)

- Datamaskinens operativsystem og mengde ledig minne
- Versjon av HP-programvare (på CD-etikett)
- Meldinger som ble vist da problemet oppstod

Gjeldende vilkår for HPs telefonstøtte kan endres uten varsel. Du finner telefonstøttenummeret for ditt land eller din region i tabellen på de neste sidene. Telefonnumrene og retningslinjene for HPs kundestøtte kan bli endret. Gå til dette nettstedet for å finne detaljer og betingelser for telefonstøtte i ditt land eller din region: **www.hp.com/support**.

#### I garantiperioden:

- Afrika, Stillehavsområdet av Asia, Canada, Latin-Amerika, Midtøsten og USA: Telefonstøtten er gratis i ett år fra kjøpsdatoen.
- **Europa**: 1 års standardgaranti. Vær oppmerksom på at ulike garantibestemmelser kan gjelde for hvert enkelt land/region i henhold til lokal lovgivning.

**Etter garantiperioden** har du forskjellige alternativer, avhengig av hvor du bor:

- USA, Canada og Stillehavsområdet av Asia: Ring HPs kundestøtte mot betaling for hver henvendelse.
- **Europa**: Returner produktet til forhandleren eller ring HPs kundestøtte mot betaling for hver henvendelse.
- Latin-Amerika: Ring HPs kundestøtte (mot betaling etter 31. oktober 2005).

### Verdensomspennende telefonstøtte

Hvis ditt land eller din region ikke er med på denne listen, går du til **www.hp.com/support** for å finne informasjon om kundestøtte.

| Australia                   | 1300 721 147      |
|-----------------------------|-------------------|
| Australia (out-of-warranty) | 1902 910 910      |
| 中国                          | 021-3881-4518     |
|                             | 800-810-3888      |
|                             | 服务编码:3003         |
| 香港特別行政區                     | 2802 4098         |
| India                       | 1 600 44 7737     |
| Indonesia                   | +62 (21) 350 3408 |
| 日本                          | 0570-000511       |
| 日本 (携帯電話の場合)                | 03-3335-9800      |
| 한국                          | 1588-3003         |
| Malaysia                    | 1800 805 405      |
| New Zealand                 | 0800 441 147      |
| Philippines                 | 2 867 3551        |
| Singapore                   | 6 272 5300        |
| 臺灣                          | 02-8722-8000      |
| ไทย                         | +66 (2) 353 9000  |
| Viêt Nam                    | +84 88234530      |
|                             |                   |

| Argentina (Buenos Aires)         | 54-11-4708-1600<br>0-800-555-5000    |
|----------------------------------|--------------------------------------|
| Brasil (Sao Paulo)<br>Brasil     | 55-11-4004-7751<br>0-800-709-7751    |
| Canada                           | 1-800-474-6836                       |
| Chile                            | 800-360-999                          |
| Colombia (Bogota)<br>Colombia    | 571-606-9191<br>01-8000-51-4746-8368 |
| Costa Rica                       | 0-800-011-1046                       |
| Ecuador (Andinatel)              | 1-999-119<br>800-711-2884            |
| Ecuador (Pacifitel)              | 1-800-225-528<br>800-711-2884        |
| El Salvador                      | 800-6160                             |
| Guatemala                        | 1-800-711-2884                       |
| Jamaica                          | 1-800-711-2884                       |
| Mexico (Mexico City)<br>Mexico   | 55-5258-9922<br>01-800-472-68368     |
| Panama                           | 1-800-711-2884                       |
| Paraguay                         | 009 800 54 1 0006                    |
| Perú                             | 0-800-10111                          |
| Puerto Rico                      | 1-877-232-0589                       |
| República Dominicana             | 1-800-711-2884                       |
| Trinidad & Tobago                | 1-800-711-2884                       |
| United States                    | 1-800474-6836                        |
| Uruguay                          | 0004-054-177                         |
| Venezuela (Caracas)<br>Venezuela | 58-212-278-8666<br>0-800-474-68368   |

# A Håndtere batterier

Kameraet ditt bruker et oppladbart HP Photosmart R07 litiumionbatteri for kameraer i HP Photosmart R-series (L1812A/L1812B).

## Hovedpunkter om batterier

- Sett alltid batteriet riktig i kameraet (se side 14). Hvis batteriet settes inn feil vei, får du kanskje lukket batteridekselet, men kameraet vil ikke fungere.
- Nye, oppladbare litiumionbatterier leveres delvis ladet. Sørg for at de blir fullt ladet før bruk.
- Hvis du ikke har tenkt å bruke kameraet på mer enn to måneder, lar du kameraet stå tilkoblet til HP vekselstrømadapter. Kameraet vil fylle opp batteriet jevnlig for å påse at det alltid er klart til bruk.
- Et oppladbart litiumionbatteri kan bli stående i kameraet, dokkingstasjonen eller hurtigladeren over lengre tidsrom uten å gjøre skade.
- Hvis et oppladbart litiumionbatteri ikke har vært brukt på mer enn to måneder, lader du det opp igjen før bruk. Litiumionbatterier bør fullades hver sjette til tolvte måned for å gi dem forlenget driftstid.
- Ytelsen til litiumionbatterier avtar over tid, spesielt hvis de oppbevares og brukes ved høye temperaturer. Hvis batteriets driftstid er uakseptabelt kort, bør batteriet byttes.

## Forlenge batterienes driftstid

For å spare batteristrøm slår bildeskjermen seg av automatisk hvis ingen knapper benyttes i løpet av 45 sekunder. Du vekker kameraet ved å trykke på en knapp. Hvis du ikke trykker på noen knapp i den uvirksomme tilstanden, vil kameraet slå seg av etter nye fem minutter hvis det ikke kobles til en datamaskin, skriver eller HP vekselstrømadapter.

Her er noen råd om å forlenge batterienes driftstid ytterligere:

- Still **Skjermens lysstyrke** på **Lav** (se side 116) for å redusere strømforbruket til bildeskjermen.
- Reduser kameraets bruk av blits til et minimum ved å stille det på **Autom. blits** (se side 48).
- Bruk optisk zoom bare ved behov for å redusere linsebevegelsene til et minimum (se side 45).
- Hvis du slår på kameraet bare for å se på bilder, holder du nede ▲ / ■ mens du slår på kameraet. Da startes kameraet i Avspilling-modus uten å klargjøre linsen, slik at batteriet spares.
- Hvis du forventer å ta mer enn to bilder i snitt hvert femte minutt, lar du kameraet være på for å redusere linsebevegelsene til et minimum.
- Koble kameraet til HP vekselstrømadapter via enten holderen eller dokkingstasjonen når du skal overføre bilder til datamaskinen eller skrive ut.

### Sikkerhetsforanstaltninger ved bruk av batterier

- Plasser ikke batteriet nær varme eller varm det opp. Oppbevar alltid ladete batterier på et kjølig sted.
- Ikke koble batteriets positive og negative pol sammen ved hjelp av en metallgjenstand (som en ledning).
- Ikke bær eller oppbevar batteriet sammen med mynter, halsbånd, hårnåler eller andre metallgjenstander. Det å plassere et litiumionbatteri sammen med mynter er særlig farlig for brukeren! Unngå skade ved å la være å putte slike batterier i en lomme med vekslepenger.
- Ikke stikk hull på et batteri med neglene, slå det med en hammer, trå på det eller på noen annen måte utsett batteriet for kraftige slag eller støt.
- Ikke lodd direkte på batterier.
- Ikke utsett batterier for vann eller saltvann, og la heller ikke batterier bli våte.
- Ikke demonter eller modifiser batterier. Batterier inneholder sikkerhets- og beskyttelsesanordninger som, hvis de blir skadet, kan få batteriene til å generere varme, eksplodere eller antennes.
- Stopp umiddelbart enhver bruk av et batteri hvis det under bruk, lading eller oppbevaring avgir en uvanlig lukt, virker uvanlig varmt (husk at det er vanlig for batterier å føles varme), skifter farge eller form, eller virker unormalt på noen som helst annen måte.
- Hvis batteriet skulle lekke og du får denne væsken i øyet, må du ikke gni øyet. Skyll godt med vann og oppsøk lege umiddelbart. Hvis øyet ikke behandles, kan batterivæsken skade øyet.

## Strømindikatorer

Strømindikatorene, som angir strømkilde og gjenværende batteritid, er mest nøyaktige etter noen få minutters bruk. Tabellen nedenfor foklarer hva disse indikatorene betyr.

| lkon                             | Beskrivelse                                                                                                    |
|----------------------------------|----------------------------------------------------------------------------------------------------|
|                                  | Batteriet har mer enn 70 prosent energi igjen.                                                                                               |
|                                  | Batteriet har 30 til 70 prosent energi igjen.                                                                                                |
|                                  | Batteriet har 10 til 30 prosent energi igjen.                                                                                                |
|                                  | Batterinivået er lavt. <b>Levende visning</b> er deaktivert,<br>men du kan fremdeles se på bilder med <b>Avspilling</b> og<br>bruke menyene. |
| Blinkende<br>D                   | Batteriet er oppbrukt. Kameraet vil slå seg av.                                                                                              |
| ⇒                                | Kameraet bruker vekselstrøm (med et ikke-oppladbart<br>batteri eller uten batteri).                                                          |
| Animert<br>batteri<br>som fylles | Kameraet bruker vekselstrøm og lader batteriet.                                                                                              |
|                                  | Kameraet er ferdig med å lade batteriene og bruker vekselstrøm.                                                                              |

**MERK:** Hvis kameraet er uten batteri i en lengre periode, kan klokken bli tilbakestilt til siste dato og klokkeslett da kameraet ble slått av. Du blir kanskje bedt om å oppdatere datoen og klokkeslettet neste gang du slår kameraet på.

## Batteriytelse

Tabellen nedenfor viser hvordan det oppladbare HP Photosmart R07-litiumionbatteriet gjør det ved forskjellige typer bruk:

| Type bruk                                                   |        |
|-------------------------------------------------------------|--------|
| Mest økonomisk hvis du tar flere enn 30 bilder<br>per måned | Godt   |
| Mest økonomisk hvis du tar færre enn 30<br>bilder per måned | Godt   |
| Mye bruk av blits, hyppige bilder                           | Godt   |
| Mye bruk av video                                           | Godt   |
| Mye bruk av <b>Levende visning</b>                          | Godt   |
| Samlet driftstid                                            | Godt   |
| Lav temperatur/vinterbruk                                   | Bra    |
| Sjelden bruk (uten dokkingstasjon)                          | Bra    |
| Sjelden bruk (med dokkingstasjon)                           | Godt   |
| Reservebatteri (for langtidsoppbevaring)                    | Dårlig |
| Mulighet til å lade batteriet                               | Ja     |

## Antall bilder per batteri

Tabellen nedenfor viser minimums-, maksimums- og gjennomsnittlig antall bilder som kan tas ved bruk av det oppladbare HP Photosmart R07-litiumionbatteriet.

| Minste antall | Største antall | Tilnærmet antall bilder ved |
|---------------|----------------|-----------------------------|
| bilder        | bilder         | gjennomsnittlig bruk        |
| 100           | 190            | 135                         |

I tabellen ovenfor forutsettes det at det tas fire bilder per fotograferingsøkt og at det er minst fem minutter pause mellom hver økt. Dessuten:

- Minimumsantallet av bilder fås ved omfattende bruk av Levende visning (30 sekunder per bilde), Avspilling (15 sekunder per bilde) og Blits på.
- Maksimumsantallet av bilder fås ved minimal bruk av Levende visning (10 sekunder per bilde) og Avspilling (4 sekunder per bilde). Blitsen brukes på 25 prosent av bildene.
- Det gjennomsnittlige antallet av bilder fås når **Levende** visning brukes i 15 sekunder per bilde og **Avspilling** i 8 sekunder per bilde. Blitsen brukes på 50 prosent av bildene.

## Lade litiumionbatteriet

Du kan lade HP Photosmart R07-litiumionbatteriet når kameraet står i holderen eller dokkingstasjonen, eller i ekstrautstyret HP Photosmart hurtiglader for batteri (se side 177).

Tabellen nedenfor viser ladetiden i snitt for et fullt utladet batteri, basert på hvor ladingen utføres.

| Ladested                                                                                                    | Ladetid i<br>snitt   | Signaler                                                                                                    |
|----------------------------------------------------------------------------------------------------|----------------------|----------------------------------------------------------------------------------------------------|
| l kamera som er<br>tilkoblet HP veksel-<br>strømadapter via<br>holderen                                      | 4 til 6<br>timer     | Lading: Strømlampen blinker.<br>Lading fullført: Strømlampen på<br>kameraet slår seg av og<br>batterimåleren på bildeskjermen<br>endres til T                                                        |
| l kamera som er<br>tilkoblet HP veksel-<br>strømadapter via<br>HP Photosmart<br>R-series dokking-<br>stasjon | 4 til 6<br>timer     | Lading: Dokkingstasjonen blinker.<br>Lading fullført: Strømlampen på<br>kameraet slås av, eller strøm-<br>lampen på dokkingstasjonen lyser<br>grønt. Batterimåleren på bilde-<br>skjermen endres til |
| I batterirommet til<br>dokkingstasjonen                                                                      | 2,5 til 3,5<br>timer | Lading: Dokkingstasjonen blinker.<br>Lading fullført: Reservebatteri-<br>lampen på dokkingstasjonen lyser<br>i stedet for å blinke.                                                                  |
| I HP hurtiglader                                                                                             | 1 time               | Lading: Hurtigladerlampen lyser<br>gult.<br>Lading fullført: Hurtigladerlampen<br>lyser grønt.                                                                                                    |

### Sikkerhetsforanstaltninger ved lading av litiumionbatterier

Kameraet, holderen, dokkingstasjonen eller hurtigladeren kan bli varme ved lading av litiumionbatterier. Dette er normalt, så du behøver ikke å bekymre deg. Du bør imidlertid følge sikkerhetsforanstaltningene nedenfor.

- Ikke lad andre batterityper enn HP Photosmart RO7 litiumionbatteri i kameraet, dokkingstasjonen eller hurtigladeren.
- Sett inn litiumionbatteriet riktig vei i kameraet, dokkingstasjonen eller hurtigladeren.
- Bruk kameraet, holderen, dokkingstasjonen eller hurtigladeren bare på steder hvor det er tørt.
- Ikke lad litiumionbatteriet på et varmt sted, som i direkte sollys eller i nærheten av åpen ild.
- Når du lader et litiumionbatteri, må du ikke dekke til kameraet, holderen, dokkingstasjonen eller hurtigladeren.
- Ikke bruk kameraet, holderen, dokkingstasjonen eller hurtigladeren hvis litiumionbatteriet ser ut til å være skadet på noen som helst måte.
- Ikke demonter kameraet, holderen, dokkingstasjonen eller hurtigladeren.
- Koble HP vekselstrømadapter eller hurtigladeren fra stikkontakten før du rengjør strømadapteren eller hurtigladeren.
- Etter omfattende bruk kan litiumionbatteriet begynne å svelle. Hvis det begynner å bli vanskelig å sette inn eller ta batteriet ut av kameraet, dokkingstasjonen eller hurtigladeren, må du slutte å bruke batteriet og bytte det ut med et nytt batteri. Lever det gamle batteriet til resirkulering.

# B Kjøpe kameratilbehør

Du kan kjøpe ekstra tilbehør til kameraet.

Du finner informasjon om HP Photosmart R817/R818 og kompatibelt tilbehør ved å gå til:

- www.hp.com/photosmart (USA)
- www.hp.ca/photosmart (Canada)
- www.hp.com (alle andre land)

Hvis du skal kjøpe tilbehør, kan du gå til en lokal forhandler eller bestille elektronisk fra:

- www.hpshopping.com (USA)
- www.hpshopping.ca (Canada)
- www.hp.com/eur/hpoptions (Europa)
- www.hp.com/apac/homeandoffice (Stillehavsområdet av Asia)

Her er noe av tilbehøret til dette digitalkameraet. Dette kameratilbehøret er kanskje ikke tilgjengelig i alle land og regioner.

 HP Photosmart R-series dokkingstasjon for kamera – C8887A/C8887B

Lad kameraets batteri pluss et reservebatteri i det ekstra laderommet, slik at kameraet

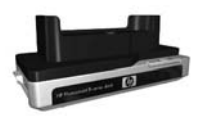

alltid er klart til bruk. Overfør fotografier til datamaskinen på en enkel måte, send e-post med fotografier via **HP Instant Share** eller skriv ut fotografier med et tastetrykk. Koble til fjernsynsapparatet og vis foto som lysbilder ved hjelp av fjernkontrollen.

Inneholder dokkingstasjon med ekstra laderom for et litiumionbatteri, fjernkontroll, oppladbart HP Photosmart R07 litiumionbatteri, AV-kabel, USB-kabel og HP vekselstrømadapter (kun Nord-Amerika).

• HP Photosmart hurtigladersett for HP Photosmart R-series kameraer - L1810A/L1810B

Hurtiglading av litiumionbatteriet i tillegg til beskyttelse av ditt HP Photosmart R-series kamera. Inneholder alt du trenger for å skape et hjem utenfor hjemmet for kameraet: en lader, en kameraveske, en reisetaske og et oppladbart HP Photosmart R07 litiumionbatteri.

• Oppladbart HP Photosmart R07 litiumionbatteri for HP Photosmart R-series kameraer – L1812A/L1812B

Høykapasitetsbatteri som kan lades hundrevis av ganger.

• HP Photosmart 3,3 V vekselstrømadapter for HP Photosmart R-series kameraer – C8912B/C8912C

Dette er den eneste strømadapteren som støttes for bruk sammen med kameraer i R-series.

HP Photosmart SD-minnekort

(Du finner viktig informasjon om minnekortene som støttes under **Lagringsplass** på side 187.)

- HP Photosmart 64 MB SD-minnekort L1872A/L1872B
- HP Photosmart 128 MB SD-minnekort L1873A/L1873B
- HP Photosmart 256 MB SD-minnekort L1874A/L1874B

- HP Photosmart 512 MB SD-minnekort L1875A/L1875B
- HP Photosmart 1 GB SD-minnekort L1876A/L1876B

#### • HP Photosmart undervannshus for HP Photosmart R817/R818 - Q6218A

Beskytt HP Photosmart R817/R818-kameraet ned til dyp på 40 meter ved dykking og snorkling, eller mot elementene når som helst. Huset gir tilgang til alle kameraknappene og inkluderer håndleddstropp, ekstra tetningsring og rengjøringssett.

#### • HP Photosmart beskyttende hylster for HP Photosmart R-series kameraer – Q6215A

Beskytt ditt HP Photosmart R-series kamera med dette værbestandige hylsteret. Hylsteret er utformet for HP Photosmart R-series kameraer og beskytter kameraet mot elementene: lett regn og snø, blåsende sand, støv.

#### HP Photosmart kvalitetsveske for HP Photosmart R-series kameraer - L1811A

Beskytt ditt HP Photosmart R-series kamera med denne polstrete lærvesken. Vesken som er utformet med tanke på HP digitalkameraer, og har en oppbevaringslomme for minnekort, ekstra batterier med mer.

#### • HP Photosmart svart kameraveske – Q6216A

Beskytt ditt HP Photosmart R-series kamera med denne svarte sportsvesken. Vesken er utformet for HP digitalkameraer med nakkestropp og beltefeste, glidelåslukking, SD-kortordner og to oppbevaringslommer.

- HP Photosmart R-series kameraveske Q6213A
   Beskytt ditt HP Photosmart R-series kamera med denne polstrete, svarte vesken. Vesken er utformet for HP digitalkameraer, med borrelåslukking og oppbevaringslomme med glidelås for SD-kort.
- HP Photosmart kameraveske i sølv Q6217A Beskytt ditt HP Photosmart R-series kamera med denne polstrete vesken i sølv. Vesken er utformet for HP digitalkameraer, med nakkestropp og beltefeste og en unik SD-kortordner.
- www.casesonline.com Gå til www.casesonline.com for å designe en skreddersydd veske til ditt HP Photosmart R-series kamera. Velg stil, materiale og farge på kameravesken.
# C Stell av kameraet

Hvis du tar noen enkle forholdsregler ved bruk av kameraet, vil du få mye mer ut av den digitale fotograferingen.

# Grunnleggende kamerastell

Du bør ta noen grunnleggende forholdsregler for å påse at kameraet fortsetter å fungere på best mulig måte.

- Oppbevar kameraet på et kjølig, tørt sted og ikke i nærheten av vinduer, ovner eller fuktige kjellere.
- Slå alltid kameraet av når du ikke bruker det, for å beskytte linsen. Når kameraet er slått av, trekkes kameralinsen inn og linsebeskyttelsesmekanismen lukkes over linsen for å beskytte den.
- Rengjør kamerahuset, bildeskjermen og linsen regelmessig med rensemidler som er spesielt beregnet på kameraer (se side 182).
- Med tanke på enkel transport bør du ha kamera og tilbehør i en polstret veske med god stropp. De fleste HP digitalkameravesker har egne lommer for batterier og minnekort (se side 177).
- Ha alltid kamerautstyret i håndbagasjen når du er ute og reiser. Sjekk det aldri inn sammen med koffertene. Ublid håndtering og ekstremt vær kan skade det.

- Åpne aldri kamerahuset eller forsøk å reparere kameraet selv. Berøring inni et digitalkamera kan gi deg elektrisk støt. Kontakt et autorisert HP servicesenter angående reparasjon.
- **MERK:** Se **Tillegg A, Håndtere batterier**, som starter på side 169, angående trygg håndtering av batterier.

# Rengjøre kameraet

**TIPS:** Hvis kameraet trenger rengjøring ut over det som er beskrevet i dette avsnittet, tar du med kameraet til en kameraforretning som har spesialisert seg på rengjøring av digitalkameraer.

Rengjøring av kameraet gjør ikke bare at kameraet viser seg fra sin beste side, bildekvaliteten blir også bedre. Det er spesielt viktig å rengjøre linsen regelmessig fordi støvpartikler og fingeravtrykk kan skjemme bildene du tar.

Til rengjøringen av kameraet vil du trenge linsepapir, en bomullspinne og en myk, tørr og lofri klut, som føres av de fleste fotoforretninger. Du kan også kjøpe disse artiklene i et kamerarensesett.

**MERK:** Du bør kjøpe linsepapir som ikke er kjemisk behandlet. Visse typer kjemisk behandlet linsepapir kan ripe opp linsen og bildeskjermen.

# Rengjøre kameralinsen

Hvis du vil fjerne eventuell væske som har lekket fra objektivmekanismen til kameralinsen, og fingeravtrykk og støv som har samlet seg på linsen, gjør du følgende:

- Slå på kameraet for å åpne linsebeskyttelsesmekanismen og klargjøre linsen.
- 2. Brett linsepapiret rundt enden på en bomullspinne.
- Rengjør linsen ved å føre bomullspinnen og linsepapiret i sirkelære bevegelser.

Ved håndtering av kameraet etter å ha rengjort linsen må du passe på ikke å trykke på dekselet til beskyttelsesmekanismen når linsen er inntrukket, fordi det kan føre til at det lekker væske fra beskyttelsesmekanismen på linsen.

# Rengjøre kamerahuset og bildeskjermen

Gjør følgende for å fjerne eventuelle fingeravtrykk, støv, fuktighet og så videre som har samlet seg på kamerahuset og bildeskjermen.

- 1. Blås forsiktig på bildeskjermen for å fjerne støv.
- 2. Tørk hele overflaten på kameraet og bildeskjermen med en ren, tørr og myk klut.
- MERK: Du kan også tørke av bildeskjermen med linsepapir.

184 HP Photosmart R817/R818 Brukerhåndbok

# D Spesifikasjoner

| Funksjon   | Beskrivelse                                                                                                    |
|------------|----------------------------------------------------------------------------------------------------|
| Oppløsning | Stillbilder:<br>• 5,25 MP (2668 x 1970) piksler totalt<br>• 5,13 MP (2616 x 1960) effektive piksler<br>Videoklipp (VGA):<br>• 640 x 480 piksler totalt, 30 bilder i sekundet                                                                                                    |
| Sensor     | Diagonal CCD på 7,19 mm (1/2,5 tommer,<br>4:3-format)                                                                                                    |
| Fargedybde | 36-bits (12-bits ganger 3 farger)<br>36-bits bilder omdannes til optimaliserte 24-bits<br>bilder og lagres i JPEG-format. Denne omdan-<br>ningen fører ikke til noen merkbar endring i<br>fargene eller detaljene til de lagrede bildene,<br>men gjør det mulig for datamaskiner å lese<br>bildene.                                                                                                    |
| Linse      | <ul> <li>Fokallengde:</li> <li>Vidvinkel – 5,8 mm</li> <li>Telelinse – 29 mm</li> <li>Tilsvarer ~36 til 180 mm for en 35 mm linse</li> <li>F-tall:</li> <li>Vidvinkel – f/2.8 til f/8</li> <li>Telelinse – f/4.7 til f/7.6</li> <li>Oppløsning:</li> <li>Senter – ≥ 1300 TV-linjer (vidvinkel)</li> <li>Senter – ≥ 1300 TV-linjer (telelinse)</li> <li>Hjørner – ≥ 950 TV-linjer (vidvinkel og telelinse)</li> <li>Hjørne til hjørne-uniformitet – ± 15%</li> </ul> |

| Funksjon                | Beskrivelse                                                                                                    |  |
|-------------------------|----------------------------------------------------------------------------------------------------|--|
| Linsegjenger            | Ingen                                                                                                    |  |
| Søker                   | Ingen                                                                                                    |  |
| Zoom                    | <ul> <li>5x optisk zoom med 9 stillinger mellom<br/>vidvinkel og telelinse</li> <li>8x digital zoom med 41 zoomstillinger</li> </ul>                                                                                                    |  |
| Fokusering              | <ul> <li>Fokusinnstillinger: Normal fokus. (standardverdi),<br/>Makro, Supermakro, Uendelig, Manuell fokus.</li> <li>Normal fokus. (standardverdi): <ul> <li>Vidvinkel – 500 mm til uendelig</li> <li>Telelinse – 600 mm til uendelig</li> </ul> </li> <li>Makro: <ul> <li>Vidvinkel – 120 mm til 1 m</li> </ul> </li> <li>Supermakro: <ul> <li>Vidvinkel – 30 mm til 200 mm</li> </ul> </li> </ul> |  |
| Lukkerhastighet         | 1/2000 til 16 sekunder                                                                                                    |  |
| Stativfeste             | Ja                                                                                                    |  |
| Innebygd blits          | Ja, typisk ladetid er 6 sekunder (maks. 8<br>sekunders ladetid når kameraet slås på)                                                                                                    |  |
| Blitsens<br>virkeområde | Zoomstilling: Vidvinkel<br>Maksimum med <b>ISO-hastighet</b> stilt på<br><b>Automatisk</b> :<br>3,8 m<br>Zoomstilling: Telelinse<br>Maksimum med <b>ISO-hastighet</b> stilt på<br><b>Automatisk</b> :<br>2,1 m<br>Uniformitet: Lysstyrke, hjørne ≥ 55% av lysstyrke,<br>senter (luxsekunder)                                                                                                    |  |
| Ekstern blits           | Nei                                                                                                    |  |

| Funksjon                 | Beskrivelse<br>Autom. blits (standardverdi), Røde øyne, Blits på,<br>Blits av, Natt                                                                                                    |  |
|--------------------------|----------------------------------------------------------------------------------------------------|--|
| Blits                    |                                                                                                    |  |
| Bildeskjerm              | 2-tommers (5,08 cm) farge-LTPS TFT LCD med<br>bakgrunnsbelysning, 153 600 piksler (640 x<br>240) piksler totalt                                                                                                    |  |
| Opptaks-<br>alternativer | <ul> <li>Stillbilde (standardverdi)</li> <li>Selvutløser – Et stillbilde eller videoklipp tas<br/>etter 10 sekunders forsinkelse</li> <li>Selvutløser - 2 bilder – Et stillbilde tas etter<br/>10 sekunders forsinkelse, så tas et nytt bilde<br/>ca. 3 sekunder senere<br/>Et videoklipp tas etter 10 sekunders<br/>forsinkelse</li> <li>Bildeserie – 2 stillbilder per sekund, minimum<br/>4 bilder</li> <li>Video – Opptil 30 bilder per sekund (med<br/>lyd) til kameraet slipper opp for minne</li> </ul>                                                                                           |  |
| Lagringsplass            | <ul> <li>32 MB internt Flash-minne</li> <li>Spor for minnekort</li> <li>Dette kameraet støtter standard og<br/>høyhastighets HP-minnekort av typen SD<br/>(Secure Digital) og MMC (MultiMediaCard),<br/>fra 8 MB til 2 GB. Bare MMC-kort som er<br/>kompatible med MultiMediaCard-<br/>spesifikasjonen støttes. Kompatible MMC-<br/>minnekort er utstyrt med MMC-minnekort er utstyrt med MMC-kort som andre<br/>SD- og MMC-kort kan fungere i kameraet, er<br/>det bare HP-minnekort som støttes.</li> <li>SD-kort anbefales fordi de er raskere enn<br/>MMC-kort til å lese og skrive data.</li> </ul> |  |

| Funksjon                    | Beskrivelse                                                                                                    |
|-----------------------------|----------------------------------------------------------------------------------------------------|
| Lagringsplass<br>(fortsatt) | <ul> <li>Kameraet støtter minnekort på opptil 2 GB. Et<br/>høykapasitetskort vil i seg selv ikke påvirke<br/>kameraets ytelse, men et stort antall filer (over<br/>300) har betydning for tiden det tar å slå på<br/>kameraet.</li> <li>Antall bilder og videoklipp som kan lagres i<br/>minnet er avhengig av innstillingene for<br/>Bildekvalitet og Videokvalitet (se<br/>Minnekapasitet på side 191).</li> </ul> |
| Lydopptak                   | <ul> <li>Stillbilder – Maks. 60 sekunder lyd per<br/>stillbilde</li> <li>Bildeserier – Lydopptak er ikke tilgjengelig</li> <li>Selvutløser – Lydopptak er ikke tilgjengelig<br/>for stillbilder</li> <li>Videoklipp – Lyd er automatisk inkludert</li> </ul>                                                                                                    |
| Fotograferings-<br>modi     | Automatisk (standardverdi), Landskap, Portrett,<br>Teater, Panorama høyre, Panorama venstre,<br>Bevegelse, Strand, Snø, Solnedgang, Dokument,<br>Blenderprioritet, Lukkerprioritet, Manuell, Min<br>modus                                                                                                    |
| EV-kompen-<br>sasjon        | Kan stilles inn manuelt fra -3,0 til +3,0 EV<br>(eksponeringsverdi) i trinn på 0,33 EV                                                                                                    |
| Bildekvalitet               | <ul> <li>5MP★★★</li> <li>5MP★★ (standardverdi)</li> <li>3MP★★</li> <li>1MP★★</li> <li>VGA★★</li> <li>Tilpasset</li> </ul>                                                                                                    |

| Funksjon                            | Beskrivelse                                                                                                    |  |
|-------------------------------------|----------------------------------------------------------------------------------------------------|--|
| Videokvalitet                       | <ul> <li>VGA ★★★ (standardverdi) - 640 x 480, 30 fps</li> <li>VGA ★★ - 640 x 480, 24 fps</li> <li>QVGA ★ - 320 x 240, 30 fps</li> </ul>                                                                            |  |
| Hvitbalanse                         | Automatisk (standardverdi), Sol, Skygge,<br>Wolfram, Lysstoff, Manuell                                                                                                    |  |
| Innstillinger for<br>ISO-hastighet  | Automatisk (standardverdi), 50, 100, 200, 400                                                                                                    |  |
| AE-måling                           | Sentervektet (standardverdi), Snitt, Punkt                                                                                                    |  |
| Tilpasset<br>lyssetting             | Av (standardverdi), Lav, Høy                                                                                                    |  |
| Metning                             | Middels (standardverdi), Lav, Høy                                                                                                    |  |
| Skarphet                            | Middels (standardverdi), Lav, Høy                                                                                                    |  |
| Kontrast                            | Middels (standardverdi), Lav, Høy                                                                                                    |  |
| Alt. eksponering                    | Av (standardverdi), Tilpasset lyssetting,<br>Eksponering, Farger                                                                                                    |  |
| Farger                              | Full farge (standardverdi), Svart-hvitt, Sepiabrunt                                                                                                    |  |
| Dato- og<br>klokkeslett-<br>stempel | Av (standardverdi), Bare dato, Dato og<br>klokkeslett                                                                                                    |  |
| Avspillings-<br>alternativer        | Slett, Fjern røde øyne, Bilderåd,<br>Bildeinformasjon, Sett sammen panorama,<br>Roter, Ta opp lyd                                                                                                    |  |
| Oppsett-<br>alternativer            | Skjermens lysstyrke, Kameralyd,<br>Fokushjelpelampe, Umiddelbar visning, Digital<br>zoom, Dato og klokkeslett, USB-konfigurasjon,<br>TV-konfigurasjon, Språk, Flytt bilder til kort,<br>Tilbakestill innstillinger |  |

| Funksjon                       | Beskrivelse                                                                                                    |  |
|--------------------------------|----------------------------------------------------------------------------------------------------|--|
| Komprimerings-<br>format       | <ul> <li>JPEG (EXIF) for stillbilder</li> <li>EXIF2.2 for stillbilder inkludert lyd</li> <li>MPEG1 for videoklipp</li> </ul>                                                                                                    |  |
| Oppløsnings-<br>alternativer   | Bildekvalitet, innstillingen Tilpasset: 5MP, 3MP,<br>1MP, VGA                                                                                                    |  |
| Komprimerings-<br>alternativer | Bildekvalitet, innstillingen Tilpasset:<br>★★★ – Liten til ingen komprimering<br>★★★ – Liten komprimering<br>★★ – Middels komprimering<br>★ – Høy komprimering                                                                                                    |  |
| Grensesnitt                    | <ul> <li>Dokkingkontakt – Molex 55768-2011, som<br/>kobles til enten:</li> <li>Holder med USB Standard B-kontakt og<br/>likestrømskontakt</li> <li>HP Photosmart C8887A dokkingstasjon med<br/>USB Mini AB-kontakt, likestrømskontakt og<br/>AV-kontakt</li> </ul> |  |
| Retningsføler                  | Ja                                                                                                    |  |
| Standarder                     | <ul> <li>PTP - MSDC og SIDC</li> <li>USB</li> <li>JPEG</li> <li>MPEG 1</li> <li>DPOF</li> <li>EXIF</li> <li>DCF</li> <li>DPS</li> </ul>                                                                                                    |  |
| Ytre mål                       | Mål med kameraet av og linsen inntrukket<br>(bredde, dybde, høyde):<br>91 mm (B) x 29,75 mm (D) x 57 mm (H)<br>3,58" (B) x 1,17" (D) x 2,24" (H)                                                                                                    |  |

| Funksjon              | Beskrivelse                                                                                                    |  |
|-----------------------|----------------------------------------------------------------------------------------------------|--|
| Vekt                  | 166 gram (5,85 oz) uten batterier                                                                                                    |  |
| Strøm                 | <ul> <li>Typisk strømforbruk: 2,5 watt (med bildeskjerm<br/>på). Maks. strømforbruk: 5 watt.</li> <li>Alternative strømkilder:</li> <li>Et oppladbart HP Photosmart R07<br/>litiumionbatteri for HP Photosmart R-series<br/>kameraer (L1812A/L1812B).</li> <li>HP vekselstrømadapter (3,3 V ls, 2500 mA,<br/>8,25 W) med enten holderen eller<br/>(ekstrautstyret) HP Photosmart R-series<br/>dokkingstasjon</li> <li>Lading i kamera med HP vekselstrømadapter og<br/>holderen eller HP Photosmart R-series<br/>dokkingstasjon: 4 til 6 timers ladetid i snitt</li> </ul> |  |
| Temperatur-<br>område | Drift:<br>0 til 50 °C ved<br>15 til 85% relativ luftfuktighet<br>Oppbevaring:<br>–30 til 65 °C ved<br>15 til 90% relativ luftfuktighet                                                                                                    |  |

# Minnekapasitet

Ikke hele internminnet på 32 MB er tilgjengelig for lagring av bilder, fordi noe minne brukes internt i kameraet. Den faktiske filstørrelsen og antall stillbilder som kan lagres i internminnet eller på et minnekort, vil også variere avhengig av innholdet i hvert stillbilde og lengden på eventuelle tilhørende lydklipp.

# Bildekvalitet

Tabellen nedenfor viser det gjennomsnittlige antallet og størrelsen på stillbilder som kan lagres i kameraets internminne med forskjellige innstillinger for **Bildekvalitet** (se side 69).

| 5MP ★★★                   | 9 bilder (på 2,4 MB hver)                                              |
|---------------------------|------------------------------------------------------------------------|
| 5MP ★★<br>(standardverdi) | 14 bilder (på 1,7 MB hver)                                             |
| 3MP ★★                    | 21 bilder (på 1 MB hver)                                               |
| 1MP★★                     | 42 bilder (på 500 kB hver)                                             |
| VGA ★ 🛧                   | 165 bilder (på 140 kB hver)                                            |
| Tilpasset                 | Antall bilder er avhengig av valgene<br>for oppløsning og komprimering |

**MERK:** Verdiene som vises, gjelder bilder uten lydklipp. 60 sekunder med lyd legger 330 kB til filstørrelsen.

# Videokvalitet

Tabellen nedenfor viser det gjennomsnittlige antall sekunder med video som kan lagres i kameraets internminne med forskjellige innstillinger for **Videokvalitet** (se side 71).

| VGA ★★★<br>(standardverdi) | 33 sekunder  |
|----------------------------|--------------|
| VGA ★ 🛧                    | 66 sekunder  |
| QVGA ★                     | 133 sekunder |

# Stikkord

# A

AE-måling, innstilling 76 alternativ eksponering, bruke 67 anskaffe kameratilbehør 177 antall bilder i internt minne 191 antall gjenværende bilder 32, 87 autofokus 37 eksponering 40 fokusere på motiv 37 fokuslås 40 makro- og supermakrofokuseringsavstand 39 normal fokuseringsavstand 38 autofokusområde, innstilling 75 automatisk eksponering, overstyre 50 av/på-bryter, beskrivelse 22 avspilling bruke 85 meny, bruke 90

avstand blits 186 fokusering 186 fokusinnstillinger 42 F-tall 185

# B

batterier bilder per 174 deksel på kamera 25 forlenge driftstiden 170 hovedpunkter om bruk 169 hurtigladersett 178 kjøpe litiumion- 178 lade litiumion 175 sette inn 14 ytelse per 173 bevegelsesmodus, innstilling 51 bildeinformasjon, bruke 94 bildekvalitet angi tilpasset 69 innstilling 69 bilder AE-måling, innstilling 76 alternativ eksponering 67

antall gjenværende 32, 87 antall lagret i internminne 191 autofokusområde, innstilling 75 bildekvalitet, innstilling 69 dato- og klokkeslettstempel 82 farger, innstilling 78 fargetoner 74 for mørke/lyse 64 forstørre 89 fotograferingsmodi 50 gjøre lysere 64 gjøre mørkere 64 hvitbalanse, innstilling 73 ISO-hastighet, innstilling 77 kontrast, innstilling 81 metning, innstilling 79 miniatyrvisning 88 overføre fra kamera til datamaskin 99 panoramamodus 53 rotere 97 skarphet, innstilling 80 ta med selvutløser 60 ta opp lydklipp 34 ta stillbilder 33

tilpasset bildekvalitet, innstilling 69 tilpasset lyssetting 65 videokvalitet, innstilling 71 bilder per batteri 174 bilderåd, bruke 94 bildeserie innstilling 62 selvutløser/bildeserieknapp 24 bildeskjerm beskrivelse 24 bruke 31 digital zoom, innstilling 120 umiddelbar visning, innstilling 119 blenderåpning, innstilling 52 blenderprioritet, innstilling 52 blinkende lamper på kamera 22, 25 blits beskrivelse 25 bruke 48 gjenopprette innstilling 63 innstillinger 48 virkeområde 186 blitsknapp, beskrivelse 24

brukerhåndbok på CD 20

# С

CD brukerhåndbok 20 interaktiv brukerhåndbok 21

## D

datamaskin, koble kamera til 99 dato og klokkeslett, innstilling 17, 121 dato- og klokkeslettstempel, innstilling 82 dele bilder 105 deler på kameraet baksiden av kameraet 22 holder 27 sett forfra, fra siden og nedenfra 25 toppen på kameraet 26 digital zoom bruke 45 innstilling 120 direkte utskrift 101 diskstasjon, kamera som 122 dokkingstasjon for kamera beskrivelse 12 dokkinginnsats 13 kjøpe 177

dokumentmodus, innstilling 52 driftstid, spare på batteriene 170

### E

elektronisk hjelp til alternativer på opptaksmeny 83 elektroniske mål, konfigurere 108 EV-kompensasjon alternativ eksponering 67 innstilling 64

### F

fargen på bilder alternativ eksponering 67 innstilling 78 feilmeldinger på datamaskin 162 på kamera 150, 162 feste håndleddstropp 13 flytte bilder til kort 125 fokus autofokus 37 innstillinger 42 klammer, bruke 37 makroinnstilling 42

manuell fokusering 42, 43 normalinnstilling 42 og zoom 46 supermakroinnstilling 42 uendelig-innstilling 42 fokusering avstand 186 knapp 24 fokushjelpelampe beskrivelse 25 innstilling 118 forhåndsvise panorama 96 forlenge batterienes driftstid 170 formatere internminne 92 minnekort 18, 92 forstørre bilder 89 bruke 89 sammensatte panoramaer 96 forstørrelse kontroll på zoomspak 23 foto per batteri 174 fotograferingsmodus, angi 50 F-tall, innstilling 52 G gjenopprette innstillinger 63 gjenværende bilder, antall 32, 87 gjøre bilder lysere 64 gjøre bilder mørkere 64

#### Η

hjelp fra kundestøtte 164 hjelp, på kamera 83 hjelpemeny, beskrivelse 30 holder 27 HP Image Zoneprogramvare ikke bruke 132 Image Zone Express 131 installere 19 **HP** Instant Share beskrivelse 105 bruke HP Instant Sharemeny 106 sende alle bilder 112 sende enkeltbilder 110 HP Instant Share-meny beskrivelse 107 bruke 106 konfigurere mål 108 sende alle bilder 112 sende enkeltbilder 110 HP vekselstrømadapter kjøpe 178 kontakt på holder 27 HPs nettsteder 164 hvitbalanse, innstilling 73

håndleddstropp, feste til kamera 13

# I

innstillinger gjenopprette 63 tilbakestille 126 installere programvare 19, 20 interaktiv brukerhåndbok på CD 21 internminne formatere 92 gjenværende bilder 32, 87 kapasitet 191 ISO-hastighet, innstilling 77

#### К

kalibrere farger i bilder 74 kamera grunnleggende rengjøring 182 grunnleggende stell 181 kjøpe veske 179 menyer 28 modi 28 rengjøre bildeskjerm 183 rengjøre linse 136, 183 slå på/av 16 spesifikasjoner 185

stell av 181 tilbakestille 128 tilbehør, kjøpe 177 kamerabasert demonstrasjon, vise 30 kameraets deler baksiden av kameraet 22 holder 27 sett forfra, fra siden og nedenfra 25 toppen på kameraet 26 kameralyd, innstilling 117 kamerastell grunnleggende 181 grunnleggende rengjøring 182 rengjøre bildeskjerm 183 rengjøre kamerahus 183 rengjøre linse 183 kapasitet på internminne 191 kjøpe kameratilbehør 177 klammer ved levende visning 37 klokkeslett og dato, innstilling 17, 121 knapper på kamera 22 komprimeringsformat 190 komprimeringsinnstillinger, tilpassede 70 kontakter på holder **USB 27** 

vekselstrømadapter 27 kontrast, innstilling 81 kontroll med pilknapper, beskrivelse 23 kundestøtte 164

## L

lade litiumionbatteri 175 lagrede min modusinnstillinger 58 lamper (dioder) på kamera fokushjelpelampe 25, 118 selvutløserlampe 25 strømlampe 22 landskapmodus, innstilling 50 lange eksponeringer, støyreduksjon 53 ledig plass i minne 32, 87 levende visning, bruke 31 levende visning/avspillingknapp, beskrivelse 24 linse, rengjøre 136 litiumionbatteri kjøpe 178 lade 175 sikkerhetsforanstaltninger 171 lukkerhastighet innstilling 52 verdiområde 186

lukkerknapp beskrivelse 26 låse eksponering og fokus 37 lukkerprioritet, innstilling 52 lyd fra kameraet 117 lydklipp, ta opp 34, 98 løse problemer autofokusproblemer 37 problemer 127

#### Μ

Macintosh-datamaskin, installere programvare 20 makrofokusering, innstilling og autofokus 39 makrofokusinnstillinger makro 42 supermakro 42 manuell fokusering 42, 43 manuell fokusering, knapp 24 manuell hvitbalanse, innstilling 74 manuell modus bruke 56 innstilling 53 meldinger på datamaskin 162 på kamera 150, 162 Menu/OK-knapp, beskrivelse 23

menyer avspilling 90 HP Instant Share 106 oppsett 115 opptak 63 oversikt 28 metning, innstilling 79 mikrofon, beskrivelse 25 min modus beskrivelse 53 bruke 57 foretrukne innstillinger 57 lagrede innstillinger, undermeny 58 miniatyrer kontroll på zoomspak 23 vise 88 minne, internt formatere 92 gjenværende bilder 32, 87 kapasitet 191 minnekort deksel på kamera 25 formatere 18, 92 gjenværende bilder 32, 87 sette inn 18 typer og størrelser som støttes 187, 188 modi, kamera 28

### Ν

nettsteder for HP 164 normal fokusering innstilling 42 og autofokus 38

# 0

oppsettmeny, bruke 115 opptaksmeny bruke 63 hjelp til menyalternativer 83 optisk zoom 45 overeksponere bilder 64 overføre bilder til datamaskin 99 overstyre automatisk eksponering 50

#### P

panoramamodus bruke 53 forhåndsvise 96 forstørre 96 høyre 51 innstilling 51 sette sammen panorama 96 skrive ut 104 venstre 51 pilknapper på kontroll 23 portrettmodus, innstilling 50 problemer med autofokus 37 problemløsing 127 produktstøtte 164 programvare bruke kameraet uten 132 installere 19, 20

### R

reduksjon av røde øyne beskrivelse 49 fjerne røde øyne 93 region, velge ved første oppstart 16 rengjøre bildeskjerm 183 kamerahus 183 linse 183 rengjøre linse 136 rotere bilder 97

## S

se på bilder 85 selvutløser innstillinger 60 lampe 25 selvutløser/bildeserieknapp 24 selvutløser/bildeserie-knapp 24 sende bilder per e-post med HP Instant Share 108

sette inn batteri 14 minnekort 18 sette sammen panorama 96 sikkerhetsforanstaltninger for litiumionbatteri 171 skarphet, innstilling 80 skjermbilde for antall bilder 87 skjermens lysstyrke, innstilling 116 skrive ut bilder bruke HP Instant Share 105 direkte til skriver 101 sletting, bruke 92 slå på/av strømmen 16 snømodus, innstilling 51 solnedgangsmodus, innstilling 52 spare på batteriene 170 spesifikasjoner 185 språk endre innstilling 124 velge ved første oppstart 16 stativfeste, beskrivelse 25 stell av kameraet 181 stillbilder, ta 33 strandmodus, innstilling 51 strøm lampe 22

slå på/av 16 spesifikasjoner 191 strømadapter, HP vs 27 kjøpe 178 kontakt på holder 27 strømlampe, beskrivelse 22 støtte for brukere 164 støyreduksjon, lange eksponeringer 53 supermakrofokusering innstilling 42 og autofokus 42

# T

ta opp lydklipp 34, 98 videoklipp 35 teatermodus, innstilling 51 teknisk støtte 164 telefonstøtte om 165 verdensomspennende 167 tilbakestille innstillinger 126 tilbakestille kamera 128 tilbehør til kamera 177 tilkoblinger som PTP-enhet (Picture Transfer Protocol) 122 som USB MSDC (Mass Storage Device Class) 122

til datamaskin 99 til skriver 101 tilpasset lyssetting alternativ eksponering 67 innstilling 65 TV-konfigurasjon, innstilling 123

### U

uendelig fokusering 42 umiddelbar visning alternativ eksponering 67 beskrivelse 119 bildeserie 62 innstilling 119 panoramasekvenser 55 stillbilder 33 videoklipp 35 undereksponere bilder 64 USB konfigurasjonsinnstilling 122 kontakt på holder 27

#### V

vekselstrømadapter kjøpe 178 kontakt på holder 27 velge bilder for HP Instant Share-mål 110, 112 verdiområde eksponeringskompensasjon 188 veske til kamera, kjøpe 179 videoklipp, ta opp 35 videoknapp, beskrivelse 26 videokvalitet, innstilling 71 virkeområde for blits 186

## W

Windows-datamaskin Image Zone Express 131 installere programvare 19

#### Y

ytelse, batteri 173

## Ζ

zoom digital 45 og fokus 46 optisk 45 spesifikasjoner 186 zoomspak, beskrivelse 23 zoom ut- og zoom innkontroller 23